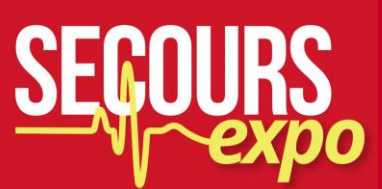

### WORKSHOP

# Cartographiez vos dispositifs avec le logiciel libre QGIS

Christophe Cloquet – consultant – Poppy

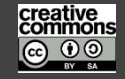

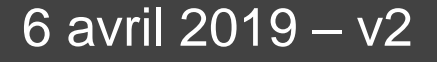

### SECOURS expo

# Cartographie avec QGIS

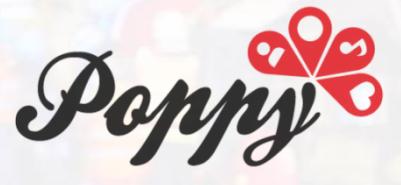

Technologies de l'information pour la gestion de crise > Ateliers, alerte, conseil, sur-mesure,

### GitHub : ccloquet

#### Quickgrid

SMS weather forecast in the mountains

**Geolocation without GPS**, transmitted to your server without GSM nor Wi-Fi **Large map & streets** list using Omniscale & the webservices of the Walloon Region Host dynamic **Brussels' public transportation data** with a small OVH hosting

#### {grid, ppuifagnes, villo, stib, blog, docs, www}.my-poppy.eu

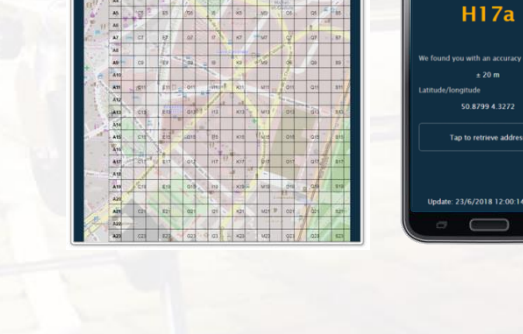

Poppy Quickgrid

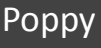

### SEGOURS expo

# Cartographie avec QGIS

**OSGeo-fr**, association loi 1901 11 ans en 2019

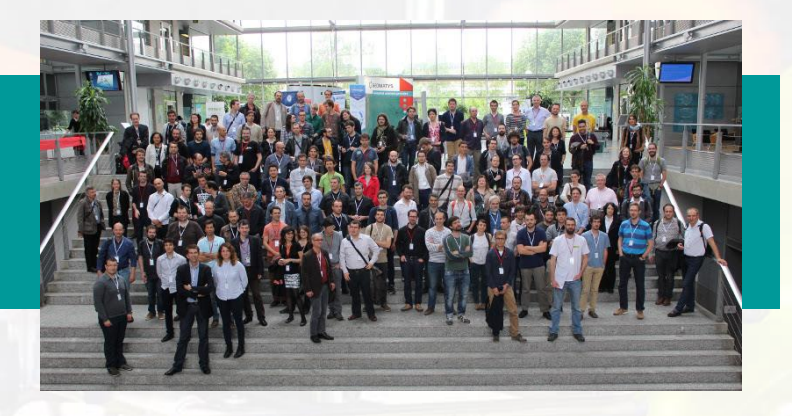

- 30 membres réguliers
- ightarrow des pics jusqu'à 50 lors d'événements tels que le FOSS4Gfr
- 300 inscrits à la liste de diffusion francophone
- Organisatrice d'événements :
  - Trad Sprint / Code Sprint
  - Rencontre des utilisateurs de QGIS (conf.qgis.osgeo.fr)
  - FOSS4g-fr (osgeo.asso.fr/foss4gfr-2018/)

osgeo.asso.fr @osgeofr

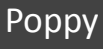

# Cartographie avec QGIS

### Pas open source, mais pratique : Google My Maps

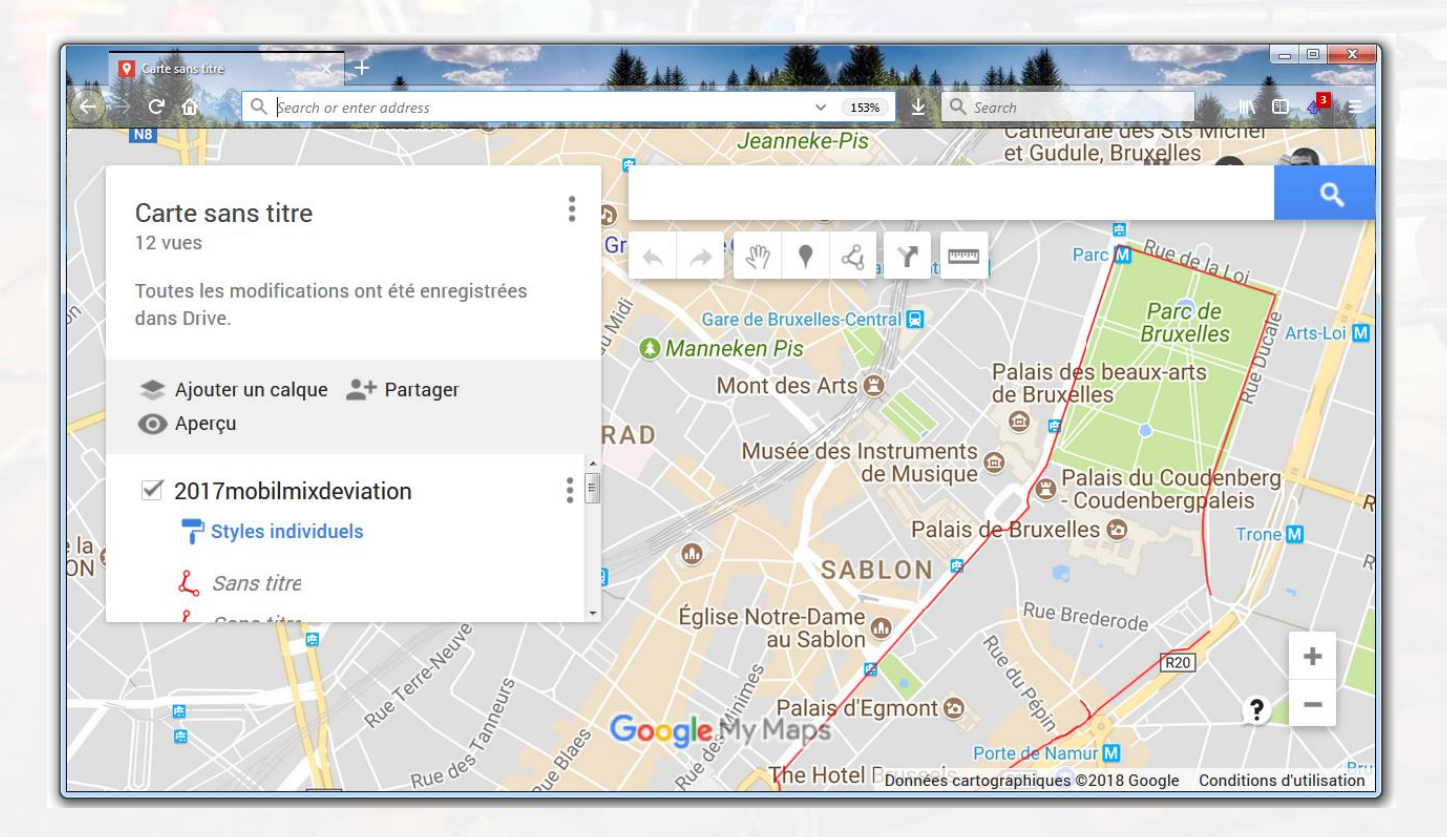

# Cartographie avec QGIS

### **Google My Maps**

- Facilité d'utilisation
- Max 10 couches

Postes de soins
 Stands
 Trafic
 Barrages

- Besoin d'un compte Google
- Uniquement fonds de cartes Google
- Modèle économique Google

### SECOURS expo

# Cartographie avec QGIS

### **Alternative libre : UMap**

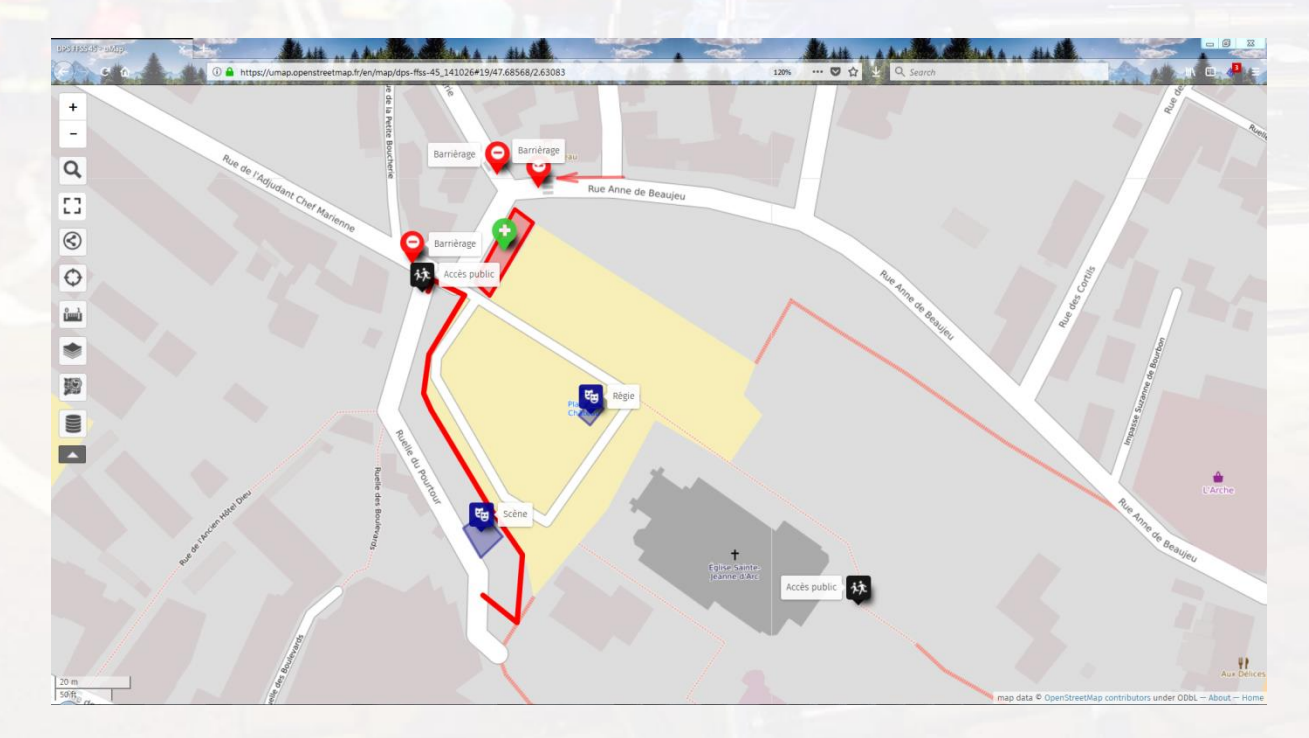

https://umap.openstreetmap.fr/en/map/untitled-map\_196554

| @m | ypo | ppy_ | eu |
|----|-----|------|----|
|----|-----|------|----|

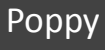

### SEGOURS expo

# Cartographie avec QGIS

### Alternative libre : UMap

- Cartes publiques : accessibles à qui connaît le lien/cherchables
- > 10 couches
- Cartes de base OpenStreetMap ⇒ modifiables !
- Possibilité de l'héberger par vous-mêmes
  - cf <u>https://framacloud.org/fr/cultiver-son-jardin/umap.html</u>

### SECOURS expo

# Cartographie avec QGIS

### Alternative libre : geojson.io

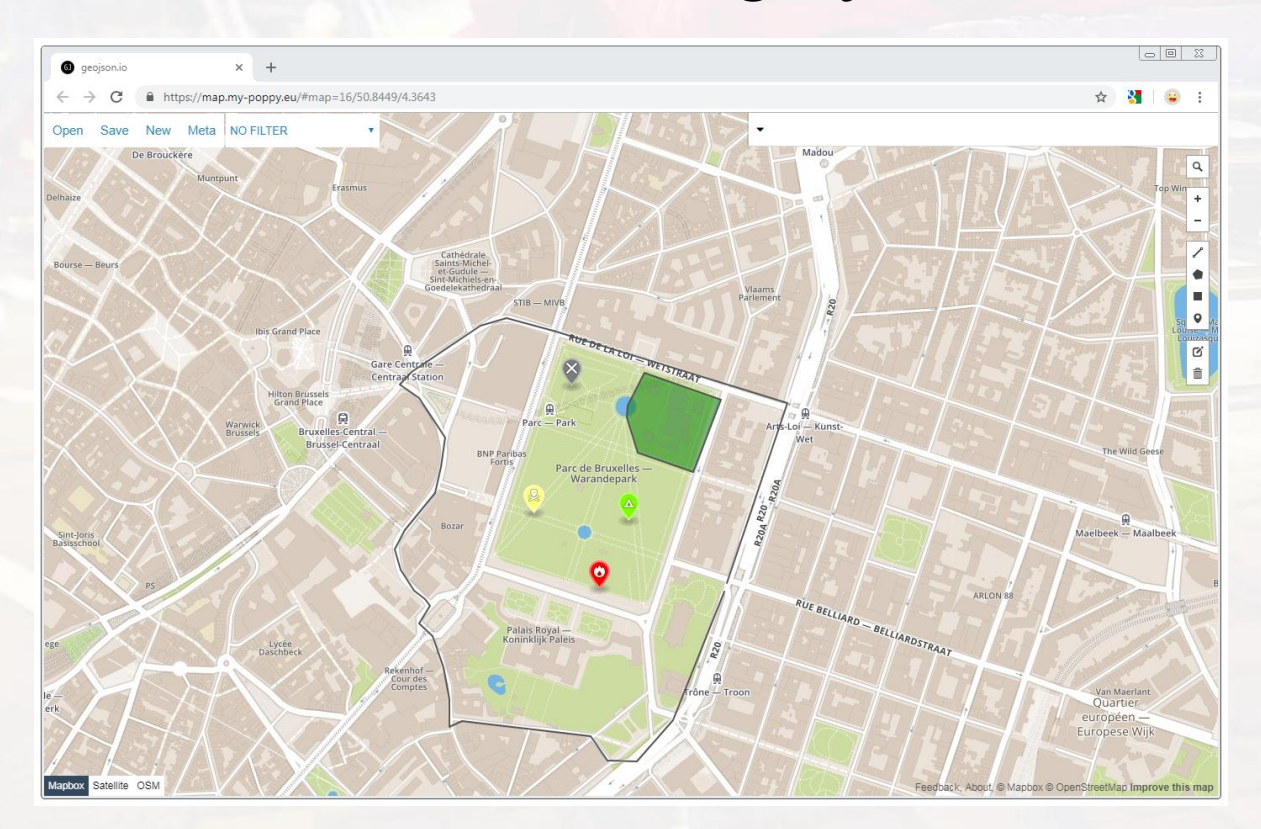

https://geojson.io & https://map.my-poppy.eu (version simplifiée)

@mypoppy\_eu

Christophe Cloquet

Рорру

### SEGOURS expo

# Cartographie avec QGIS

Interface minimale Points, lignes et formes Complexité des projets limitée Online

# Et pour les projets plus complexes ?

- autres fonds de carte
- imprimer cartes papier en format A0
- dessiner un carroyage
- se connecter à données externes
- superposer des cartes scannées / des images
- + de points et de couches
- travail offline

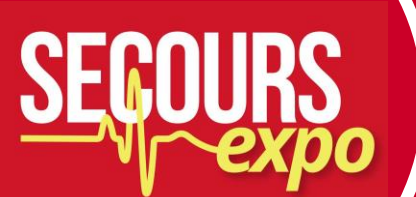

Cartographie avec QGIS

# Un outil possible

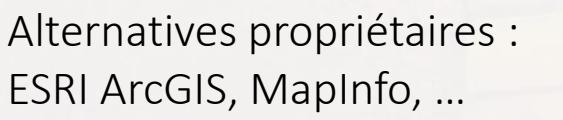

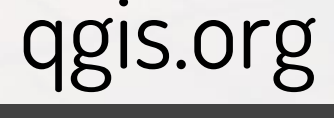

Poppy

@mypoppy\_eu

### SECOURS expo

# Cartographie avec QGIS

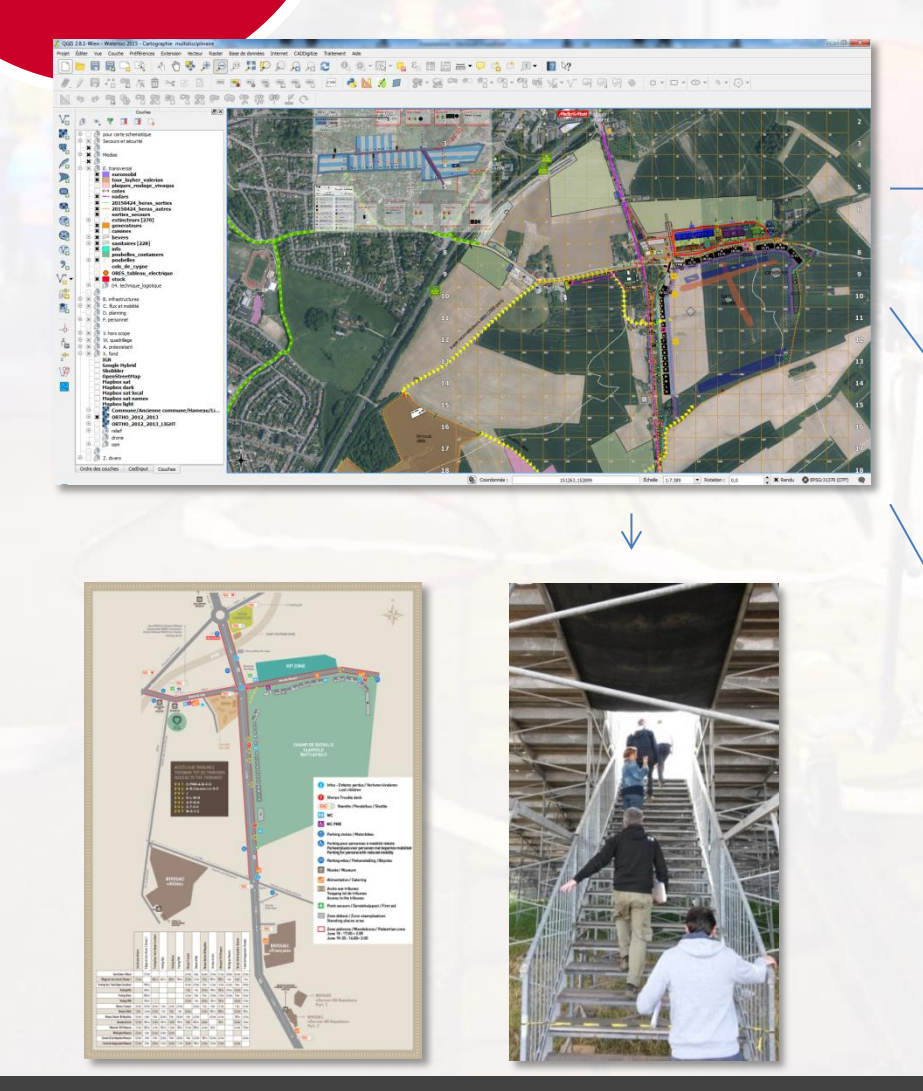

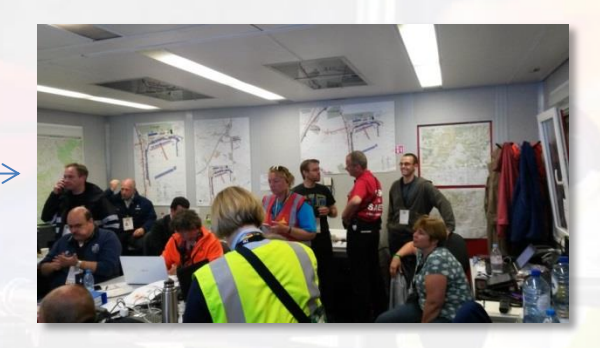

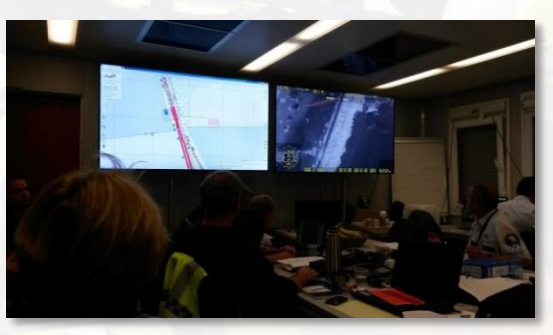

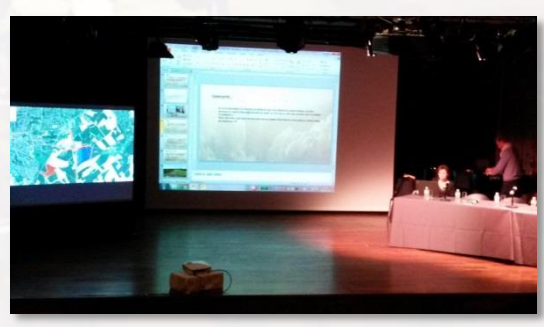

#### @mypoppy\_eu

# Cartographie avec QGIS

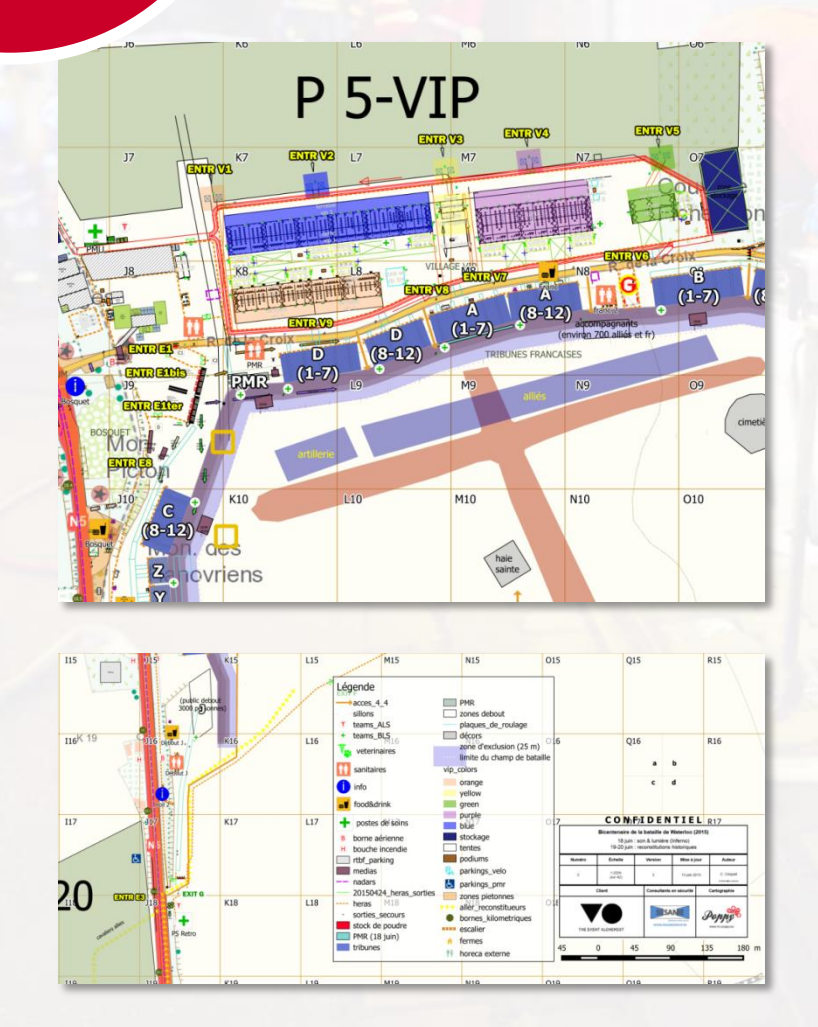

### Des cartes papier, quadrillées & légendées

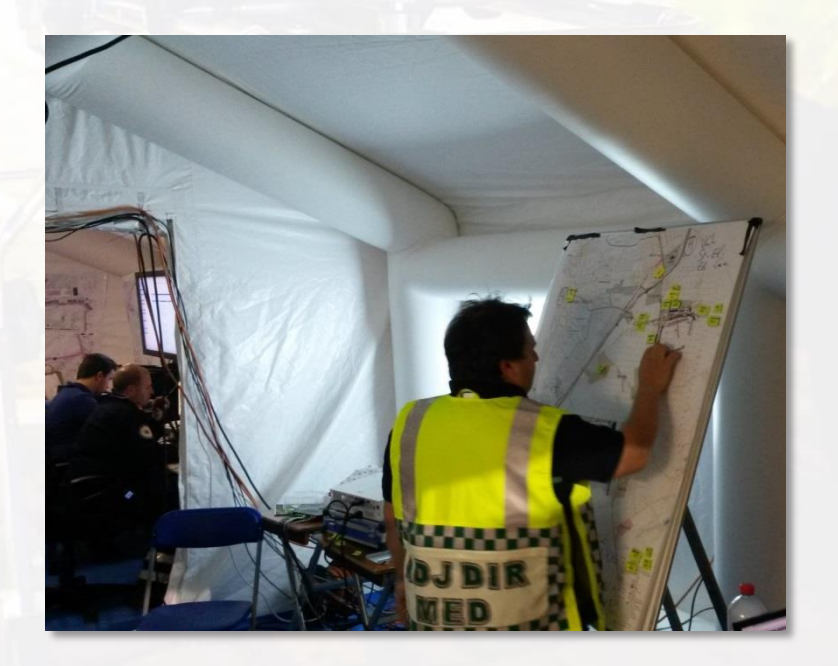

#### @mypoppy\_eu

SEGU

### SECOURS expo

# Cartographie avec QGIS

# Pourquoi QGIS ?

- Un vrai GIS : travailler offline, produire des cartes papier, ...
- Démarrer rapidement, avec un budget plancher
- Pas de support chez qui protester, mais apprentissage ++ grâce à la communauté
- Un état d'esprit, qui permet une collaboration ouverte (ex : police)
- Logiciel libre (cf discussion sur les outils libres)
- Il ne faut pas être cartographe pour utiliser QGIS, tout comme il ne faut pas être écrivain pour utiliser Word

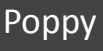

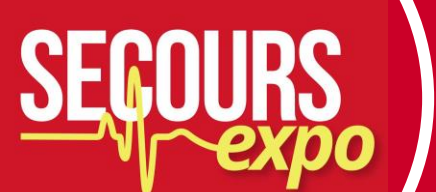

Cartographie avec QGIS

### Un peu de théorie, mais c'est important : projections et systèmes de coordonnées

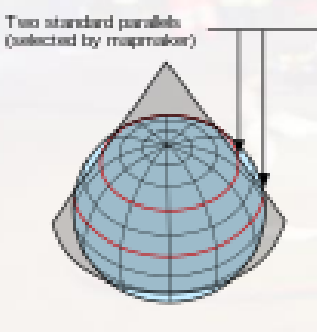

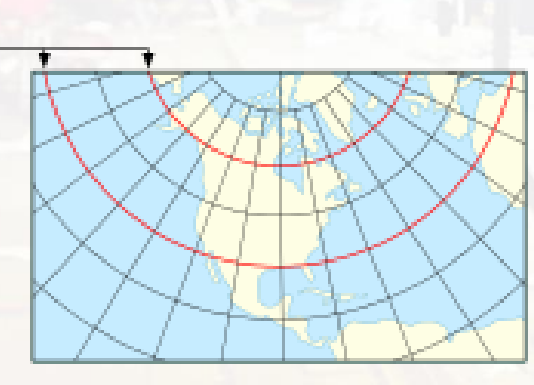

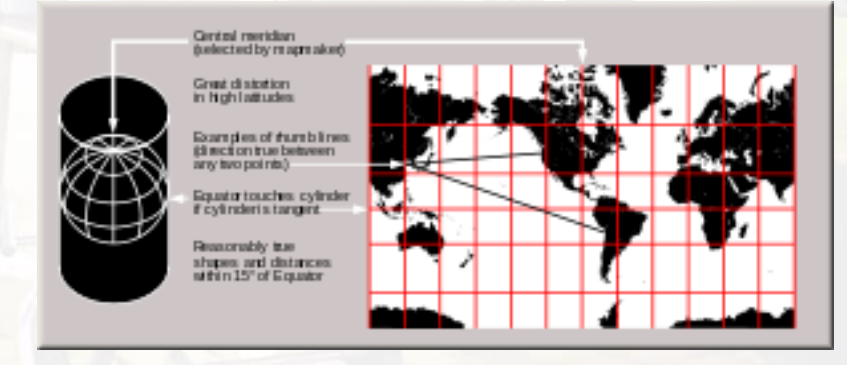

Grand nombre de possibilités Projection -> déformation -> important pour les mesures de distance & surface et pour la représentation des objets -> à renseigner dans QGIS

https://fr.wikipedia.org/wiki/Projection\_conique\_conforme\_de\_Lambert

https://fr.wikipedia.org/wiki/Projection\_de\_Mercator

@mypoppy eu

https://fr.wikipedia.org/wiki/Syst%C3%A8me\_de\_coordonn%C3%A9es\_(cartographie)

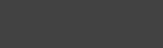

### SECOURS expo

# Cartographie avec QGIS

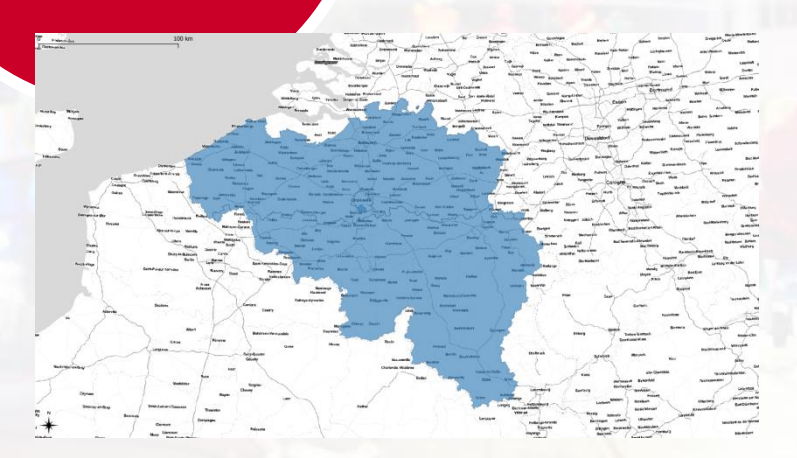

± EPSG:3857 - Pseudo Mercator

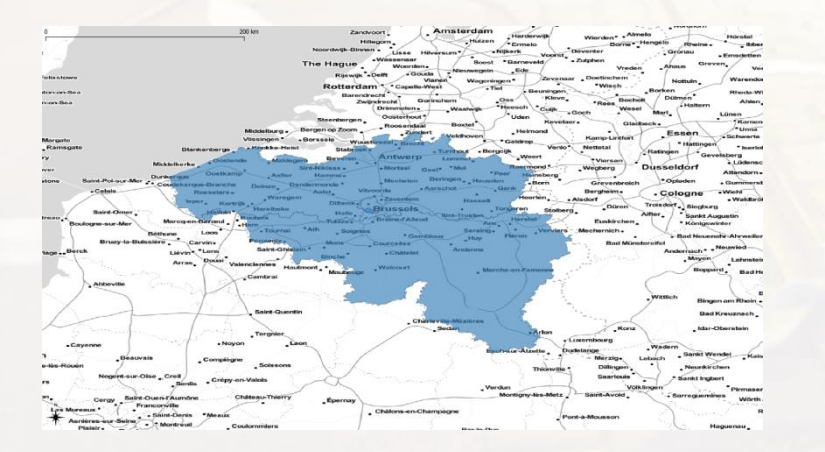

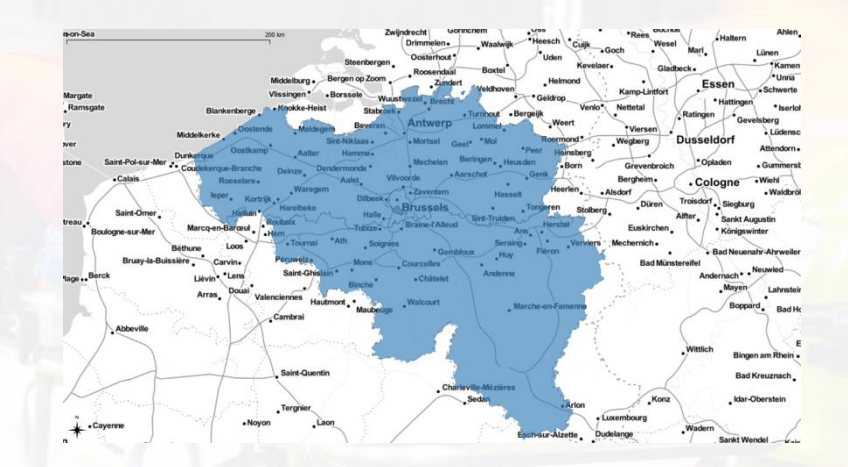

EPSG:31370 - Lambert 72
 EPSG:3812 - Lambert 2008

France : EPSG 3154 - Lambert 93

EPSG:4326 - Coordonnées géographiques

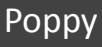

# Cartographie avec QGIS

### Système d'information géographique (SIG)

couches

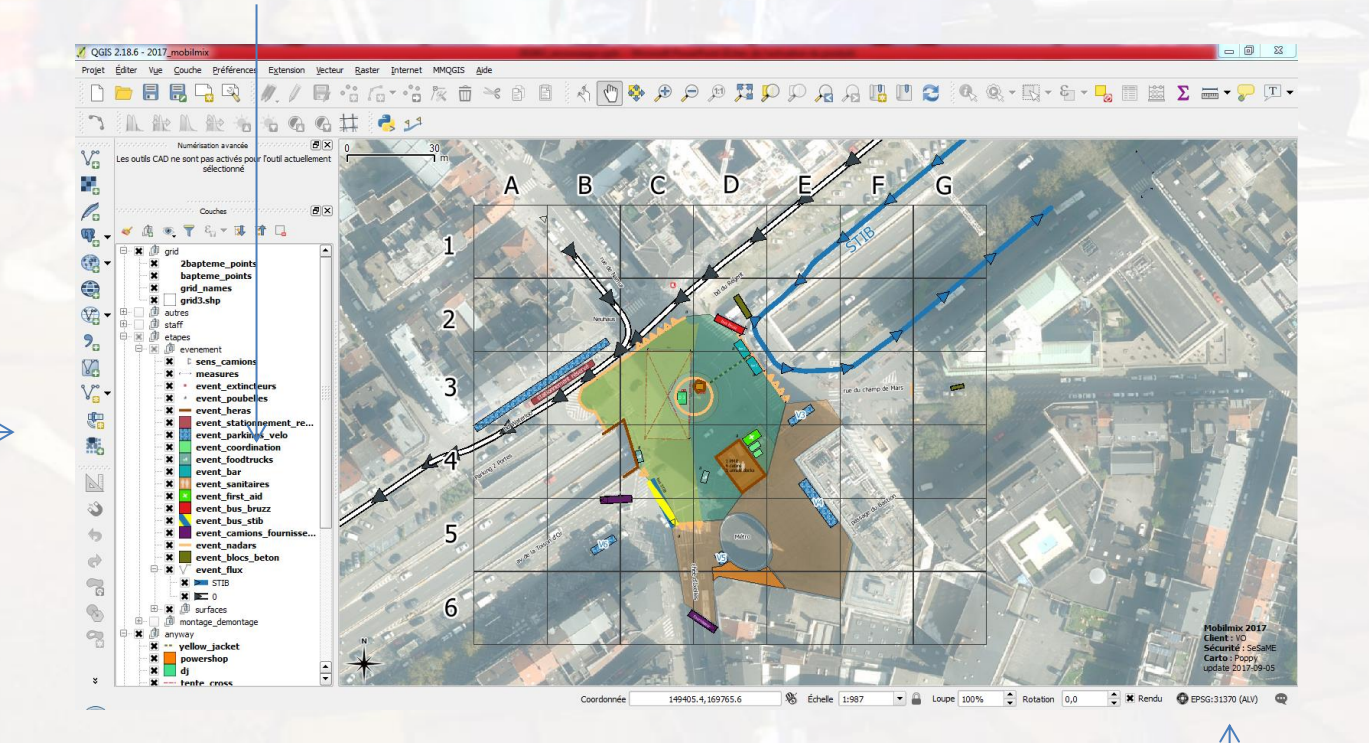

#### système de coordonnées

outils

### SEGOURS expo

# Cartographie avec QGIS

# Système d'information géographique (SIG)

- Pas seulement du dessin, mais surtout : organisation des informations spatiales : noms, groupes, recherche, ...
- Ce que vous dessinez peut être réutilisé dans un autre logiciel : (au contraire d'un dessin fait en Powerpoint ou Word par exemple)
- Vous pouvez gérer différents types de données (KML, GPX, CSV, ...)

### SEGOURS expo

# Cartographie avec QGIS

### Démarrage rapide

- 1. Télécharger : qgis.org ("Installateur indépendant de QGIS")
- 2. Installer
- 3. Extension >
  - 1. Paramètres > Afficher le extensions expérimentales
  - 2. Toutes > OpenLayers Plugin > Installer
- 4. Internet > OpenLayers plugin > OpenStreetMap > OpenStreetMap

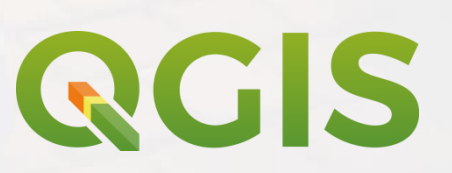

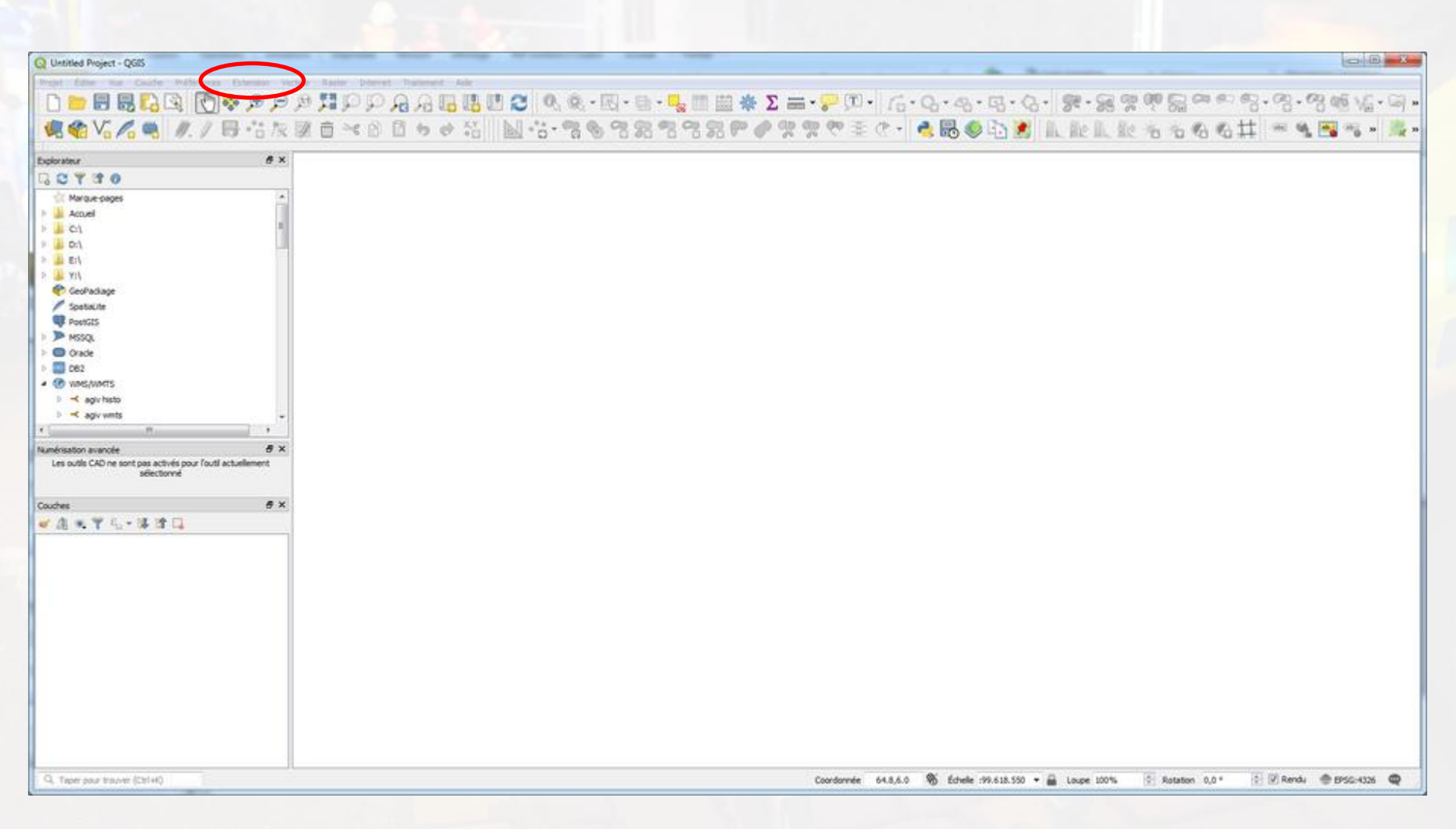

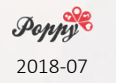

Extension

| Q Extensions   Paramètre     | s                                                                                                    |  |  |  |  |  |
|------------------------------|----------------------------------------------------------------------------------------------------|--|--|--|--|--|
| 촕 Toutes                     | 🔄 Chercher des mises à jour au démarrage                                                                                                    |  |  |  |  |  |
|                              | à chaque démarrage de QGIS                                                                                                    |  |  |  |  |  |
| Installees                   | Note: Si cette fonction est activée, QGIS vous informera de la disponibilité d'une nouvelle extension ou d'une mise à jour potentielle. Sinon, la récupération de ces informations depuis les dépâte ne serve faite au P Fouverture du gestionnaire d'extensions.                           |  |  |  |  |  |
|                              | ▼ I Afficher les extensions expérimentales                                                                                                    |  |  |  |  |  |
| 2 Installer depuis un<br>ZIP | Note : Les extensions opérimentables sont déconseilées pour une utilisation en production, elles sont encore à un stade de développement primaire et doivent être<br>considérées comme incomplètes. Nous ne vous recommandons pas leur installation si vous ne voulez prendre aucun risque. |  |  |  |  |  |
| Parametres                   | Afficher également les modules obsolètes                                                                                                    |  |  |  |  |  |
|                              | Dépôts d'extension                                                                                                    |  |  |  |  |  |
|                              | Statut Nom URL                                                                                                    |  |  |  |  |  |
|                              | connecté Dépôt officiel des extensions QGIS https://plugins.agis.org/plugins./plugins.xml?agis=3.2                                                                                                    |  |  |  |  |  |
|                              |                                                                                                    |  |  |  |  |  |
|                              | Recharger tous les dépôts     Ajouter     Effacer                                                                                                    |  |  |  |  |  |
|                              |                                                                                                    |  |  |  |  |  |
|                              |                                                                                                    |  |  |  |  |  |
|                              |                                                                                                    |  |  |  |  |  |
|                              | Fermer                                                                                                    |  |  |  |  |  |

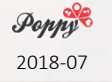

Afficher les extensions expérimentales

| Q Extensions   Toutes (2                                                                                                    | 05)                                                                                                    | 2 ×                                                                                                    |
|----------------------------------------------------------------------------------------------------|----------------------------------------------------------------------------------------------------|----------------------------------------------------------------------------------------------------|
| Toutes                                                                                                    | Q openlayers                                                                                                    | 0                                                                                                    |
| Installées         Installées         Installée         Installée | <ul> <li>&gt;&gt; OpenLayers Plugin</li> <li>&gt;&gt;&gt; QGIS2Mapea4</li> <li>&gt;&gt;&gt;&gt;&gt;&gt;&gt;&gt;&gt;&gt;&gt;&gt;&gt;&gt;&gt;&gt;&gt;&gt;&gt;&gt;&gt;&gt;&gt;&gt;&gt;&gt;&gt;&gt;&gt;&gt;&gt;&gt;</li></ul> | Toutes les extensions         Sur la gauche se trouve la liste de toutes les extensions disponibles pour QGIS, qu'elles soient installées ou disponibles au téléchargement. Certaines sont livrées avec votre installation de QGIS, les autres sont disponibles sur les dépôts d'extensions.         Vous pouvez temporairement activer ou désactiver une extension. Pour activer ou désactiver une extension, cochez la case ou double- cliquez sur son nom.         Les extensions affichées en rouge ne sont pas chargées parce qu'il y a un problème. Elles sont également listées dans l'onglet « Invalides ». Cliquez sur le nom de l'extension pour voir plus de détails, ou pour la réinstaller ou désinstaller |
|                                                                                                    |                                                                                                    | Tout mettre à jour Installer l'extension                                                                                                    |
|                                                                                                    |                                                                                                    | Fermer Ade                                                                                                    |

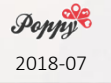

Openlayers

| Q Extensions   Toutes (                                                                     | 205)                                                                                                    | 8 23                                                                                                    |  |  |  |  |
|---------------------------------------------------------------------------------------------|----------------------------------------------------------------------------------------------------|----------------------------------------------------------------------------------------------------|--|--|--|--|
| Toutes                                                                                      | Q, openlayers<br>■ QGIS2Mapea4<br>↓ ● Qgis2web                                                              | Cette extension est expérimentale                                                                                                    |  |  |  |  |
| <ul> <li>Non installées</li> <li>Installer depuis un<br/>ZIP</li> <li>Paramètres</li> </ul> | Installateur d'extension python pour QGIS staler Fextension : OpenLayers Plugin ownloading data  Abandonner | OpenLayers Plugin   Google Maps, Bing Maps, OpenStreetMap layers and more Itigettes google,osm,openlayers,stamen,bing Plus d'infos Page d'accueil suivi des anomalies dépôt du code Auteur Sourcepole sion disponible 2.0.0 Toutmettre à jour |  |  |  |  |

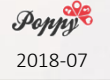

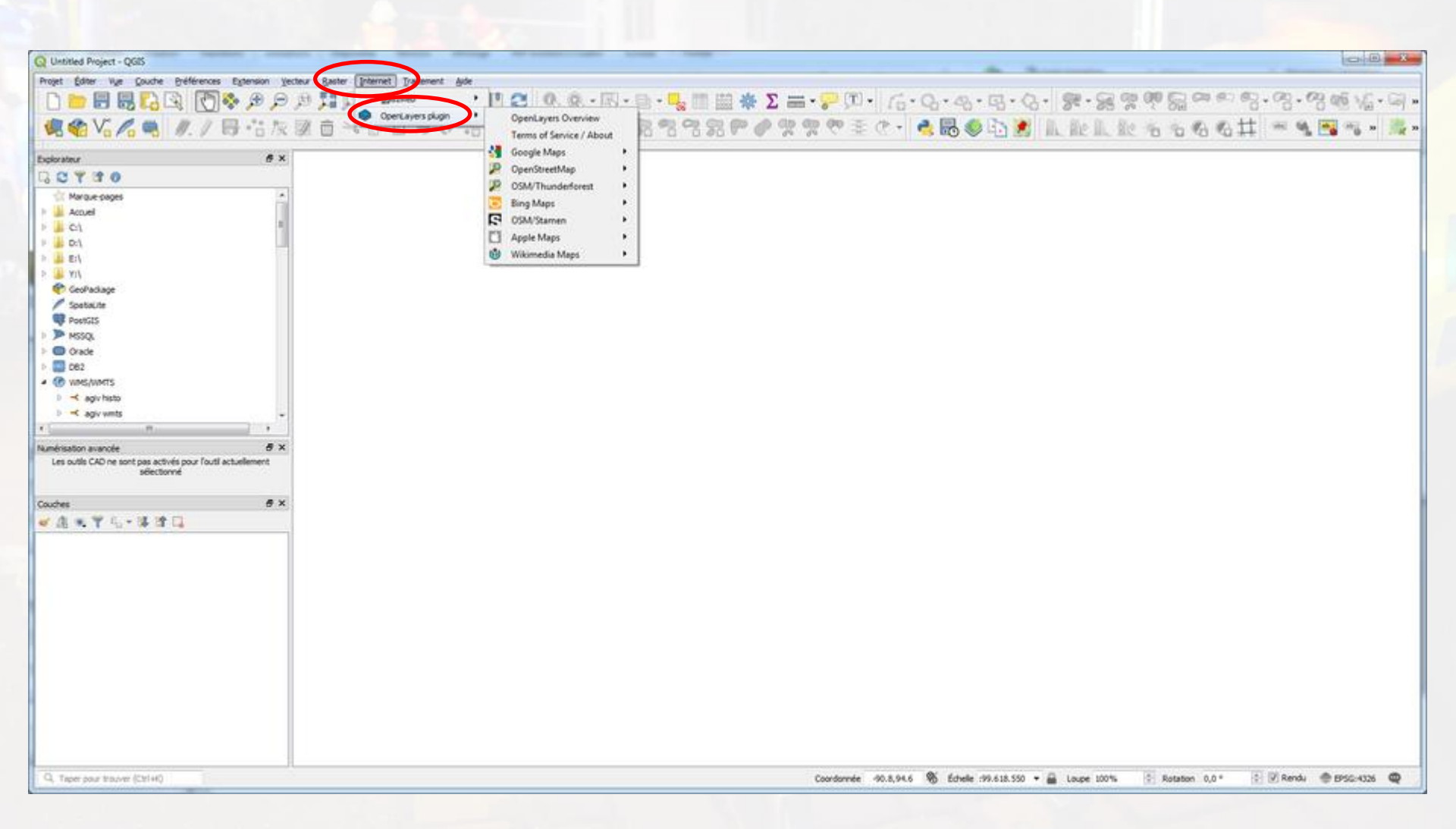

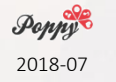

#### Internet > Openlayers plugin

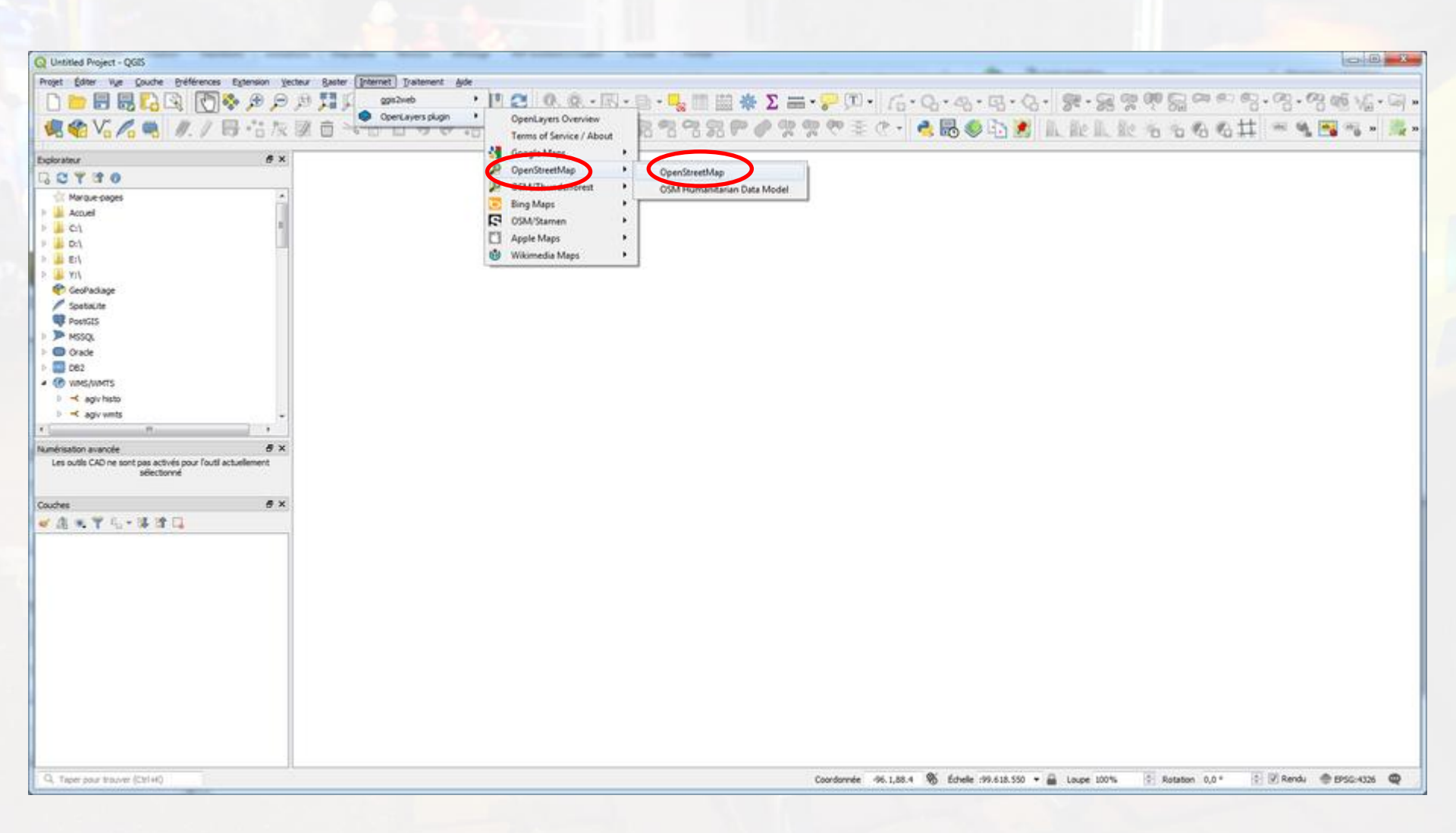

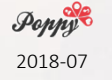

Internet > Openlayers plugin > OpenStreetMap > OpenStreetMap

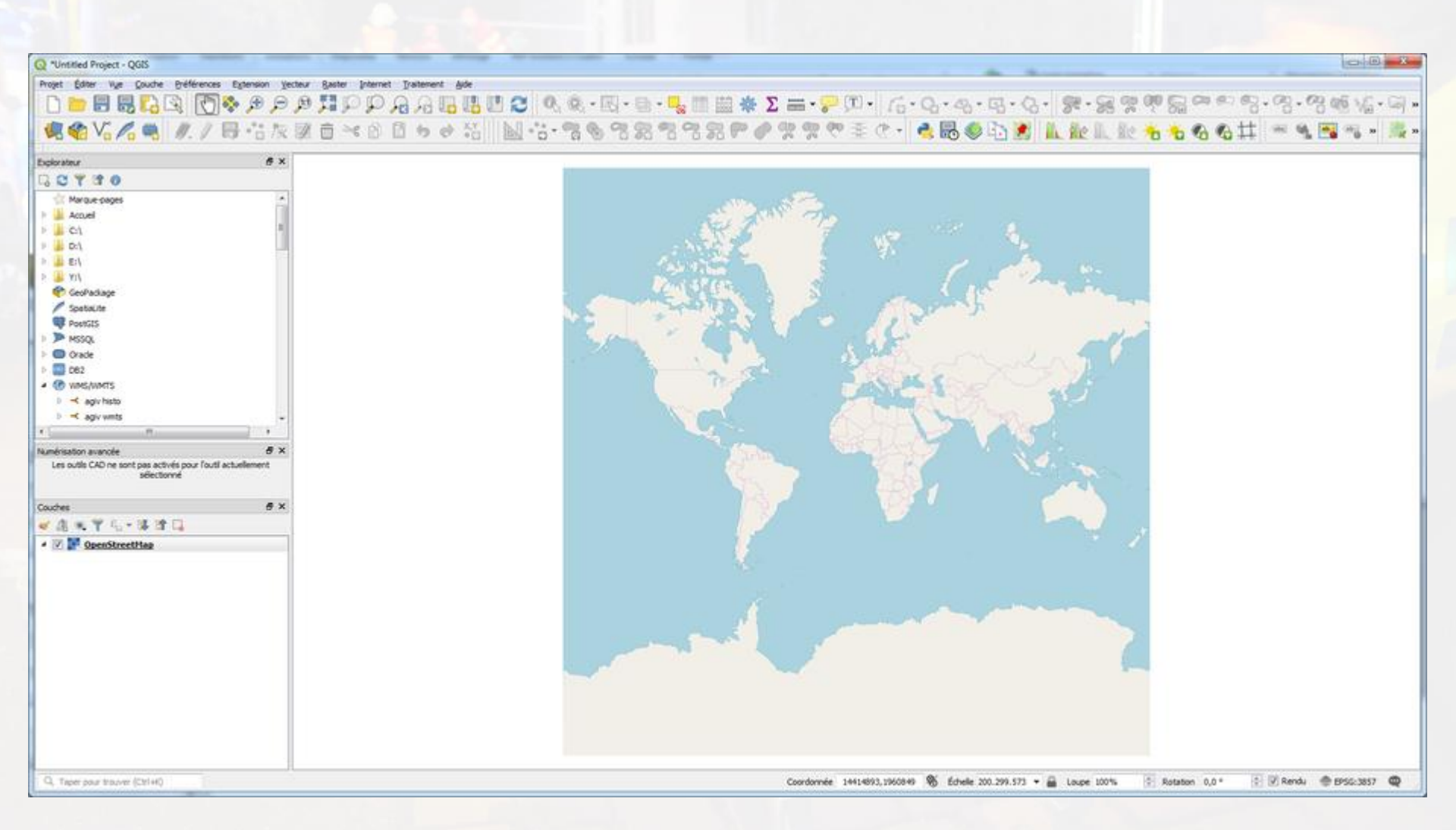

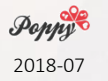

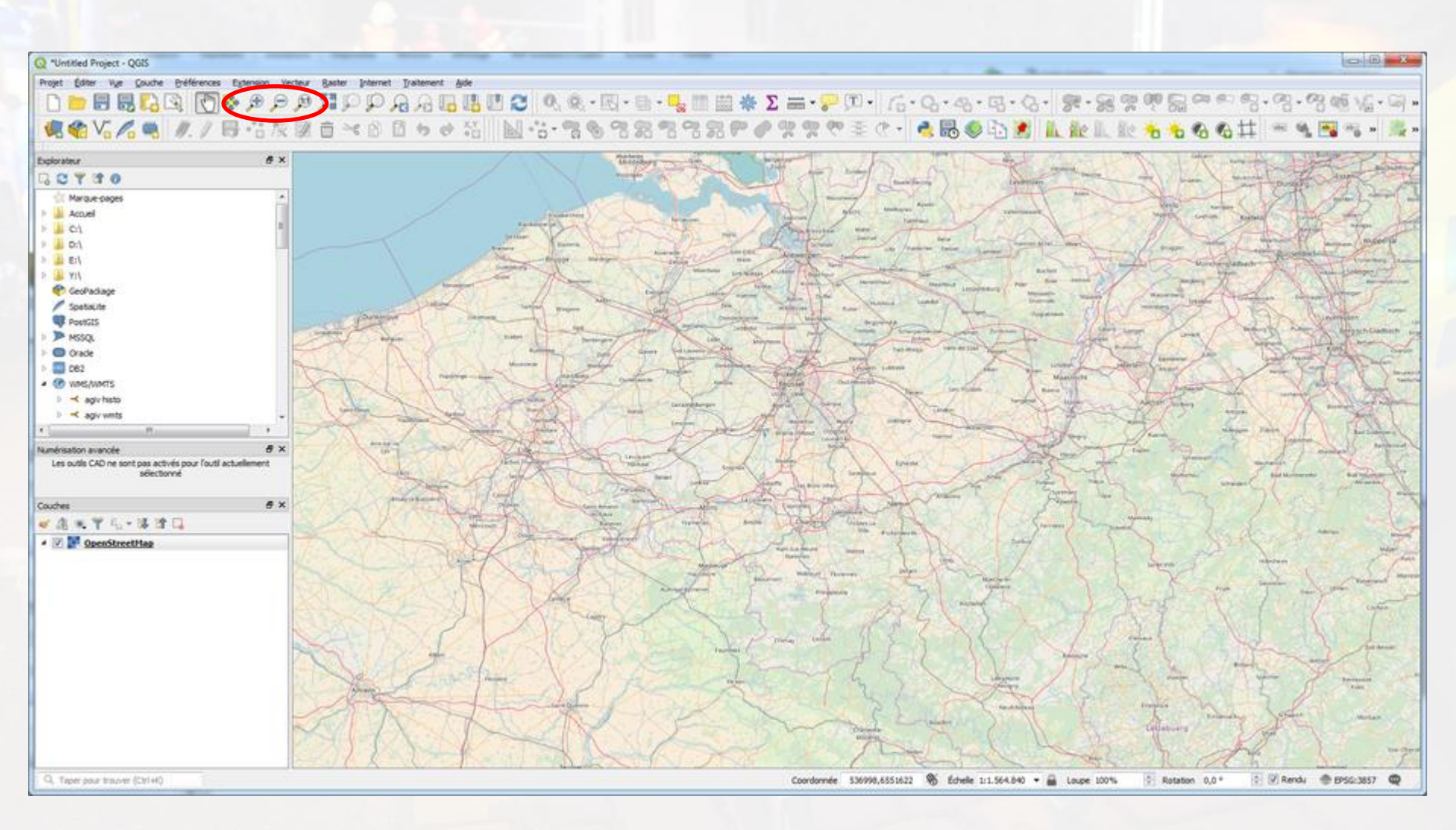

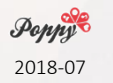

Zoom

# Ajouter un fond IGN (Belgique) > Cartoweb <

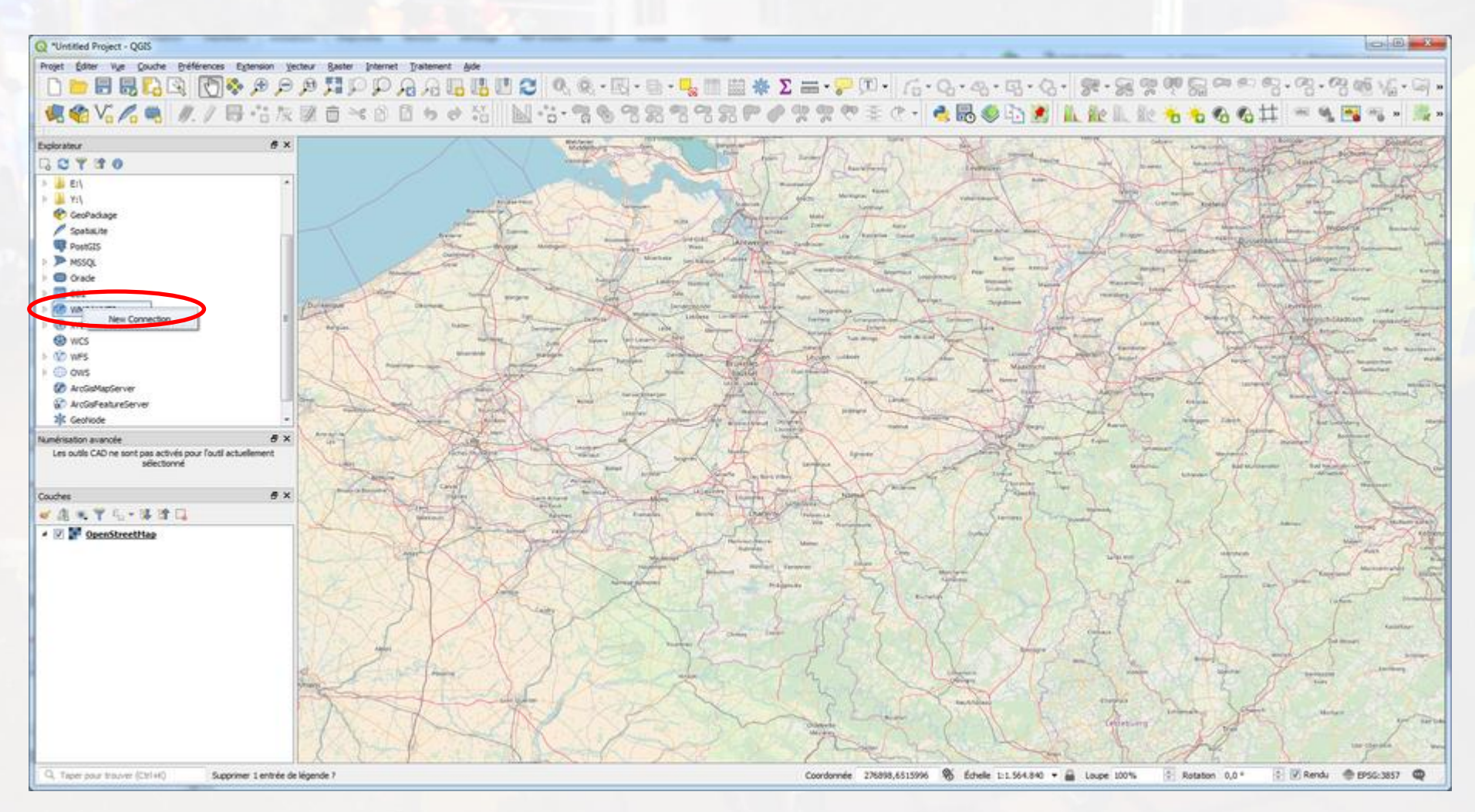

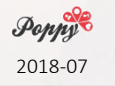

Explorateur > WMS/WMTS > Nouvelle connexion

### Ajouter un fond IGN

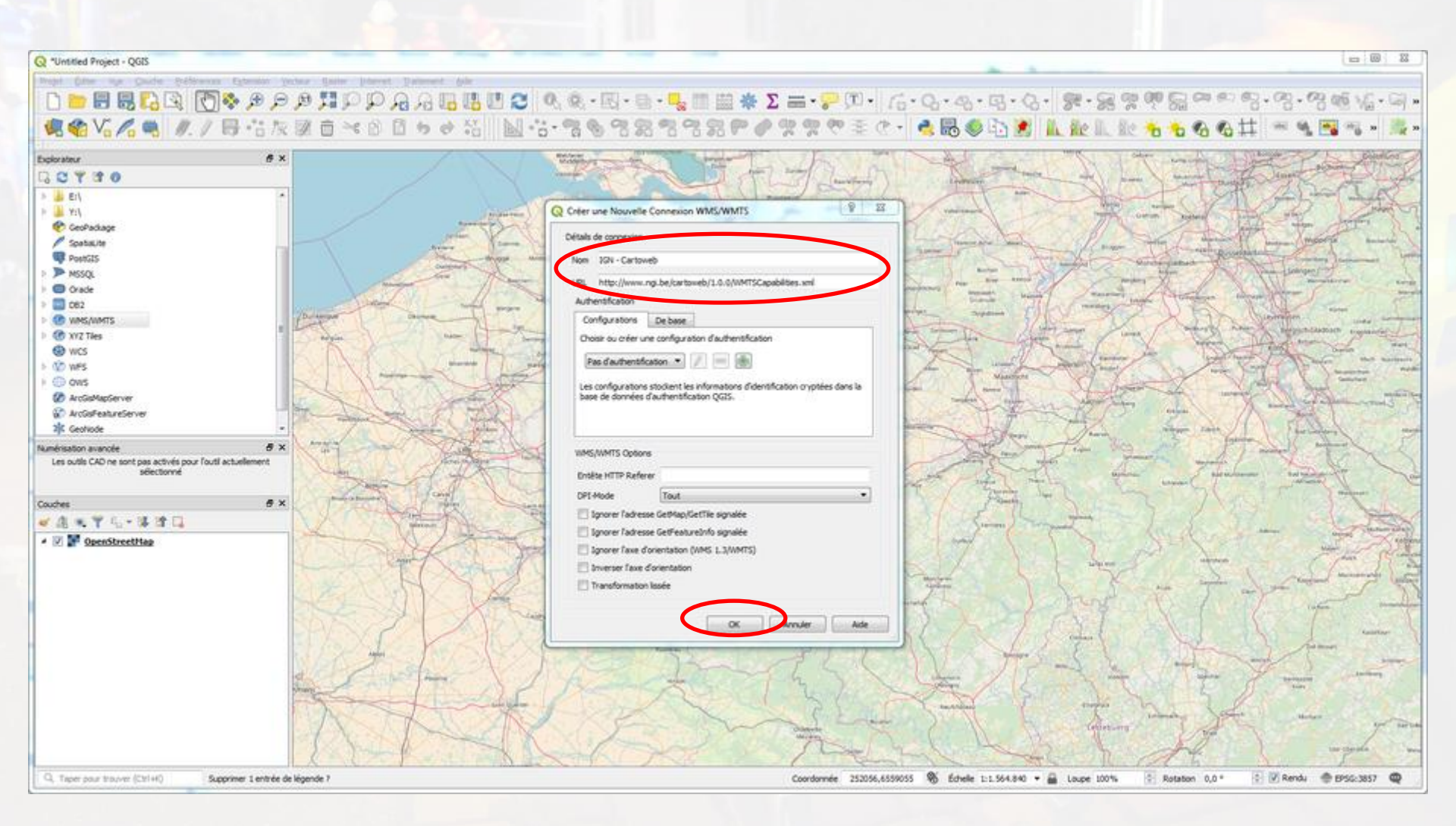

#### http://www.ngi.be/cartoweb/1.0.0/WMTSCapabilities.xml Particuliers & services publics : gratuit, mais inscription requise

! Lambert 72 / 2008

### Ajouter un fond IGN

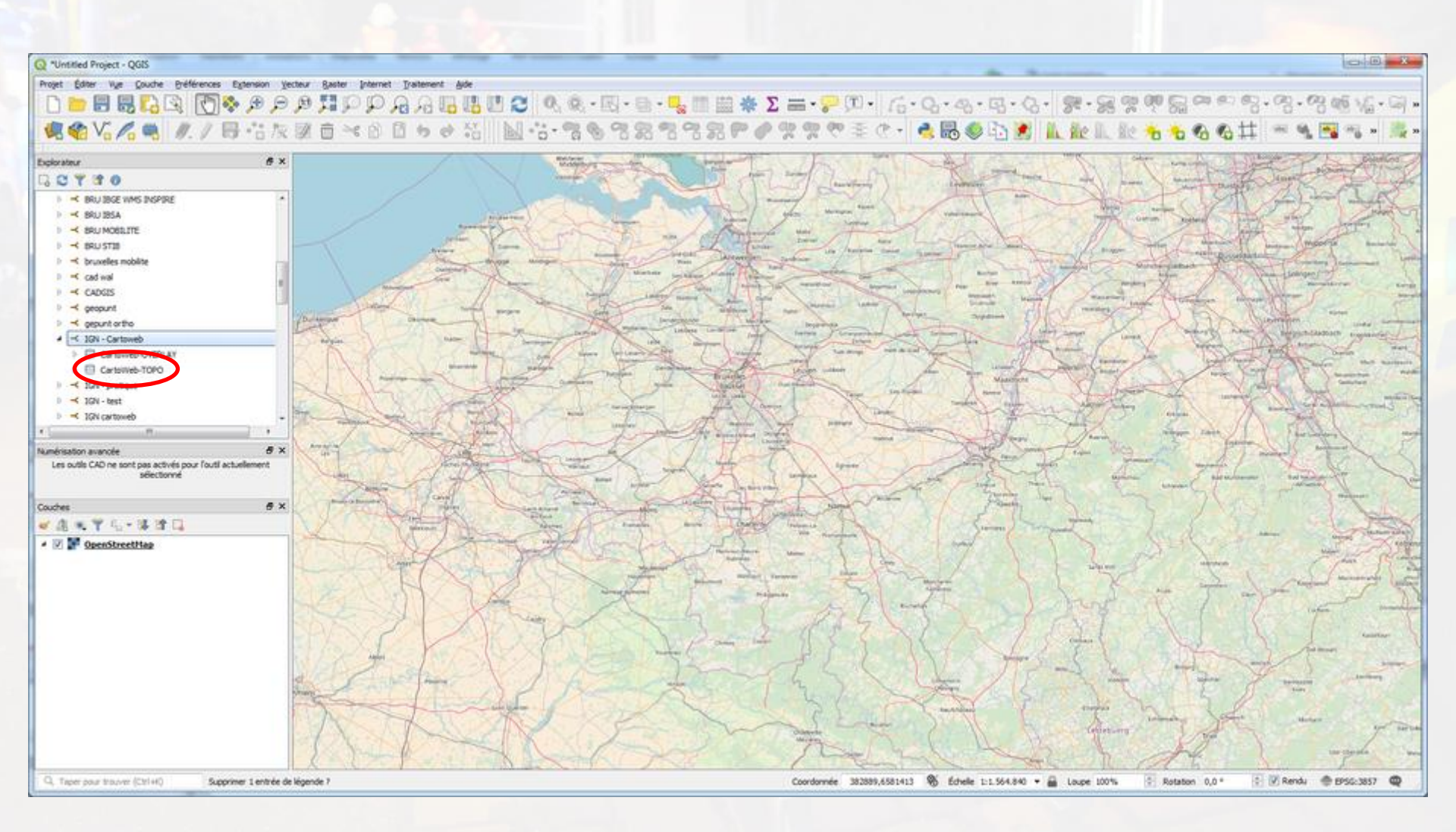

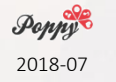

#### IGN Cartoweb > Cartoweb TOPO

### Ajouter un fond IGN

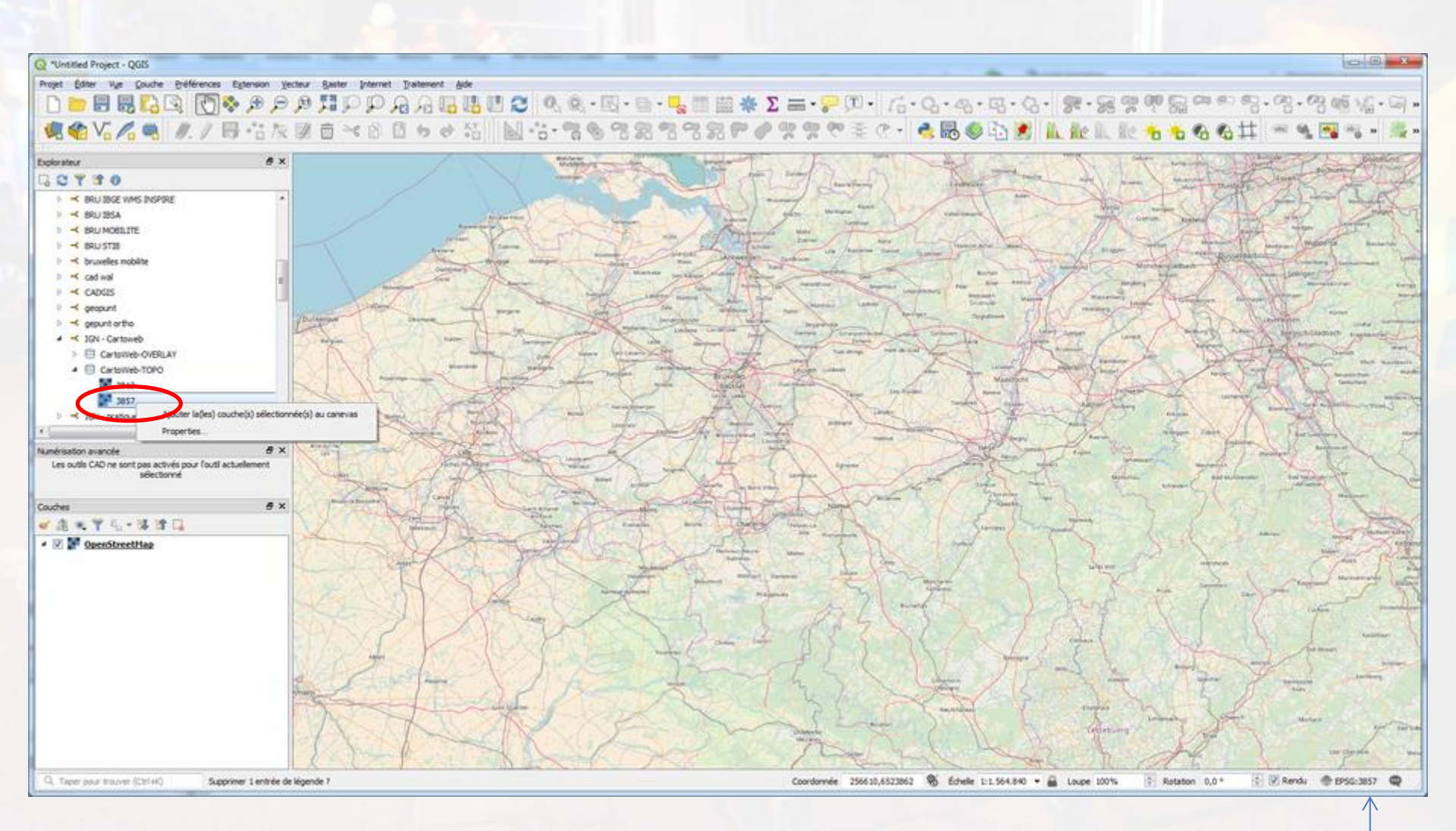

**31370** (correspondre au SCR du projet) Ajouter les couches sélectionnées au canevas

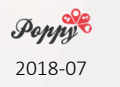

### Et voilà!

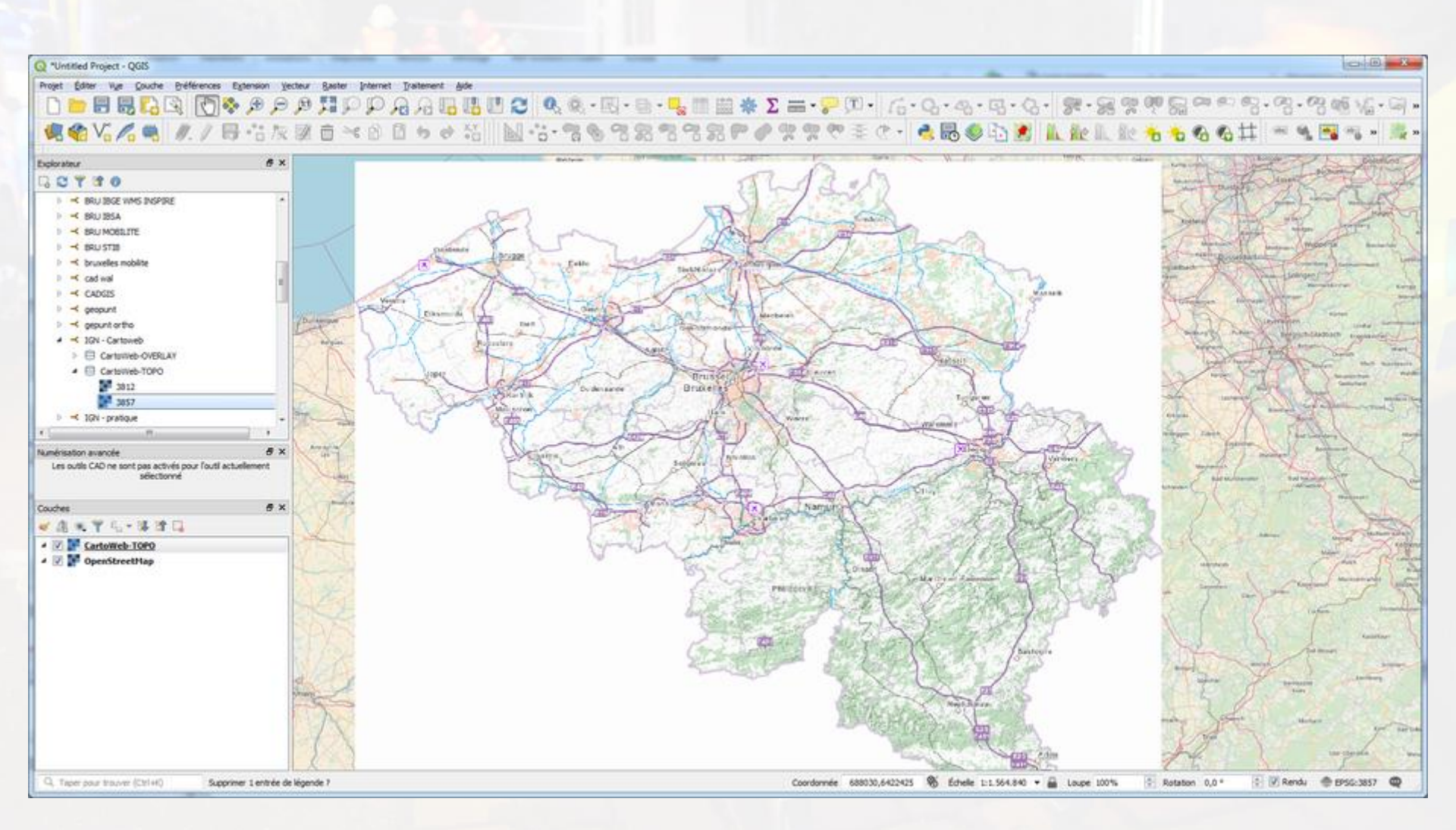

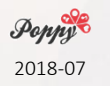

https://wxs.ign.fr/pratique/geoportail/wmts?SERVICE=WMTS&REQUEST=GetCapabilities https://github.com/peterLaurence/TrekMe/wiki/Tutoriel-:-obtenir-une-cl%C3%A9-IGN https://wxs.ign.fr/CLEF/geoportail/wmts<u>?SERVICE=WMTS&REQUEST=GetCapabilities</u>

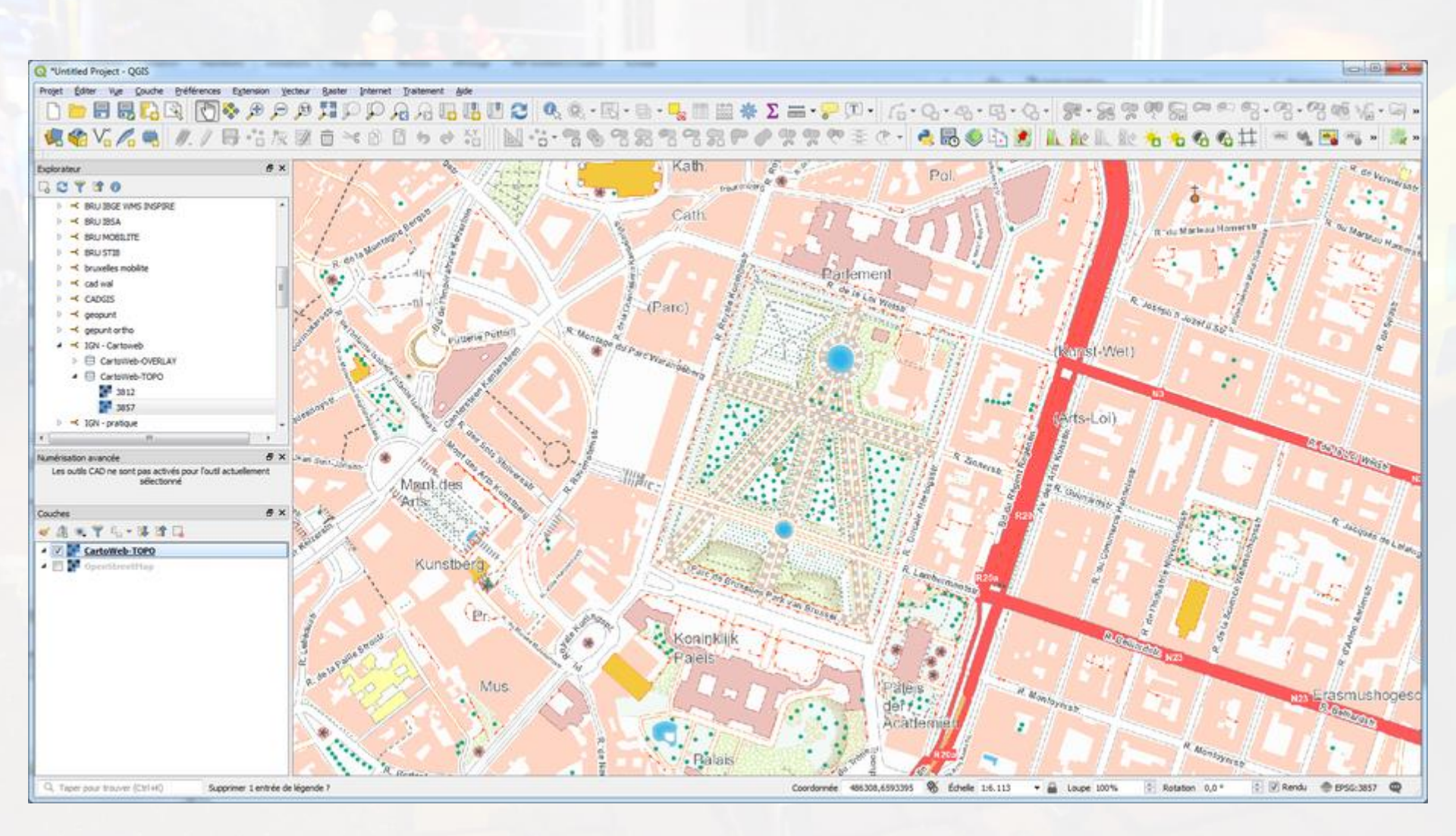

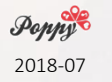

Zoom

### IGN vs OSM

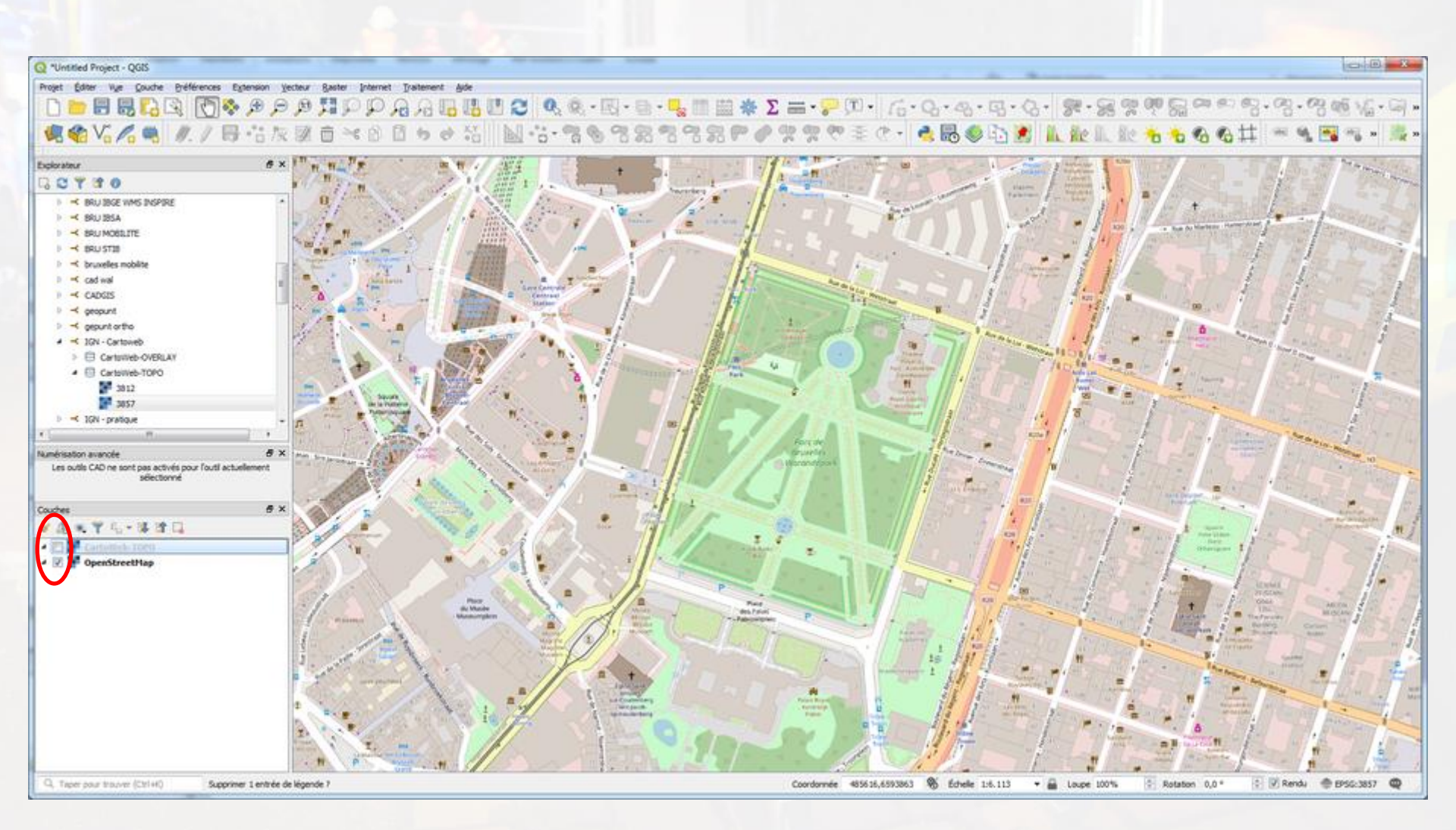

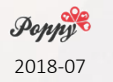

### Ma lère couche : les postes de soins

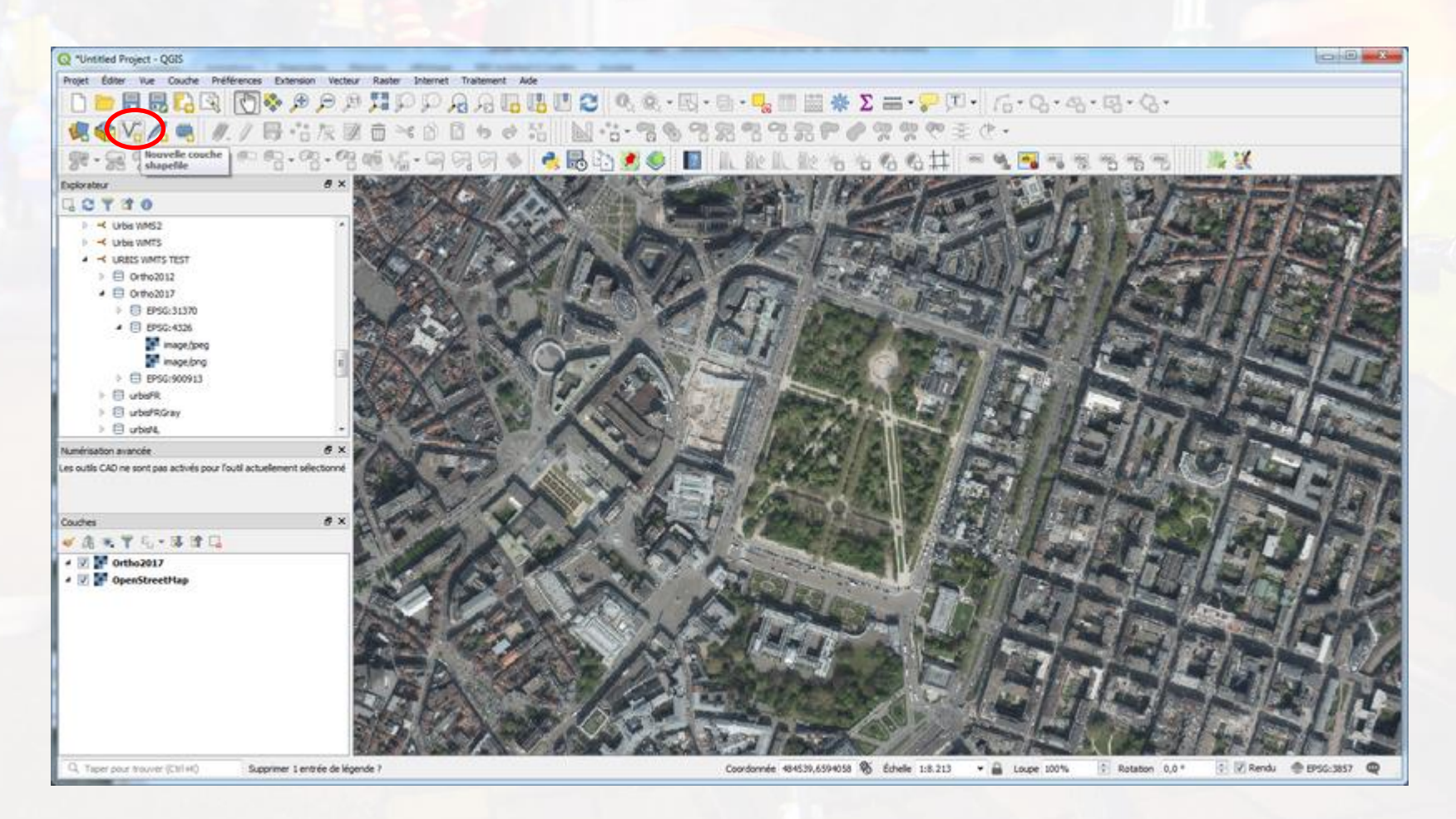

Nouvelle couche geopackage. Spécifier le nom du fichier et la table.

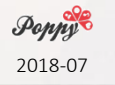

## Ma lère couche : les postes de soins

| Q Nouvelle        | couche Sh         | apefile         | 102            |              |                         |          |             |             |          | ? ×        |
|-------------------|-------------------|-----------------|----------------|--------------|-------------------------|----------|-------------|-------------|----------|------------|
| Nom de fichie     | er                |                 |                |              |                         |          |             |             |          |            |
| Codage du fichier |                   |                 | UTF-8          | UTF-8        |                         |          |             |             |          |            |
| Type de géor      | Type de géométrie |                 |                |              | °° Point                |          |             |             |          |            |
| 2                 |                   |                 |                | Inclure      | re la dimension Z       |          | 🔲 Indure le | s valeurs M |          |            |
|                   |                   |                 |                | EPSG:38      | 357 - WGS 84 / Pseudo-I | Mercator |             |             |          | -          |
| Nouveau           | champ             |                 |                |              |                         |          |             |             |          |            |
| Nom               |                   |                 |                |              |                         |          |             |             |          |            |
| Туре              | abc Donne         | ée texte        |                |              |                         |          |             |             |          | •          |
| Longueur          | 80                | P               | récision       |              |                         |          |             |             |          |            |
|                   |                   |                 | 1.             | Ajouter à la | a liste des champs      |          |             |             |          |            |
| liste des         | champs            |                 |                |              |                         |          |             |             |          |            |
| Liste des         | champs            | _               | -              |              |                         |          |             |             |          |            |
| Nom               |                   | Type<br>Integer | Longueur<br>10 | Pre          | écision                 |          |             |             |          |            |
|                   |                   | integer         |                |              |                         |          |             |             |          |            |
|                   |                   |                 |                |              |                         |          |             |             |          |            |
|                   |                   |                 |                |              |                         |          |             |             |          |            |
|                   |                   |                 |                |              |                         |          |             |             |          |            |
|                   |                   |                 |                |              |                         |          |             |             |          |            |
|                   |                   |                 |                |              |                         |          |             |             |          |            |
|                   |                   |                 |                |              |                         |          |             |             |          |            |
|                   |                   |                 |                |              |                         |          |             |             |          |            |
|                   |                   |                 |                |              |                         |          |             |             |          |            |
|                   |                   |                 |                |              |                         |          |             |             | Supprime | r le champ |
|                   |                   |                 |                |              |                         |          |             | ок          | Annuler  | Aide       |

Définir un nom de fichier

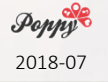
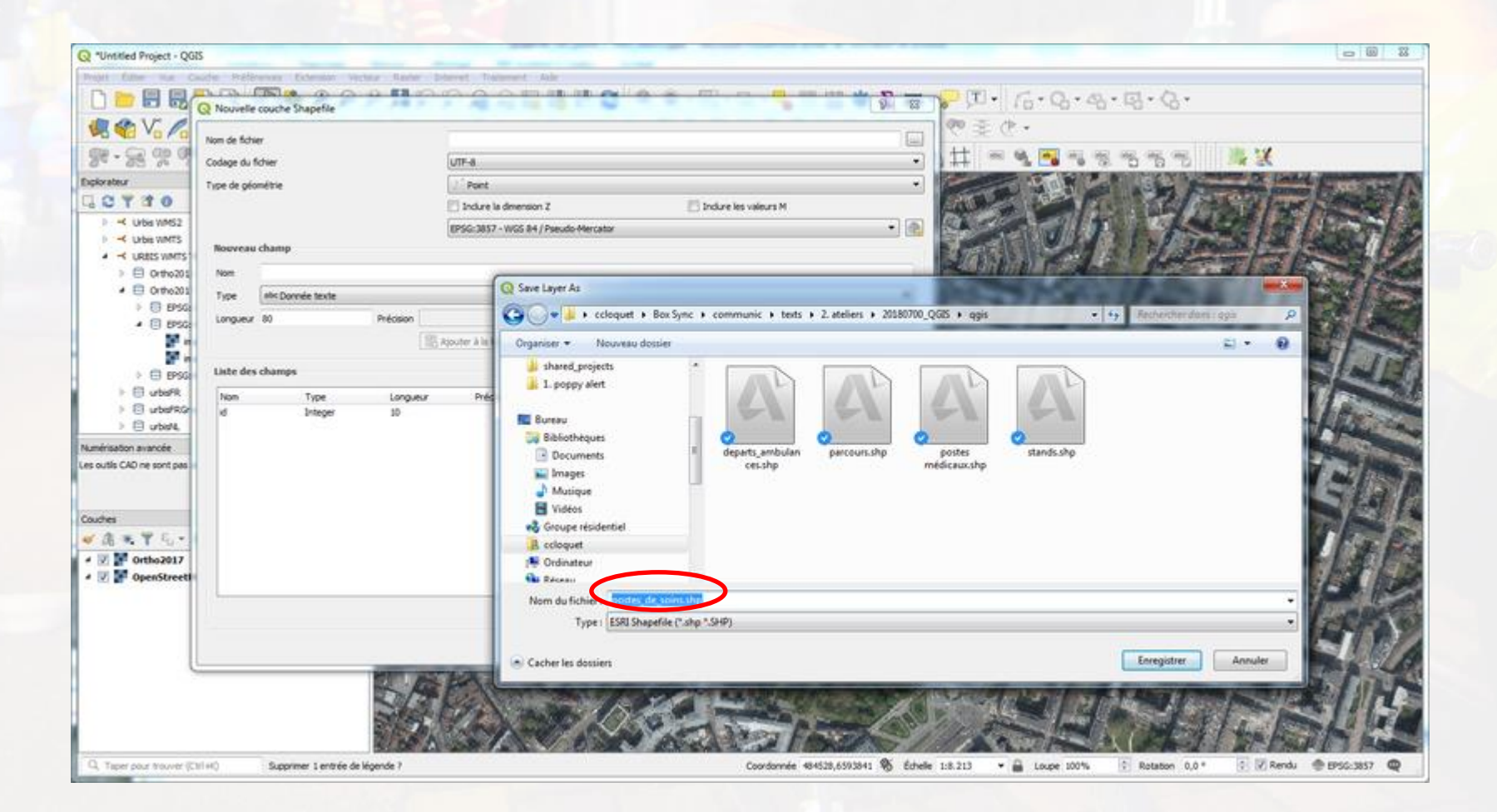

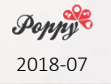

| <b>Q</b> Nouvelle couche Shapefile |                                                                                               |
|------------------------------------|-----------------------------------------------------------------------------------------------|
| Nom de fichier                     | C: \Users\ccloquet\Box Sync\communic\texts\2. ateliers\20180700_QGIS\ggis\postes_de_soins.shp |
| Codage du fichier                  | UTF-8                                                                                         |
| Type de géométrie                  | ▼ Point                                                                                       |
|                                    | Inclure la dimension Z Inclure les valeurs M                                                  |
| Nouveau champ                      | EPSG: 3857 - WGS 84 / Pseudo-Mercator                                                         |
| Nom                                |                                                                                               |
| Type abc Donnée texte              |                                                                                               |
| Longueur 80 Précision              |                                                                                               |
|                                    | Ajouter à la liste des champs                                                                 |
| Liste des champs                   | Ajouter un champ à la liste                                                                   |
| Nom Type Longueur                  | Précision                                                                                     |
| id Integer 10                      |                                                                                               |
|                                    |                                                                                               |
|                                    |                                                                                               |
|                                    |                                                                                               |
|                                    |                                                                                               |
|                                    |                                                                                               |
|                                    |                                                                                               |
|                                    |                                                                                               |
|                                    | Supprimer le champ                                                                            |
|                                    | OK Annuler Aide                                                                               |

3857 : doit correspondre au SCR du projet -> ici : **31370** Champs = "fiche signalétique"

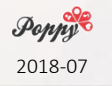

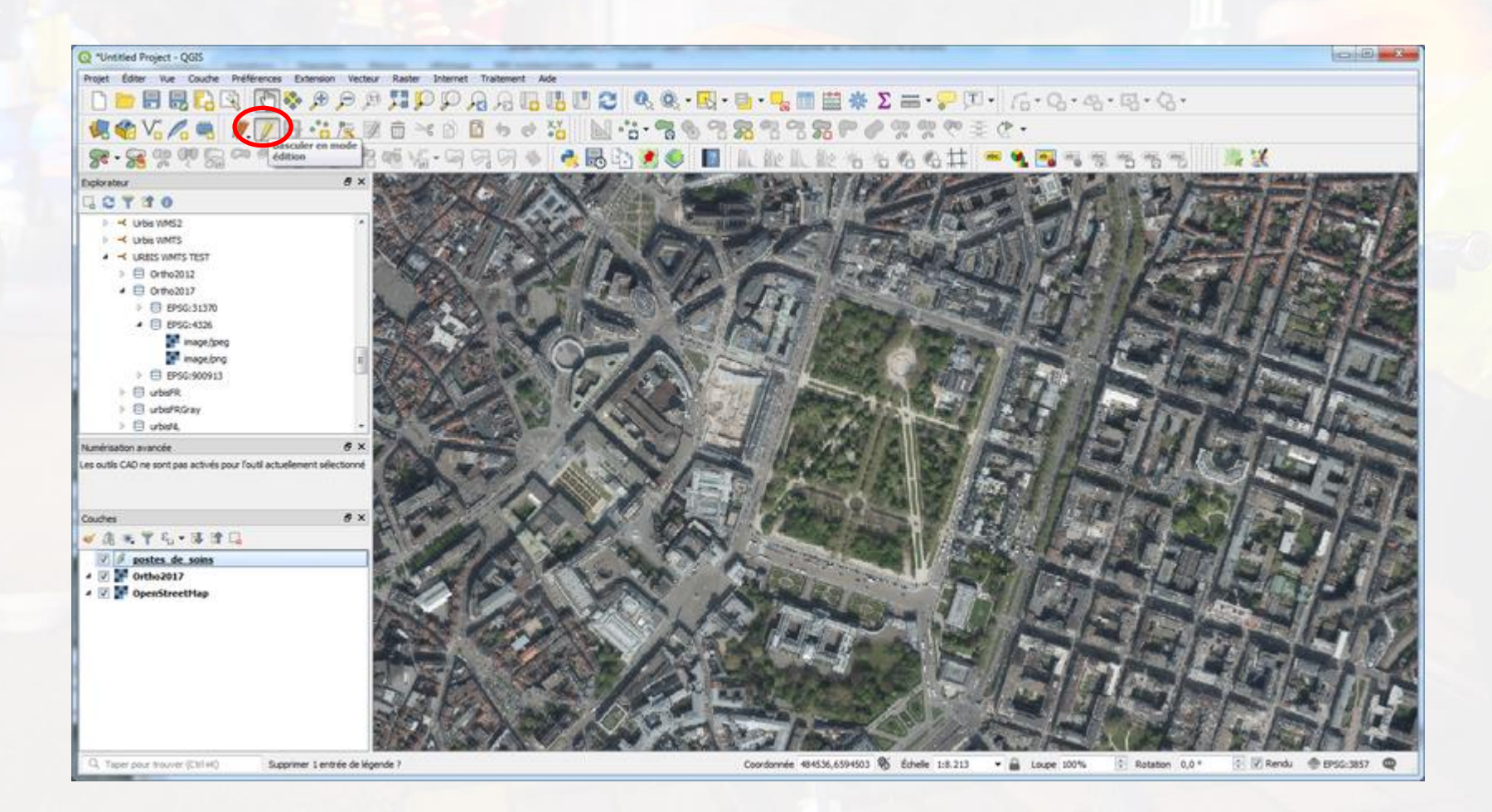

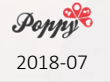

#### Crayon : basculer en mode édition

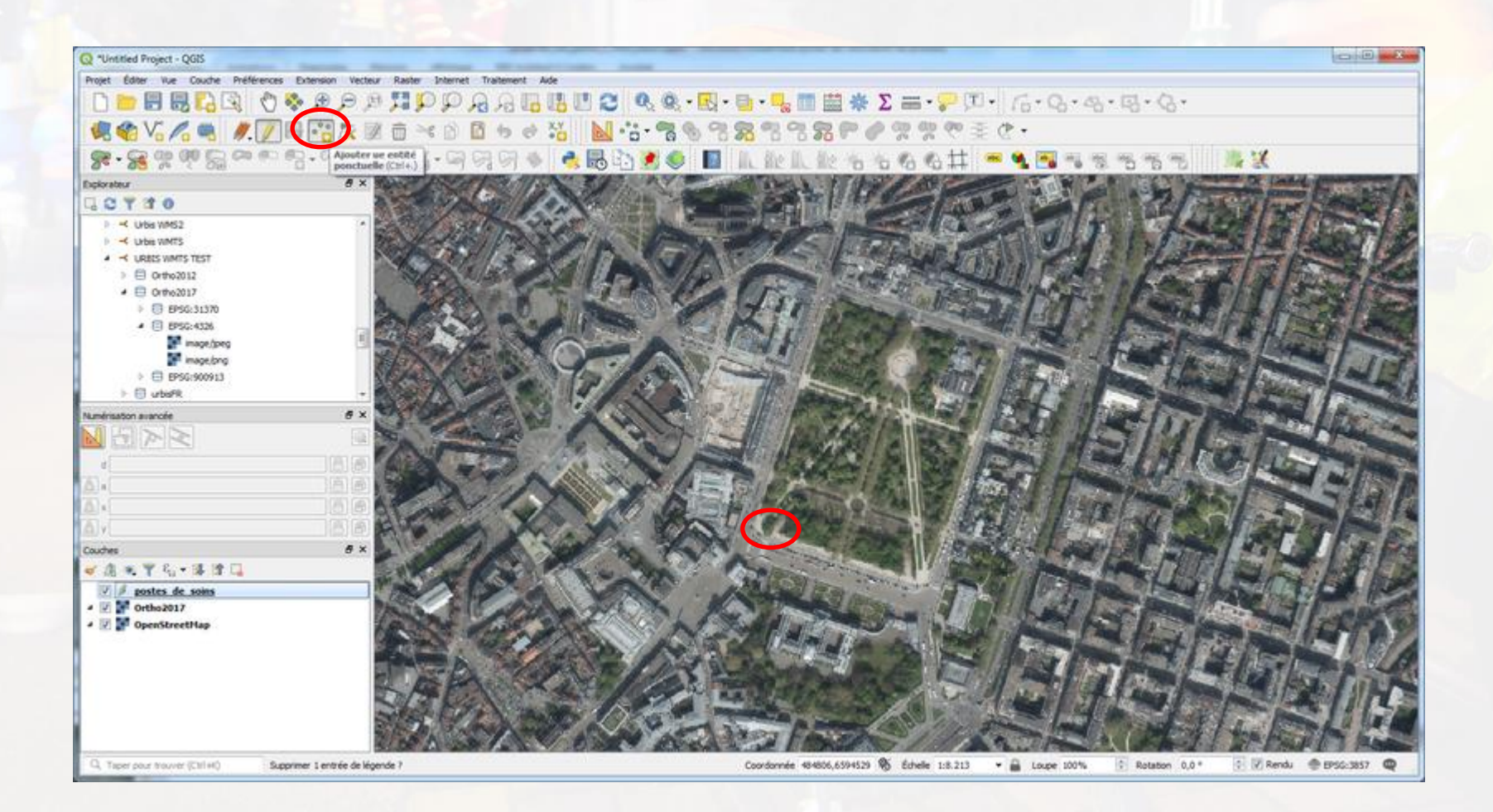

Étoile: ajouter des éléments Cliquer

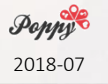

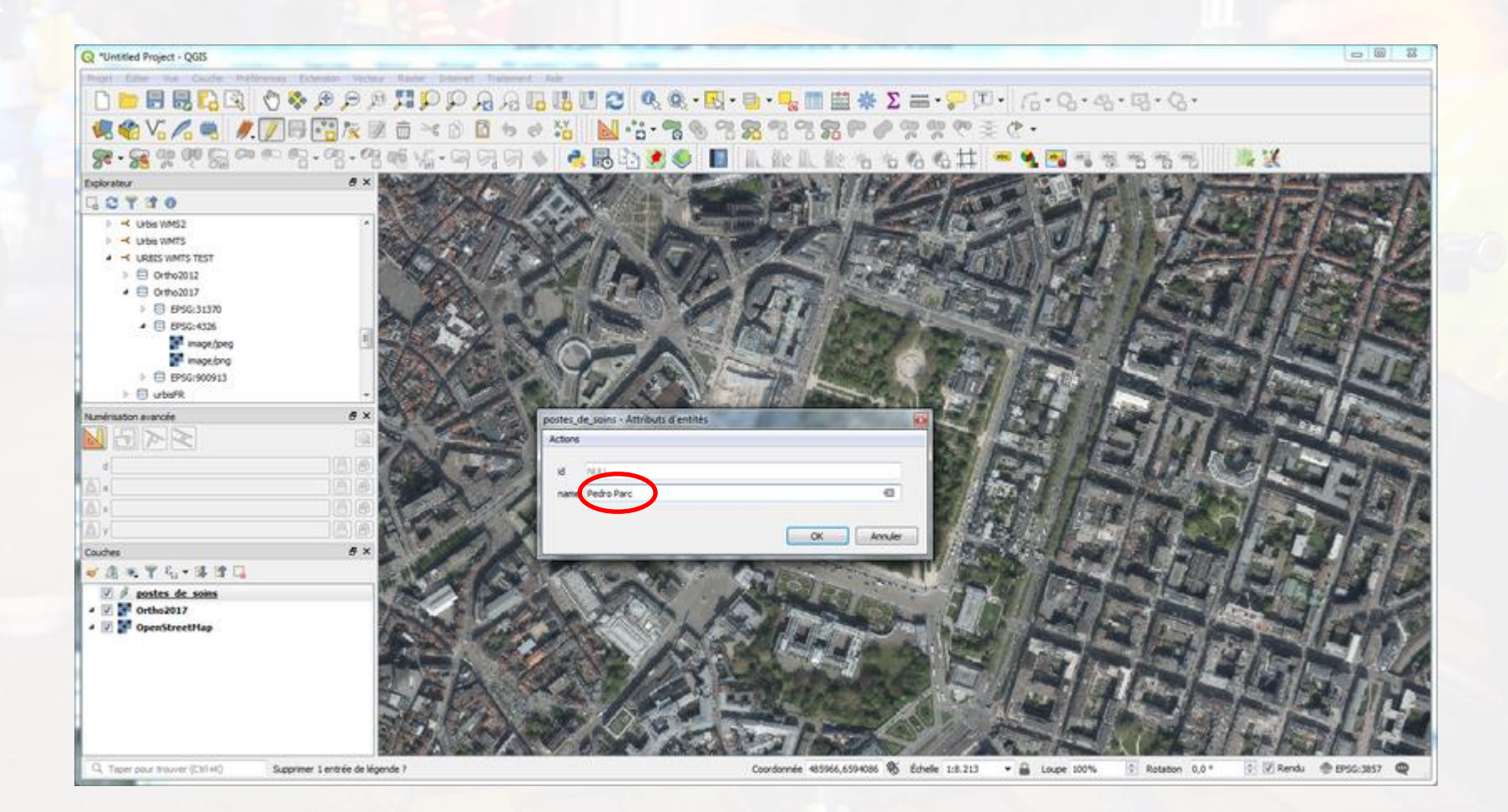

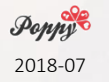

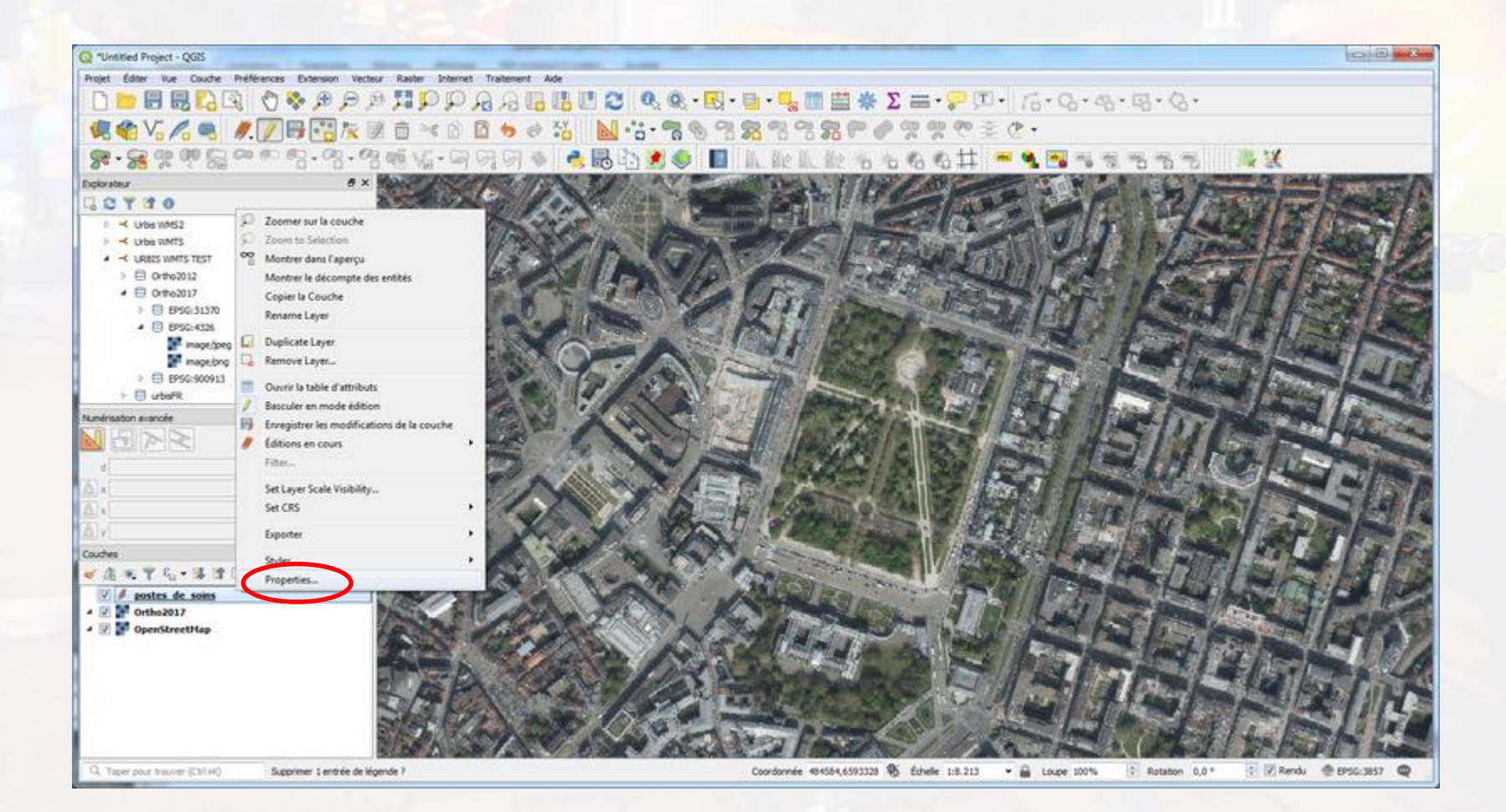

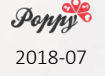

| Q Propriétés de la couche -     | postes_de_soins   Source                                              | 8 ×             |
|---------------------------------|-----------------------------------------------------------------------|-----------------|
| Q                               | ▼ Paramètres                                                          |                 |
| <ul> <li>Information</li> </ul> | Nom de la couche postes_de_soins afficher en tant que postes_de_soins |                 |
| <u></u>                         | Encodage des données sources UTF-8                                    |                 |
| Source                          | ▼ Système de coordonnées de référence (SCR)                           |                 |
| Symbologie                      | Configurer le système de coordonnées de référence de la source        |                 |
|                                 | EPSG:3857 - WGS 84 / Pseudo-Mercator                                  | - 😥             |
| (abc Étiquettes                 | Créer un index spatial Mettre à jour l'emprise                        |                 |
| Diagrammes                      |                                                                       |                 |
|                                 | Filtre d'entité du fournisseur de données                             |                 |
| 🌱 Vue 3D                        |                                                                       |                 |
| Champs source                   |                                                                       |                 |
| _                               |                                                                       |                 |
| Formulaire d'attributs          |                                                                       |                 |
| Jointures                       |                                                                       |                 |
|                                 |                                                                       |                 |
| Stockage auxiliaire             |                                                                       |                 |
| . 🙆 Actions                     |                                                                       |                 |
| e                               |                                                                       |                 |
| 🤛 Infobulles                    |                                                                       |                 |
| 💉 Rendu                         |                                                                       |                 |
|                                 |                                                                       |                 |
| Variables                       |                                                                       |                 |
| ➡ Métadonnées                   |                                                                       |                 |
|                                 |                                                                       |                 |
| Tépendances                     |                                                                       |                 |
|                                 |                                                                       |                 |
| _                               |                                                                       |                 |
| QGIS Server                     |                                                                       |                 |
|                                 |                                                                       |                 |
|                                 |                                                                       |                 |
|                                 |                                                                       |                 |
|                                 | Construct                                                             | teur de requête |
|                                 | Style   OK Annuler Appliquer                                          | Aide            |
|                                 |                                                                       |                 |

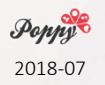

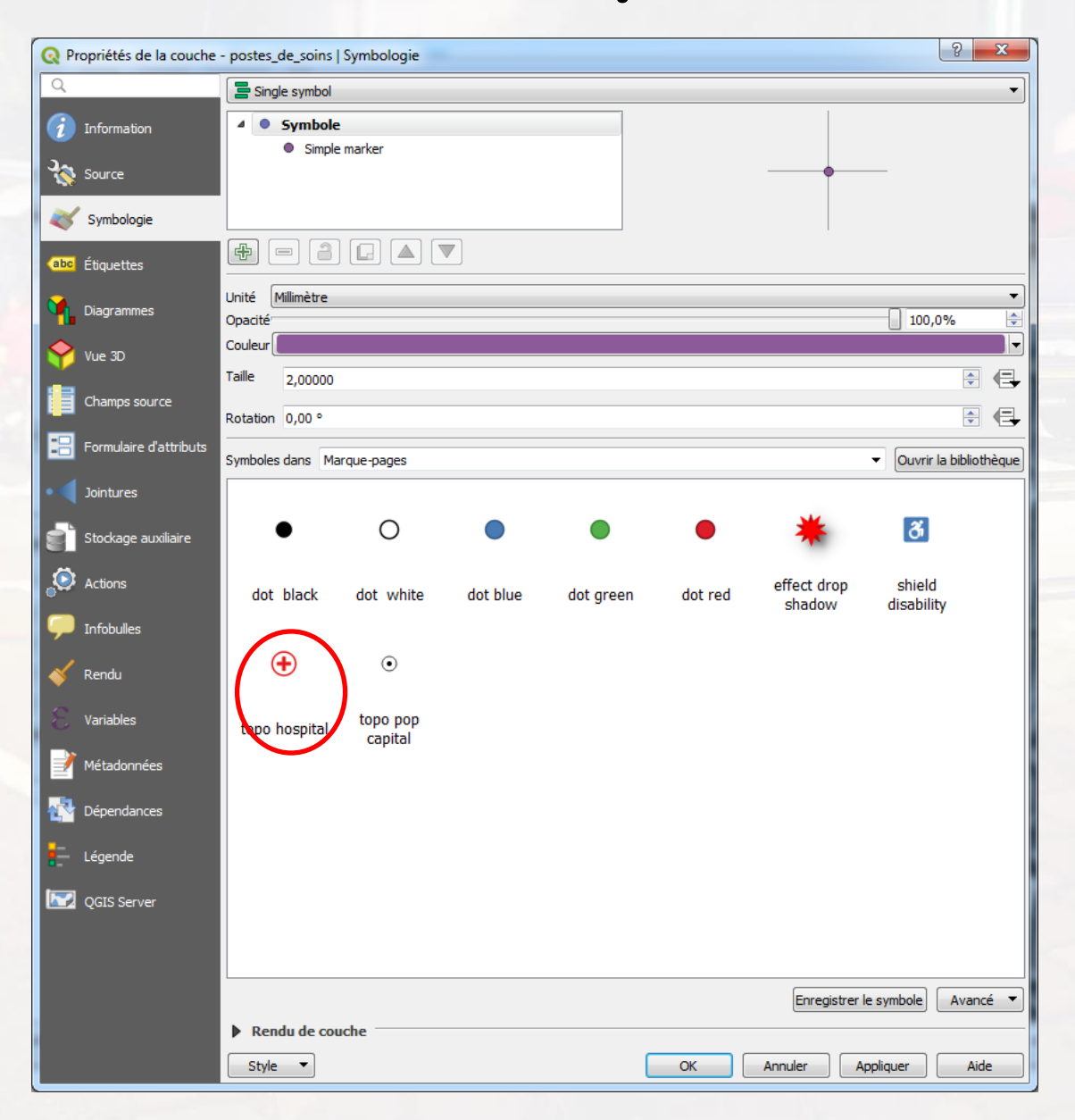

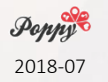

| Q Propriétés de la couche | - postes_de_soins                            | Symbologie          |          |           |         |                       | 8 ×                                        |
|---------------------------|----------------------------------------------|---------------------|----------|-----------|---------|-----------------------|--------------------------------------------|
| Q                         | 📑 Single symbol                              |                     |          |           |         |                       | •                                          |
| 🥡 Information             | 🔺 <table-cell-rows> Symbol</table-cell-rows> | 2                   |          |           |         |                       |                                            |
| 3.                        | + Simpl                                      | e marker            |          |           |         |                       |                                            |
| Source                    | Simpl                                        | e marker            |          |           |         | Ŧ                     |                                            |
| Symbologie                |                                              |                     |          |           |         |                       |                                            |
| (abc Étiquettes           |                                              |                     |          |           |         |                       |                                            |
| Diagrammer                | Unité Millimètre                             |                     |          |           |         |                       | •                                          |
|                           | Opacité<br>Coulour                           |                     |          |           |         |                       | 100,0%                                     |
| Yue 3D                    |                                              |                     |          |           |         |                       |                                            |
| Champs source             | 5,2000                                       |                     |          |           |         |                       |                                            |
|                           | Rotation 0,00 °                              |                     |          |           |         |                       |                                            |
| Formulaire d attributs    | Symboles dans M                              | arque-pages         |          |           |         |                       | <ul> <li>Ouvrir la bibliothèque</li> </ul> |
| • Jointures               |                                              |                     |          |           |         |                       |                                            |
| Stockage auxiliaire       | •                                            | 0                   |          |           | •       | *                     | ð                                          |
| Actions                   | dot black                                    | dot white           | dot blue | dot green | dot red | effect drop<br>shadow | shield<br>disability                       |
| 🧭 Infobulles              |                                              |                     |          |           |         |                       |                                            |
| 🞸 Rendu                   | Ð                                            | ۲                   |          |           |         |                       |                                            |
| Variables                 | topo hospital                                | topo pop<br>capital |          |           |         |                       |                                            |
| 📝 Métadonnées             |                                              |                     |          |           |         |                       |                                            |
| Népendances               |                                              |                     |          |           |         |                       |                                            |
| Légende                   |                                              |                     |          |           |         |                       |                                            |
| QGIS Server               |                                              |                     |          |           |         |                       |                                            |
|                           |                                              |                     |          |           |         |                       |                                            |
|                           |                                              |                     |          |           |         |                       |                                            |
|                           | topo hospital                                |                     |          |           |         | Enregistrer le        | e symbole 🛛 🗛 🗸                            |
|                           | Rendu de co                                  | uche                |          |           |         |                       |                                            |
|                           | Style 🔻                                      |                     |          | (         | ОК      | Annuler Ap            | opliquer Aide                              |

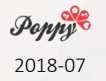

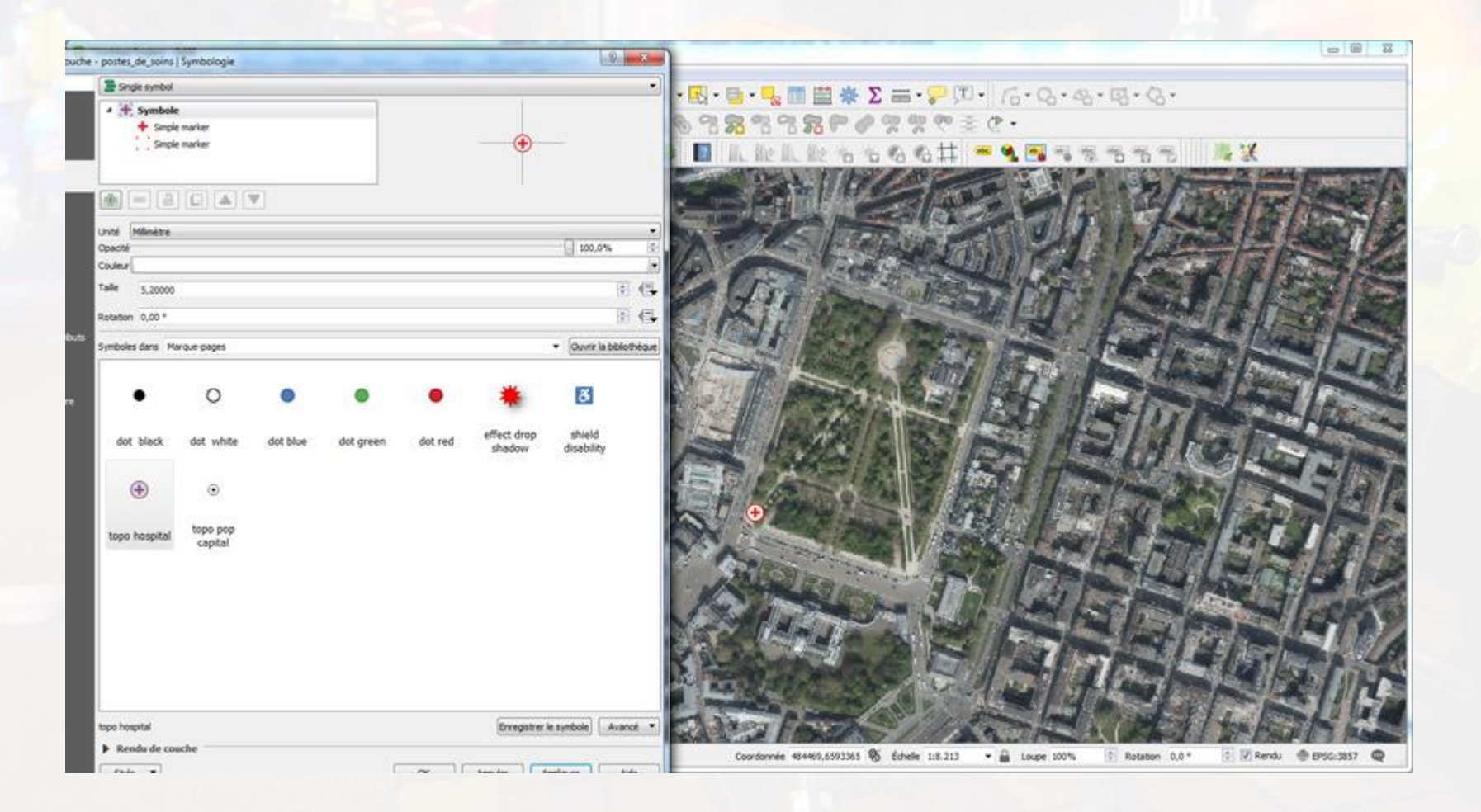

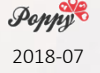

| • Propriétés de la couche - | postes_de_soins   Étiquettes | 8    | × |
|-----------------------------|------------------------------|------|---|
| Q                           | Pas d'étiquette              | -    |   |
| 🥡 Information               |                              |      |   |
| Source                      |                              |      |   |
| 😻 Symbologie                |                              |      |   |
| (abc Étiquettes             |                              |      |   |
| Magrammes                   |                              |      |   |
| 幹 Vue 3D                    |                              |      |   |
| Champs source               |                              |      | - |
| Formulaire d'attributs      |                              |      |   |
| Jointures                   |                              |      |   |
| Stockage auxiliaire         |                              |      |   |
| Actions                     |                              |      |   |
| 🧭 Infobulles                |                              |      |   |
| 🞸 Rendu                     |                              |      |   |
| Variables                   |                              |      |   |
| Métadonnées                 |                              |      |   |
| Dépendances                 |                              |      |   |
| E Légende                   |                              |      |   |
| QGIS Server                 |                              |      |   |
|                             |                              |      |   |
|                             |                              |      |   |
|                             |                              | Aida |   |
|                             | or Annuer Appiquer           | Aide |   |

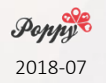

| • Propriétés de la couche | - postes_de_soins   Étiqu                | uettes          | _                               |                  |           | ? X   |
|---------------------------|------------------------------------------|-----------------|---------------------------------|------------------|-----------|-------|
| Q                         | Image Single labels                      |                 |                                 |                  |           | - 🗞   |
| 🥡 Information             | Étiqueter avec                           |                 |                                 |                  |           | 3 -   |
| Source                    | Echantillon de te                        | exte            |                                 |                  |           |       |
|                           | Lorem Ipsum                              |                 |                                 |                  |           | - Î   |
| Symbologie                |                                          |                 |                                 |                  |           | -     |
| (abc) Étiquettes          | Lorem Ipsum                              |                 |                                 | <b>(</b> 1:8.213 | - 🔊 🗌     |       |
| Diagrammes                | <sup>abc</sup> Texte                     | Texte           |                                 |                  |           |       |
|                           | <sup>+ab</sup><br><sup>c</sup> Formatage | Police          | MS Shell Dlg 2                  |                  |           |       |
| ••••••••                  | Arrière-plan                             | Style           | Normal                          |                  |           | - 🗣   |
| Champs source             | Ombre                                    |                 | u 🖶 s 🖶                         |                  | в         | I 🖶   |
| Formulaire d'attributs    | Position                                 | Taille          | 10,0000                         |                  |           | € €   |
| • 🚽 Jointures             | 🥖 Rendu                                  |                 | Points                          |                  |           | - 4   |
| and an analysis           |                                          | Couleur         |                                 |                  |           | ne    |
| Stockage auxiliaire       |                                          | Opacité         | ,                               |                  | 100.0%    |       |
| Actions                   |                                          | opucite         |                                 |                  | 100,0 %   |       |
| 🤎 Infobulles              |                                          | Type de boitier | Aucun changement                |                  |           |       |
| 💉 Rendu                   |                                          | Espacement      | lettre 0,0000                   |                  |           |       |
|                           |                                          |                 | mot 0,0000                      |                  |           | 🗟 🖶 🛛 |
| C Variables               |                                          | Mode de fusion  | Normal                          |                  |           | - 🗣   |
| 📝 Métadonnées             |                                          | Appliquer ur    | n texte d'étiquette de substitu | ution            |           |       |
| 2 Dépendances             |                                          |                 |                                 |                  |           |       |
| E Légende                 |                                          |                 |                                 |                  |           |       |
| QGIS Server               |                                          |                 |                                 |                  |           |       |
|                           |                                          |                 |                                 |                  |           |       |
|                           |                                          |                 |                                 |                  |           |       |
|                           |                                          |                 |                                 |                  |           |       |
|                           |                                          |                 |                                 |                  |           |       |
|                           | Style 🔻                                  |                 |                                 | OK Annuler       | Appliquer | Aide  |

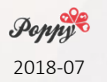

| Q Propriétés de la couche - | postes_de_soins   Étiqu | lettes          |                                     | _       |           | ? X         |
|-----------------------------|-------------------------|-----------------|-------------------------------------|---------|-----------|-------------|
| Q                           | Gingle labels           |                 |                                     |         |           | -           |
| 🧃 Information               | Étiqueter avec          |                 |                                     |         |           | 3 🗖         |
| Source                      | ▼ Echan illo abc na     | me              |                                     |         |           |             |
|                             | Lorem Ipsum             |                 |                                     |         |           | name        |
|                             |                         |                 |                                     |         |           | String (80) |
| (abc) Etiquettes            | Lorem Ipsum             | 1               |                                     | 1:8.213 | -         |             |
| Magrammes                   | abc Texte               | Texte           |                                     |         |           |             |
| 🔶 Vue 3D                    | abc Tampon              | FOILE           |                                     |         |           |             |
| Champs source               | 🛑 Arrière-plan          | Style           | Normal                              |         |           |             |
|                             | Ombre                   |                 |                                     |         | в         | I           |
| Formulaire d'attributs      | Rendu                   | Taille          | 10,0000                             |         |           |             |
| • Jointures                 |                         |                 | Points                              |         |           | • 🗣         |
| Stockage auxiliaire         |                         | Couleur         |                                     |         |           |             |
| Actions                     |                         | Opacité         |                                     |         | 100,0%    |             |
| 🗢 💭 Infobulles              |                         | Type de boitier | Aucun changement                    |         |           | • 🗣         |
|                             |                         | Espacement      | lettre 0,0000                       |         |           | 🗧 🖶         |
| 👋 Rendu                     |                         |                 | mot 0,0000                          |         |           | 🗟 🖶         |
| Variables                   |                         | Mode de fusion  | Normal                              |         |           | - 🗣         |
| Métadonnées                 |                         | Appliquer ur    | n texte d'étiquette de substitution |         |           |             |
| Dépendances                 |                         |                 |                                     |         |           |             |
| E Légende                   |                         |                 |                                     |         |           |             |
| QGIS Server                 |                         |                 |                                     |         |           |             |
|                             |                         |                 |                                     |         |           |             |
|                             |                         |                 |                                     |         |           |             |
|                             |                         |                 |                                     |         |           |             |
|                             | Style 🔻                 |                 |                                     | Appuler | Appliquer | Aide        |
|                             | July 10                 |                 | UK                                  |         | Applique  | Aluc        |

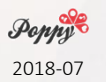

| Q Propriétés de la couche - postes_de | soins   Étiquettes                                                      |
|---------------------------------------|-------------------------------------------------------------------------|
| Q. Generation Sing                    | e labels 🔹                                                              |
| (i) Information Étiqueter             | avec abc name                                                           |
| Source                                | ntillon de texte                                                        |
| Loren                                 | I Ipsum                                                                 |
| Symbologie                            |                                                                         |
| (abc Étiquettes Lorem Ip              | sum 👩 1:8.213 🔻 🔣 💽                                                     |
| Diagrammes                            | xte Position                                                            |
|                                       | rmatage                                                                 |
| vue 30 abo Ta                         | mpon O Cartographique O Autour du point O Décalage par rapport au point |
| Champs source                         | nere-pian                                                               |
| Formulaire d'attributs                | sition Quadrant abe abe 4                                               |
| lointures                             | ndu (abc) (abc)                                                         |
|                                       |                                                                         |
| Stockage auxiliaire                   | Décalage X,Y 0,0000                                                     |
| Actions                               | Milimètre 🔹 🔍                                                           |
| 🧭 Infobulles                          | Rotation 0,00°                                                          |
| N. Danda                              |                                                                         |
| Nenuu                                 | ▼ Donnée définie                                                        |
| Variables                             | Coordonnée X (=) Y (=)                                                  |
| Métadonnées                           | Alignement horizontal 🗐 vertical 🗐                                      |
|                                       | Rotation E Préserver les valeurs de rotation des données                |
| -                                     | ▼ Priorité                                                              |
| Lègende                               | Faible 🗍 Elevée 🕞                                                       |
| QGIS Server                           |                                                                         |
|                                       |                                                                         |
|                                       |                                                                         |
|                                       |                                                                         |
| Style                                 |                                                                         |
| U                                     |                                                                         |

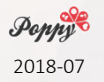

| the - postes_de_soins   Etiq | uettes -                                                                                                    | 0         |                                                                                                    |
|------------------------------|----------------------------------------------------------------------------------------------------|-----------|----------------------------------------------------------------------------------------------------|
| Single labels                |                                                                                                    | • 翰       | $\mathbf{R} \cdot \mathbf{B} \cdot \mathbf{B} = \mathbf{R} = \mathbf{R} \cdot \mathbf{C} \cdot \mathbf{C} \cdot $ |
| Étiqueter avec alici n       | ane                                                                                                    | 3.        |                                                                                                    |
| ▼ Echantillon de t           | este                                                                                                    | 11        |                                                                                                    |
| Lorem lpsum                  |                                                                                                    | i.        |                                                                                                    |
|                              |                                                                                                    | -         |                                                                                                    |
| Lorem Ipoum                  | 🧐 1:0.213 🔹 🐻                                                                                                  |           |                                                                                                    |
| *6s. Texte                   | Position                                                                                                    |           |                                                                                                    |
| :** Formatage                |                                                                                                    |           |                                                                                                    |
| amire-olan                   | 🗇 Cartographique 🗇 Autour du point 👻 Décalage par rapport au point                                             |           |                                                                                                    |
| Onbre                        | en anna a bhear a consist ann                                                                                  |           |                                                                                                    |
| B Poston                     | Quadrant (Mill (Mill (Mill (Circ                                                                               |           |                                                                                                    |
| 🖌 Rendu                      |                                                                                                    |           |                                                                                                    |
|                              |                                                                                                    | 100 000   |                                                                                                    |
|                              | Décaloge X,Y 0,0000                                                                                            | 1 (E) (G) |                                                                                                    |
|                              | Minéte                                                                                                    |           |                                                                                                    |
|                              | Rotation 0,00*                                                                                                 | 1         |                                                                                                    |
|                              | Service -                                                                                                    |           |                                                                                                    |
|                              | Donnee definie     Surdanica (7) x (7)                                                                         |           |                                                                                                    |
|                              |                                                                                                    |           |                                                                                                    |
|                              | Agreenent instantial ( a vertical ( a                                                                          |           |                                                                                                    |
|                              | Rotation 🔁 🕐 Préserver les valeurs de rotation des données                                                     |           | ANKER IN THE RECEIPTS                                                                                                    |
|                              | ▼ Priorité                                                                                                    | WORKS I   | VIEW DATA NUMBER STORAGE FRANK                                                                                                    |
|                              | - Fable (1997) - 1997 - 1997 - 1997 - 1997 - 1997 - 1997 - 1997 - 1997 - 1997 - 1997 - 1997 - 1997 - 1997 - 19 | vie 🚭     |                                                                                                    |
|                              |                                                                                                    |           |                                                                                                    |
|                              |                                                                                                    |           |                                                                                                    |
|                              |                                                                                                    |           |                                                                                                    |
|                              |                                                                                                    |           | MARCAN PROPARATION AND AND A MARCAN PROPERTY AND                                                                                                    |
| Color al                     |                                                                                                    | 44        | Coordonnee 404469,6593365 10 Echelle 1:5.213 * 🖬 Loupe 100% 🖓 Rotation 0.0* 🖓 🕅 Rendu 🖤 B756-3837 🖤                                                                                                    |

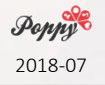

| postes_de_soins   Etiq | uettes                     |                                  |              | ×  |                                                            |
|------------------------|----------------------------|----------------------------------|--------------|----|------------------------------------------------------------|
| Single labels          |                            |                                  | •            |    | .B.B                                                       |
| Étiqueter avec alet no | sne                        |                                  |              | 3. |                                                            |
| ▼ Echantillon de tr    | exte                       |                                  |              |    |                                                            |
| Lorem lpsum            |                            |                                  |              | 6  |                                                            |
|                        |                            |                                  |              |    |                                                            |
| Lorem Ipsum            |                            | 5 1:8.213                        | • (85) [     |    |                                                            |
| abs. Texte             | Tampon                     |                                  |              |    |                                                            |
| - ab romatop           | 2 Afficher un tampon       | +                                |              |    |                                                            |
| Tampon                 | Talle                      | 1,0000                           | ( <b>2</b> ) | 6  |                                                            |
| Onbre                  |                            | Minète                           | •]           | 6  |                                                            |
| 🂠 Position             | Couleur                    |                                  |              | 6  |                                                            |
| 🖌 Rendu                |                            | Couleur de remplissage du tampon |              |    |                                                            |
|                        | Opecité                    |                                  | 100,0%       | 6  |                                                            |
|                        | Style de jointure de ligne | Rond                             | •)           | 6  |                                                            |
|                        | Mode de fusion             | Normal                           | •            | 6  |                                                            |
|                        | 🖂 Effets                   |                                  |              | -  |                                                            |
|                        |                            |                                  |              |    |                                                            |
|                        |                            |                                  |              |    |                                                            |
|                        |                            |                                  |              |    |                                                            |
|                        |                            |                                  |              |    |                                                            |
|                        |                            |                                  |              |    |                                                            |
|                        |                            |                                  |              |    |                                                            |
|                        |                            |                                  |              |    |                                                            |
|                        |                            |                                  |              |    |                                                            |
|                        |                            |                                  |              |    |                                                            |
|                        |                            |                                  |              |    | A THE AND AND AND AND AND AND AND AND AND AND              |
|                        |                            |                                  |              |    |                                                            |
| (a)                    | 20                         |                                  |              |    | rondomme analovicitizes all cruelle traiting . Torde moule |

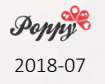

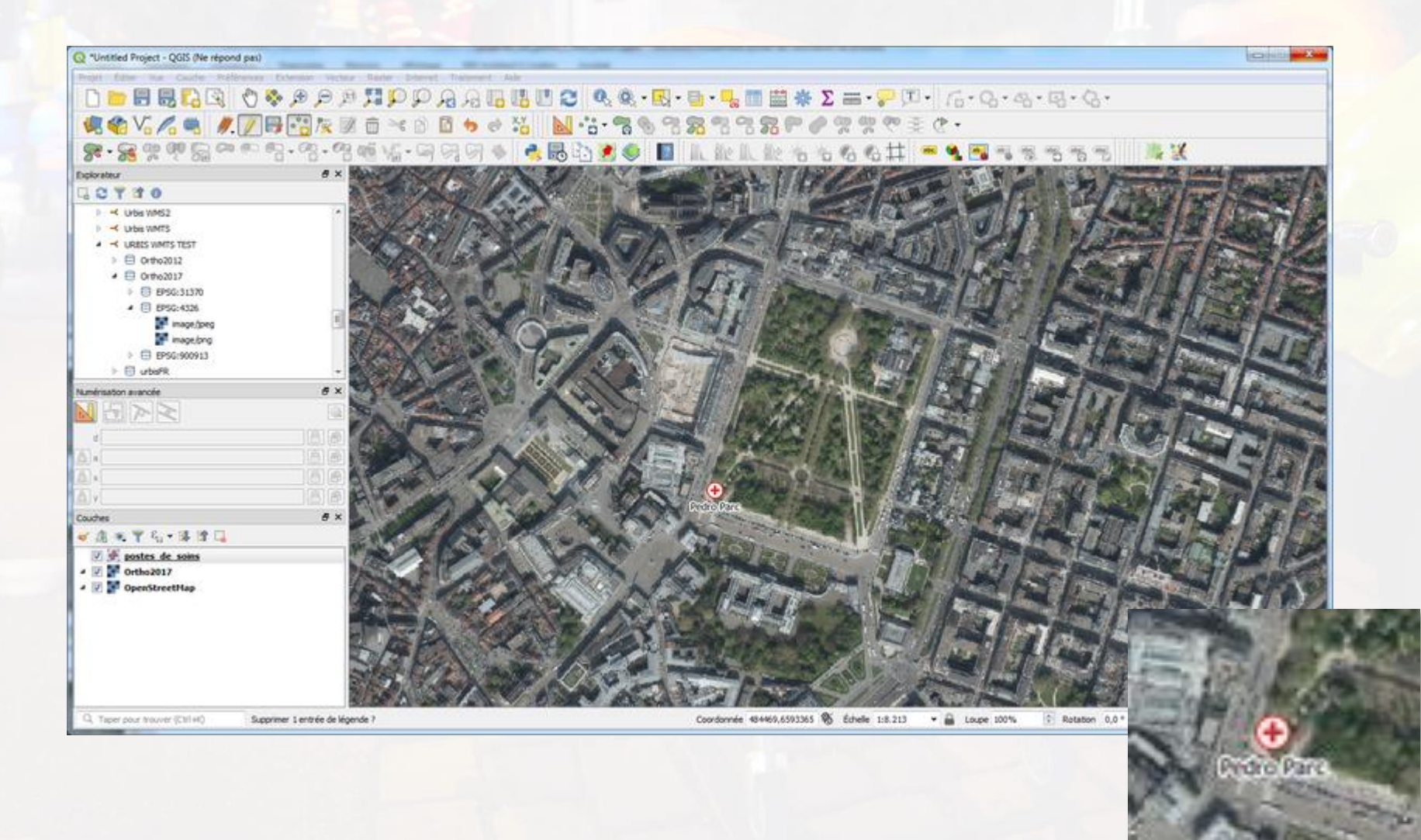

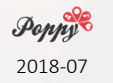

#### Enregistrer la couche et le projet

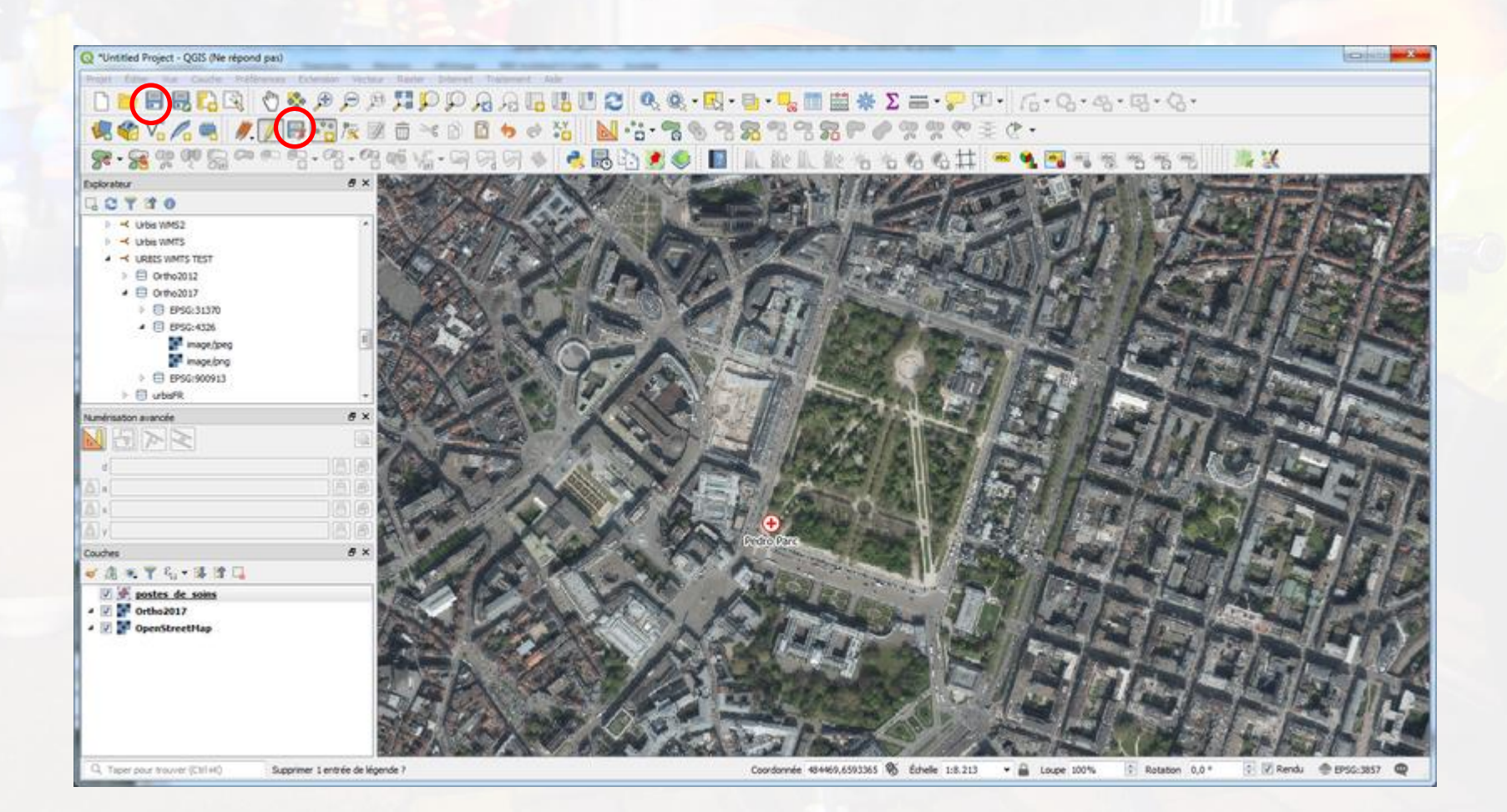

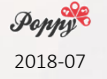

### Enregistrer la couche et le projet

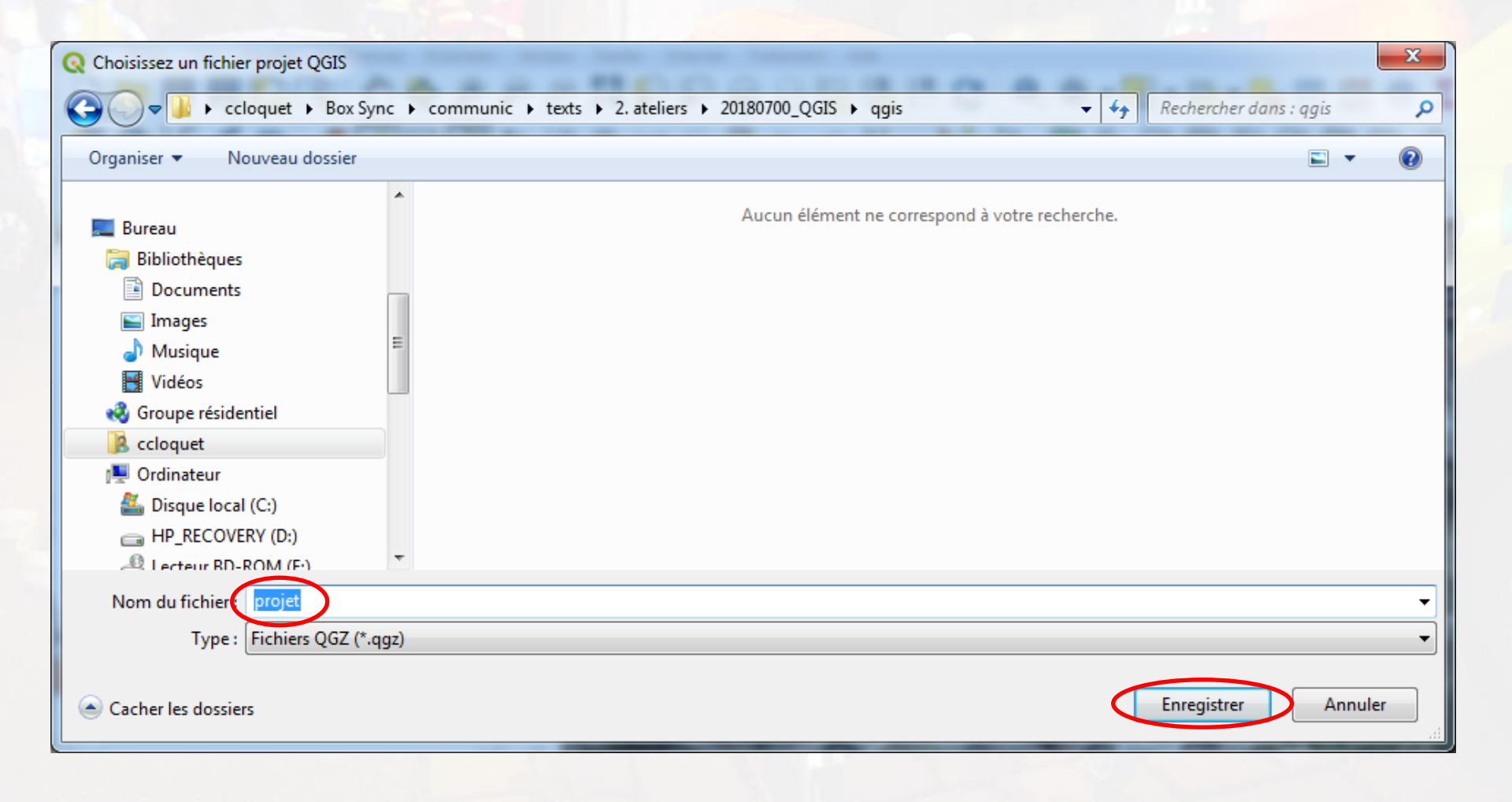

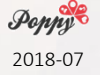

### Enregistrer la couche et le projet

#### Extension "autoSaver"

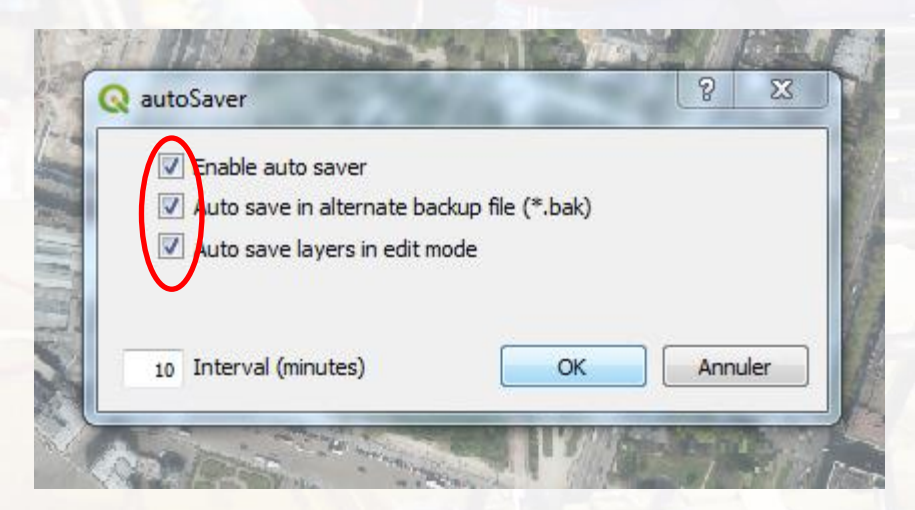

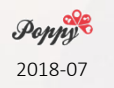

### Ajouter de nouveaux points

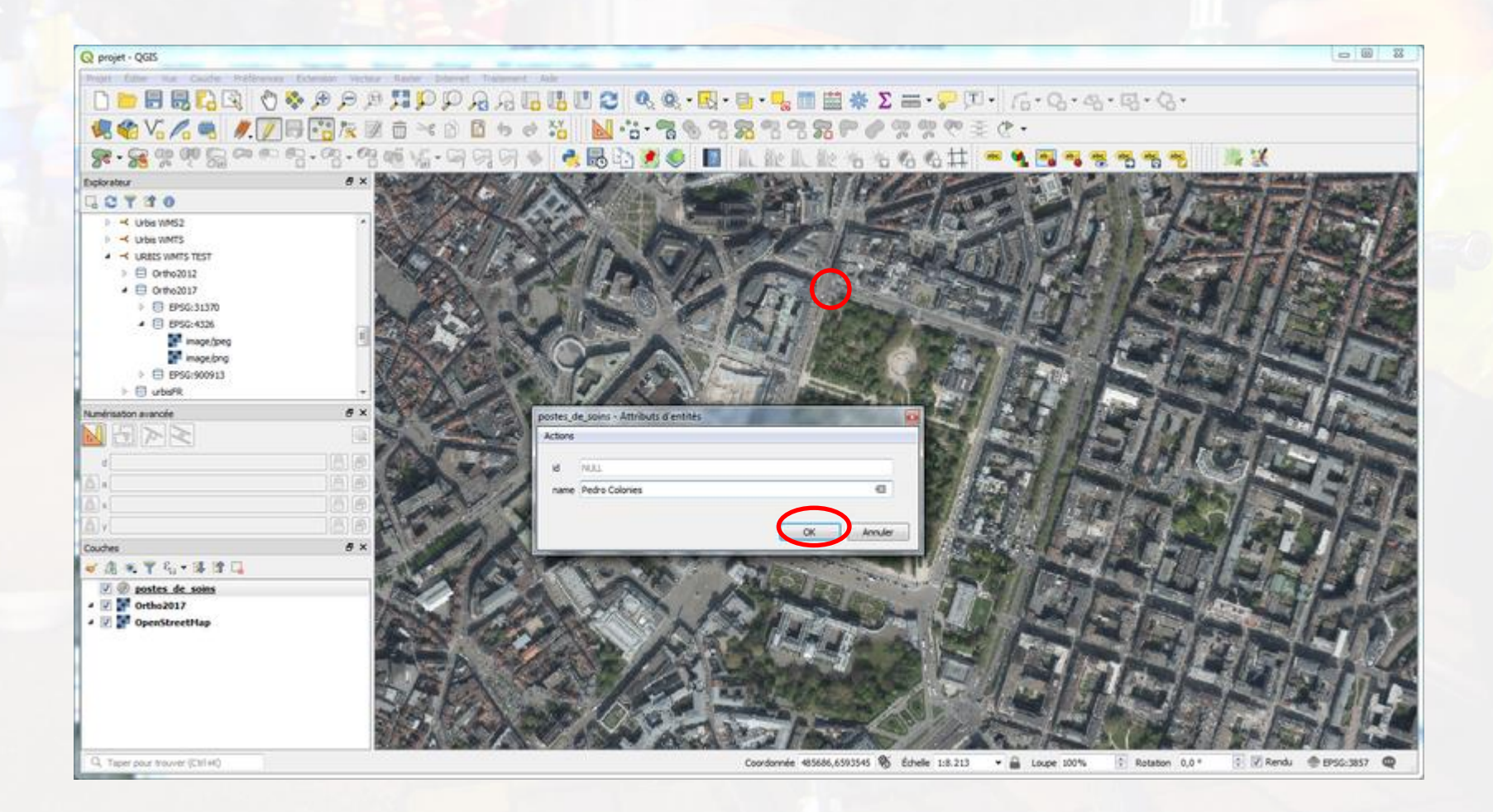

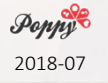

Simplement cliquer sur les nouveaux points et ajouter un nom

### Et voilà!

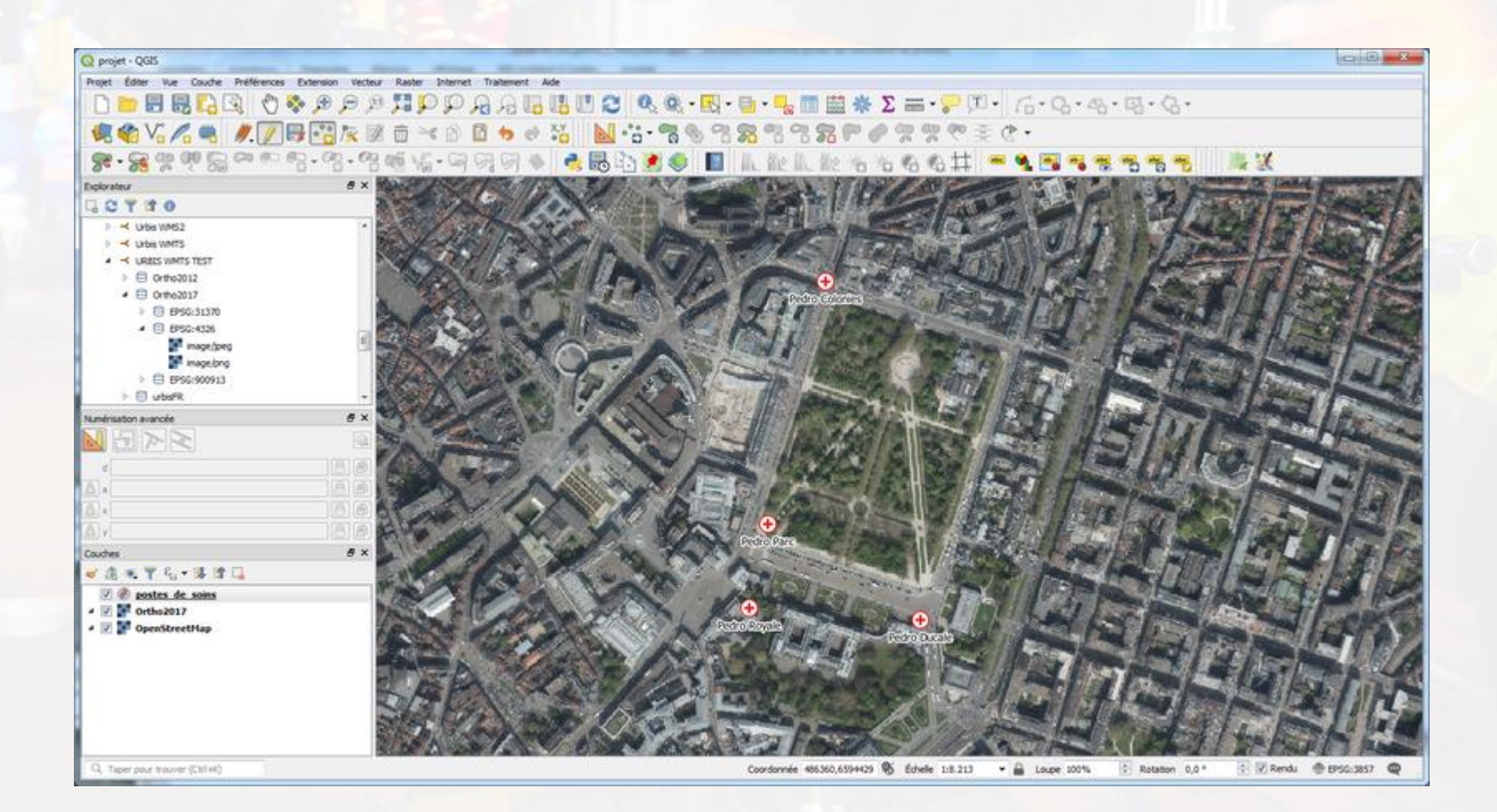

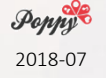

| Nouvelle      | couche Shapefile | 2 2 2 - 1 - 1 - 1 - 1 - 1 - 1 - 1 - 1 - |                                                                                      | 2 9                |
|---------------|------------------|-----------------------------------------|--------------------------------------------------------------------------------------|--------------------|
| Nom de fichie | r                |                                         | C: \Users\ccloquet\Box Sync\communic\texts\2. ateliers\20180700_QGIS\qgis\defile.shp |                    |
| Codage du fi  | chier            |                                         | UTF-8                                                                                | •                  |
| Type de géor  | nétrie           |                                         | [√ <sup>°</sup> Ligne                                                                | •                  |
|               |                  |                                         | Tindure la dimension Z Indure les valeurs M                                          |                    |
|               |                  |                                         | EPSG-3857 - WGS 84 / Depudo-Marcator                                                 | ▼ ▲                |
| Nouveau       | champ            |                                         |                                                                                      |                    |
| N             |                  |                                         |                                                                                      |                    |
| Nom           |                  |                                         |                                                                                      |                    |
| Type          | abc Donnée texte |                                         |                                                                                      | ▼                  |
| Longueur      | 80               | Précision                               |                                                                                      |                    |
|               |                  |                                         | Ajouter à la liste des champs                                                        |                    |
| Liste des     | champs           |                                         |                                                                                      |                    |
| Nom           | Туре             | Longueur                                | Précision                                                                            |                    |
| id            | Integer          | 10                                      |                                                                                      |                    |
| name          | String           | 80                                      |                                                                                      |                    |
|               |                  |                                         |                                                                                      |                    |
|               |                  |                                         |                                                                                      |                    |
|               |                  |                                         |                                                                                      |                    |
|               |                  |                                         |                                                                                      |                    |
|               |                  |                                         |                                                                                      |                    |
|               |                  |                                         |                                                                                      |                    |
|               |                  |                                         |                                                                                      |                    |
|               |                  |                                         |                                                                                      |                    |
|               |                  |                                         |                                                                                      | Supprimer le champ |
|               |                  |                                         | ОК                                                                                   | Annuler Aide       |

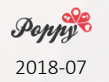

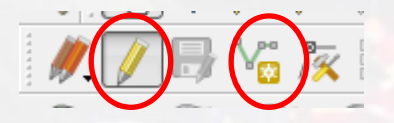

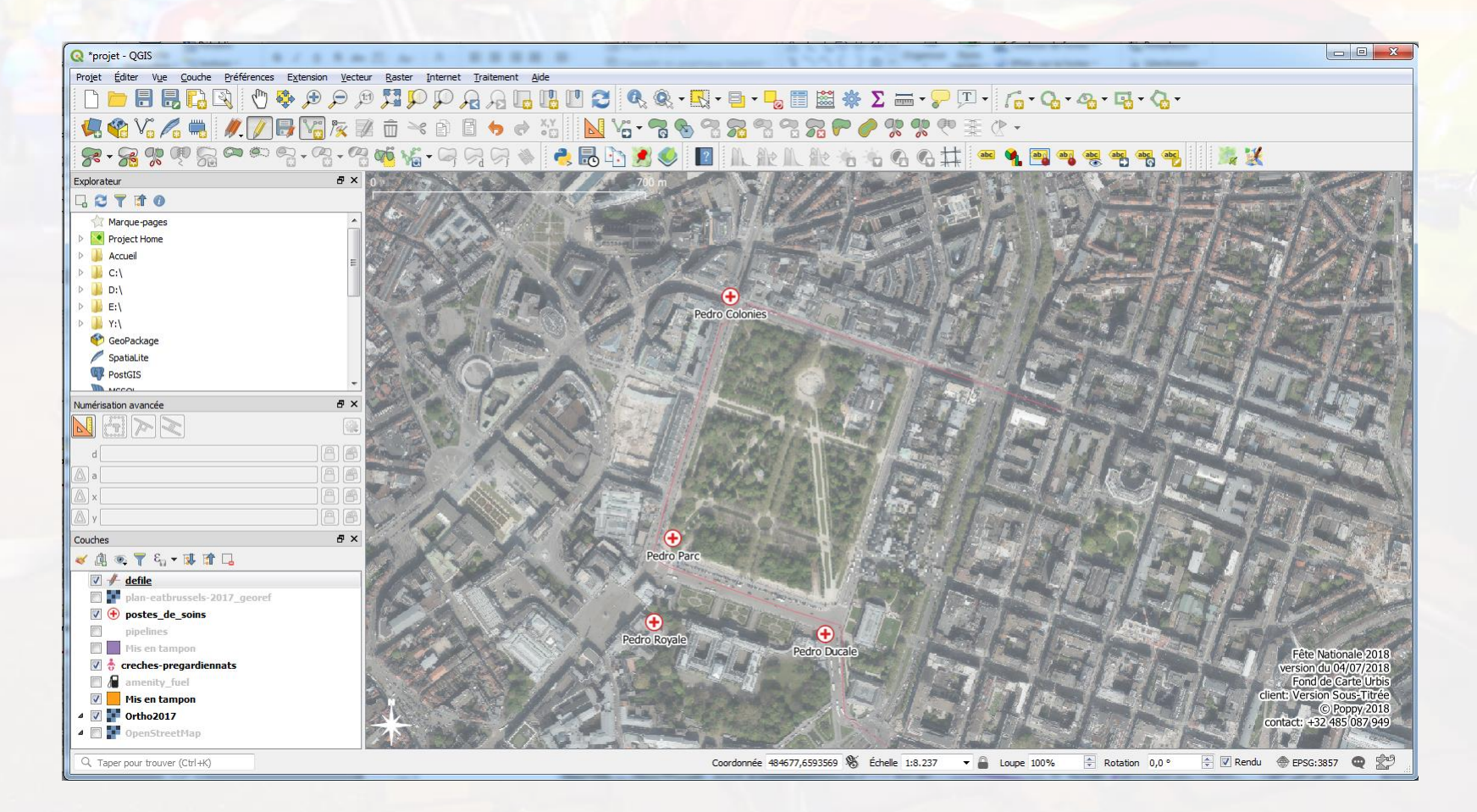

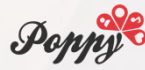

| Q Propriétés de la | couche - defile   Symbologie                                                   | x     |
|--------------------|--------------------------------------------------------------------------------|-------|
| Q                  | Single symbol                                                                  | -     |
| 🥡 Information      | Ligne                                                                          |       |
| Source             | Simple line                                                                    |       |
|                    |                                                                                |       |
| Symbologie         |                                                                                |       |
| (abc Étiquettes    |                                                                                |       |
| Diagrammes         | Unité Meters at Scale                                                          | -     |
|                    | Opacité 100,0%                                                                 |       |
| Vue 3D             |                                                                                |       |
| Champs source      | Largeu 8,0000                                                                  | €     |
| Formulaire d'att   | tributs                                                                        |       |
|                    | Symboles dans Marque-pages                                                     | ièque |
| Jointures          |                                                                                |       |
| Stockage auxili    |                                                                                |       |
| 😥 Actions          | dash black dash blue dash green dash red effect embt effect neon pattern cirt  |       |
| 🗭 Infobulles       |                                                                                |       |
| 🞸 Rendu            |                                                                                |       |
| C Variables        | simple blue li simple green simple red lii topo main rc topo railway topo road |       |
|                    |                                                                                |       |
| Métadonnées        |                                                                                |       |
| Dépendances        |                                                                                |       |
| Légende            |                                                                                |       |
| QGIS Server        |                                                                                |       |
|                    |                                                                                |       |
|                    |                                                                                |       |
|                    | Enregistrer le symbole) Avancé                                                 | é 🔻   |
|                    | Rendu de couche                                                                |       |
|                    | Style  Style  Appliquer Aide                                                   | •     |

Meters at scale : des mètres sur le terrain -> à l'échelle

Milimeters : même taille quelle que soit l'échelle

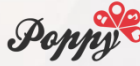

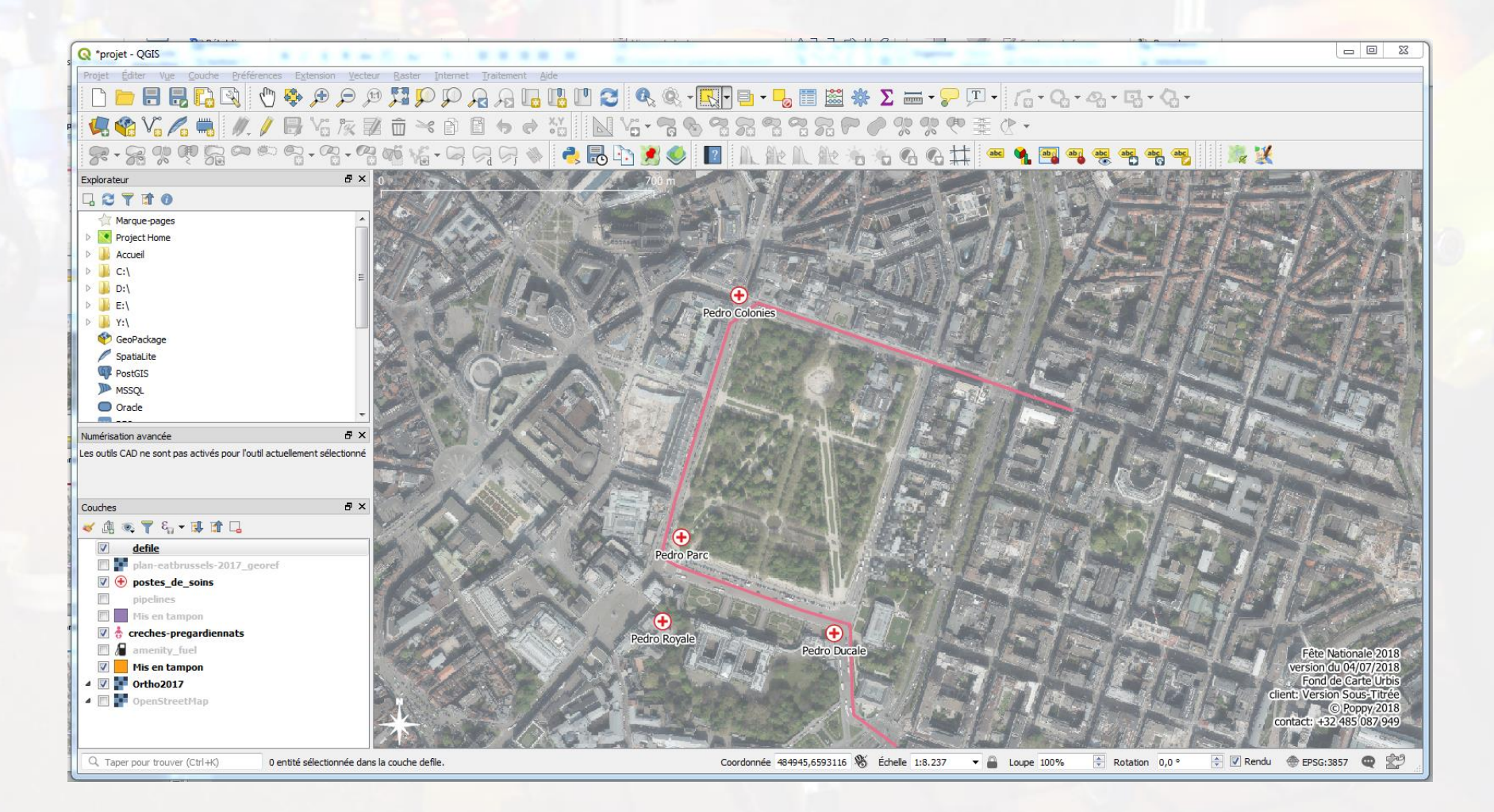

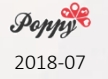

#### Dessiner des formes géométriques

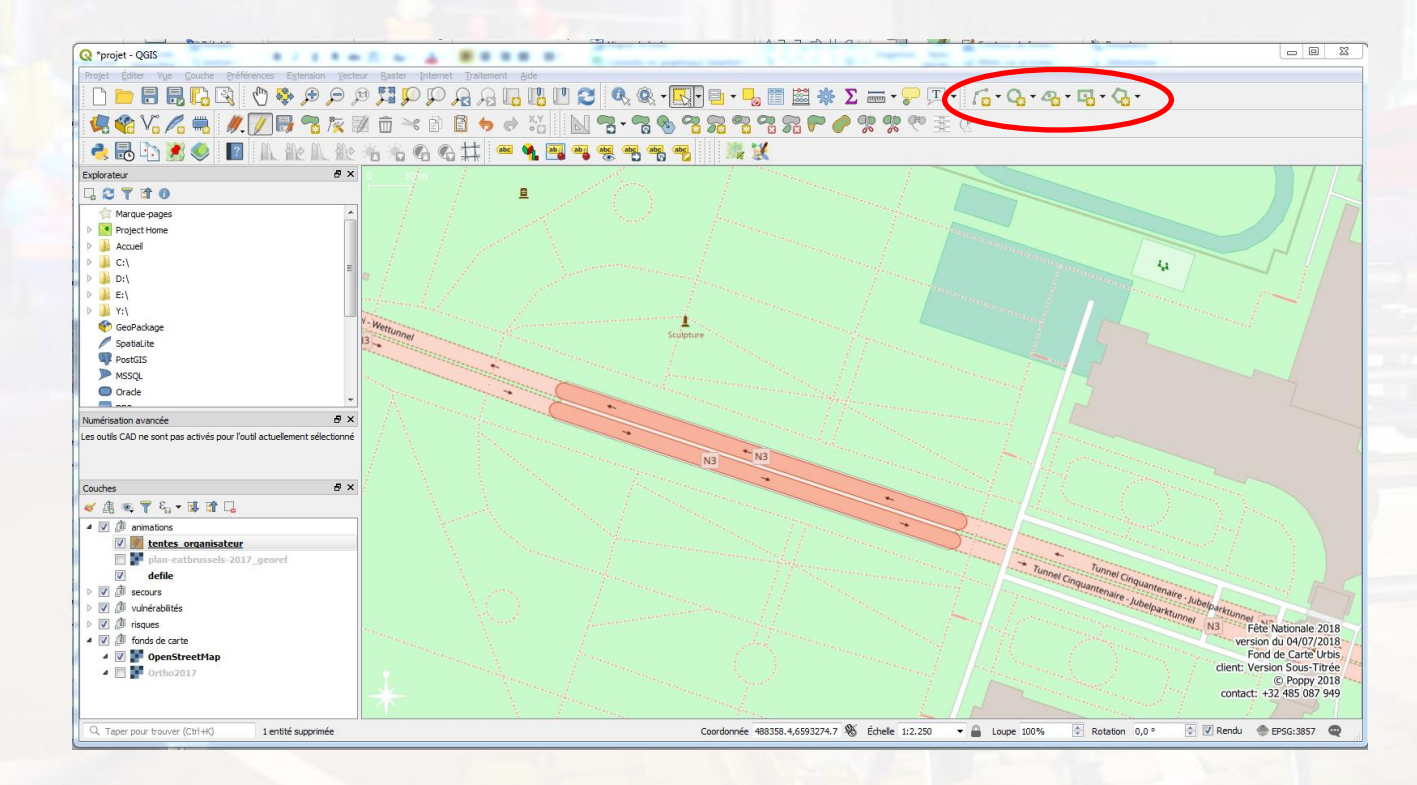

Nouvelle couche shapefile > polygone Crayon Étoile Cliquer sur un des outils : carré, cercle, ... 🛛 🌈 🗸 🖓 🕶 🦓 🕶 🦓 🗸

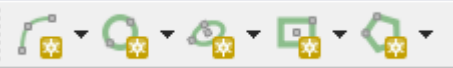

Clic gauche pour commencer, clic droit pour terminer

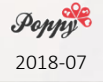

### Dessiner des formes géométriques

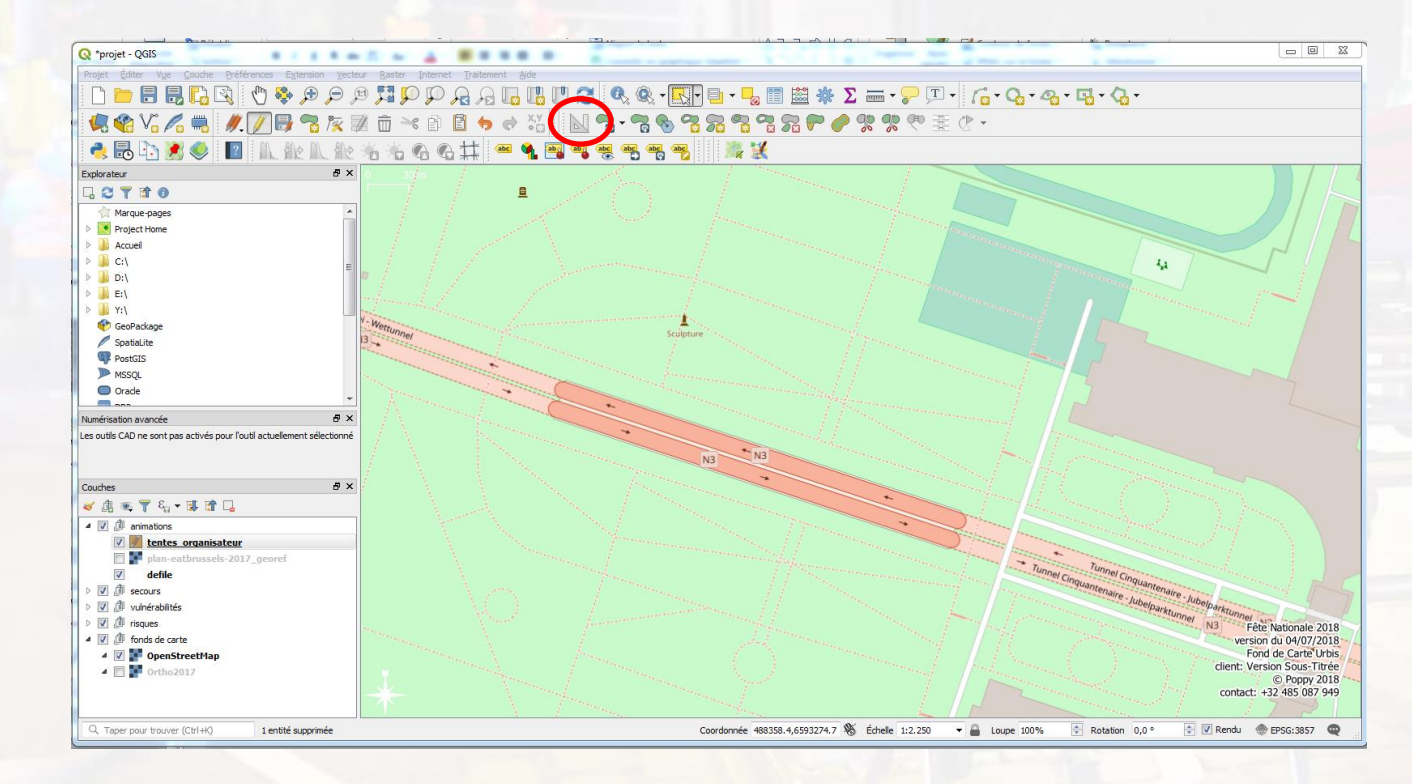

Numérisation avancée (équerre)

- Pour dessiner avec des tailles précises
- (ex : rectangle de 6x3 m)

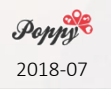

#### Organiser les données : groupes

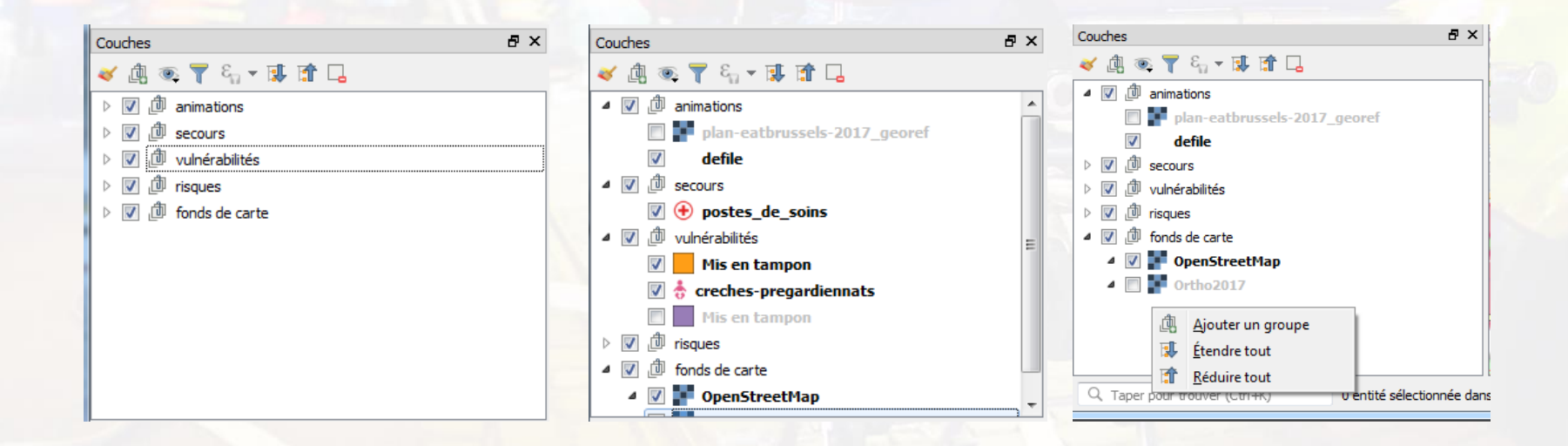

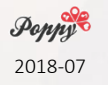

### Superposer l'image fournie par un organisateur

Vous recevez une image de l'organisateur :

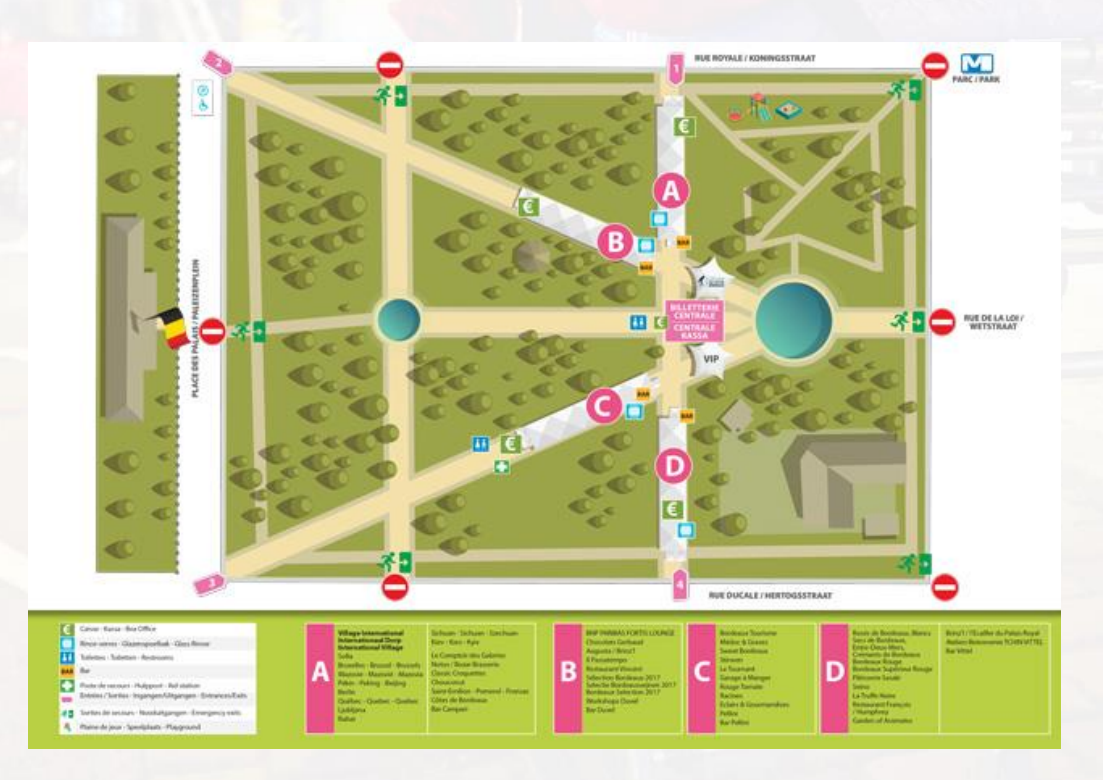

Comment l'intégrer à votre plan ?

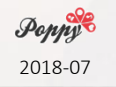

### Superposer l'image fournie par un organisateur

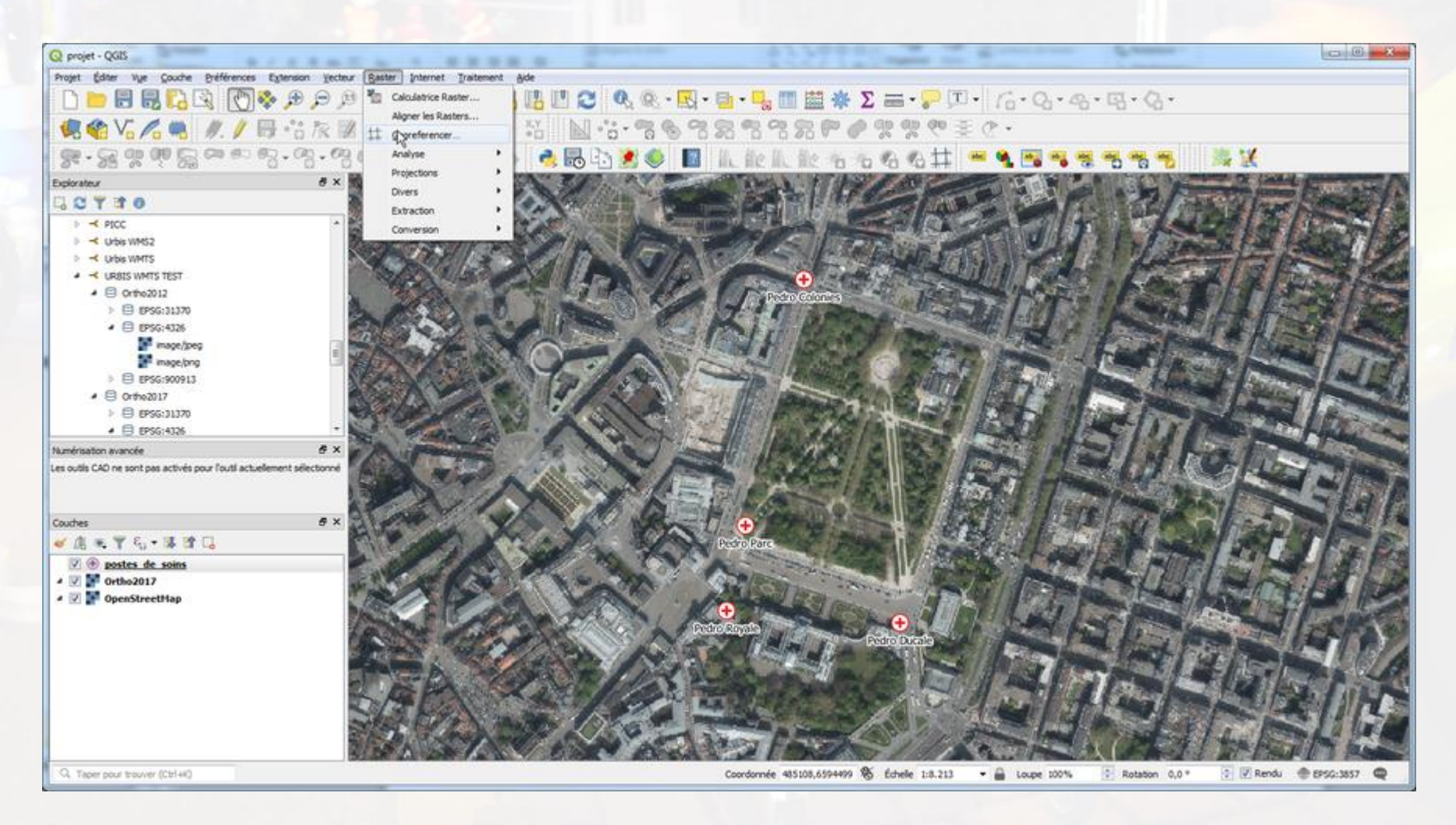

Raster > géoréférencer Ou extension "Freehand raster georeferencer"

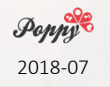

### Superposer l'image fournie par un organisateur

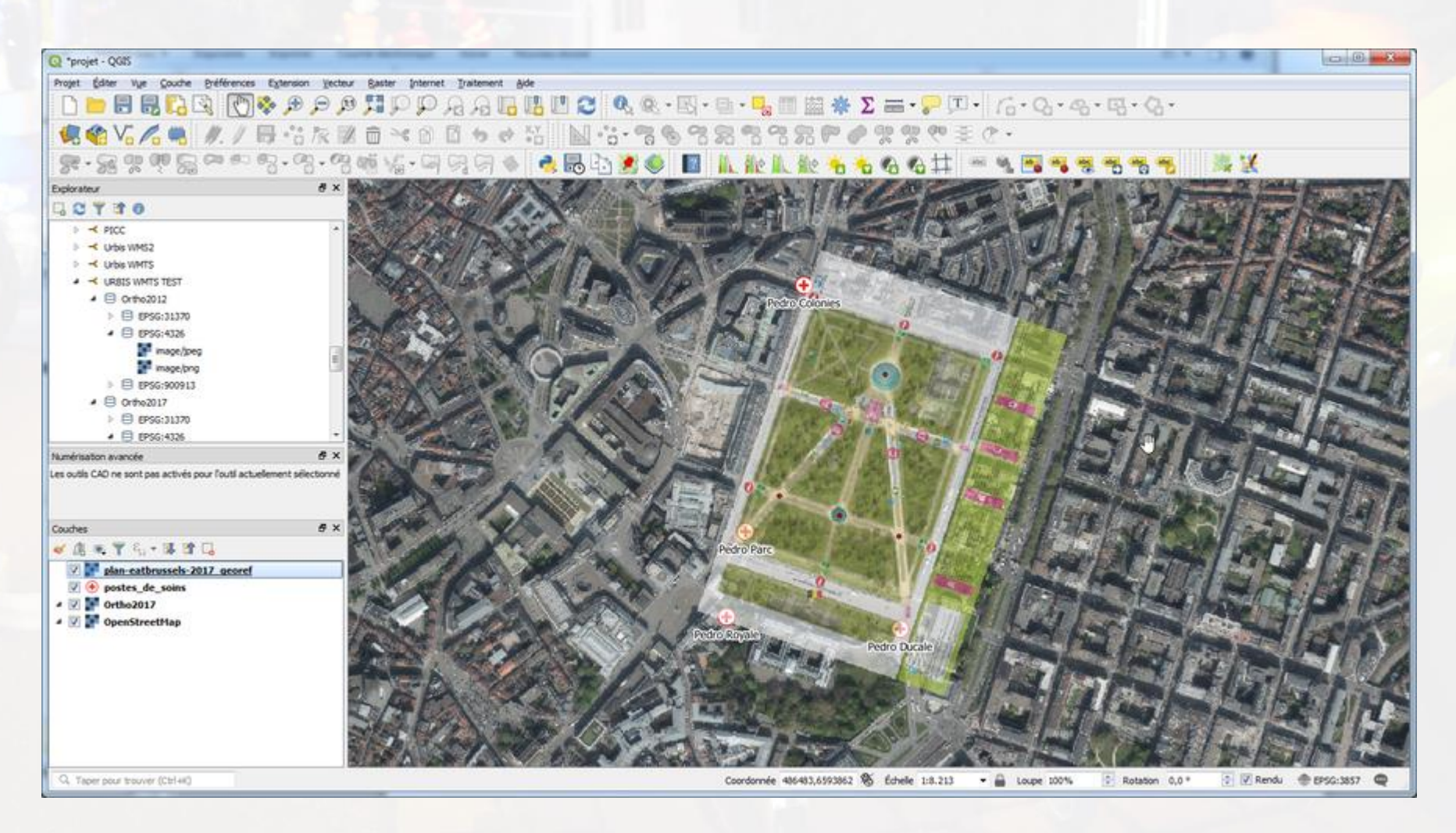

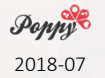

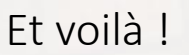

# Importer

- Simplement glisser le fichier KML dans QGIS
- Éventuellement :
  - clic droit, puis "sauvegarder sous" pour sauvegarder en Shapefile (modifiable)
  - styler
- (Éventuellement : reprojeter la couche)

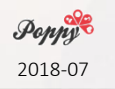

# **Exemple : 20 km Paris**

https://www.calculitineraires.fr/?id=728432#tab-Export

#### Exporter la vue courante comme image

Projet > Importer/Exporter > Export map to image Choisir la résolution : au plus de dpi, au plus détaillé Enregistrer un fichier world Enregistrer Choisir le format du fichier (png)

| 📿 Exporter comme Image       |                     |                             |            |             | <u> 8 x</u>    |
|------------------------------|---------------------|-----------------------------|------------|-------------|----------------|
| ▼ Emprise (courant: vu       | e de la carte)      |                             |            |             |                |
|                              | Nord                | 6600786.5078                |            |             |                |
| Ouest 476144.2480            |                     |                             | Est        | 497393.5222 |                |
|                              | Sud                 | 6588930.2249                |            |             |                |
| Calculer depuis              | la couche ▼         | Emprise du ca               | nevas      | Dessin      | sur le canevas |
| Échelle                      | 1:51.154            |                             |            |             | -              |
| Résolution                   | 96dpi (ppp)         | 1                           |            |             | ×              |
| Largeur de l'image en sortie | 1570 px             |                             |            |             | ۲<br>۵         |
| Hauteur de l'image en sortie | 876 px              |                             |            |             | ÷ -            |
| Affiche les décorations ac   | ctives: copyright l | label, north arrow, scale b | ar         |             |                |
| Afficher les annotations     |                     |                             |            |             |                |
| Enregistrer un fichier wor   | ld                  |                             |            |             |                |
| Copier vers le presse-papier | ]                   | (                           | Enregistre | er Annuler  | Aide           |

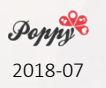

# Décorations

#### Échelle graphique

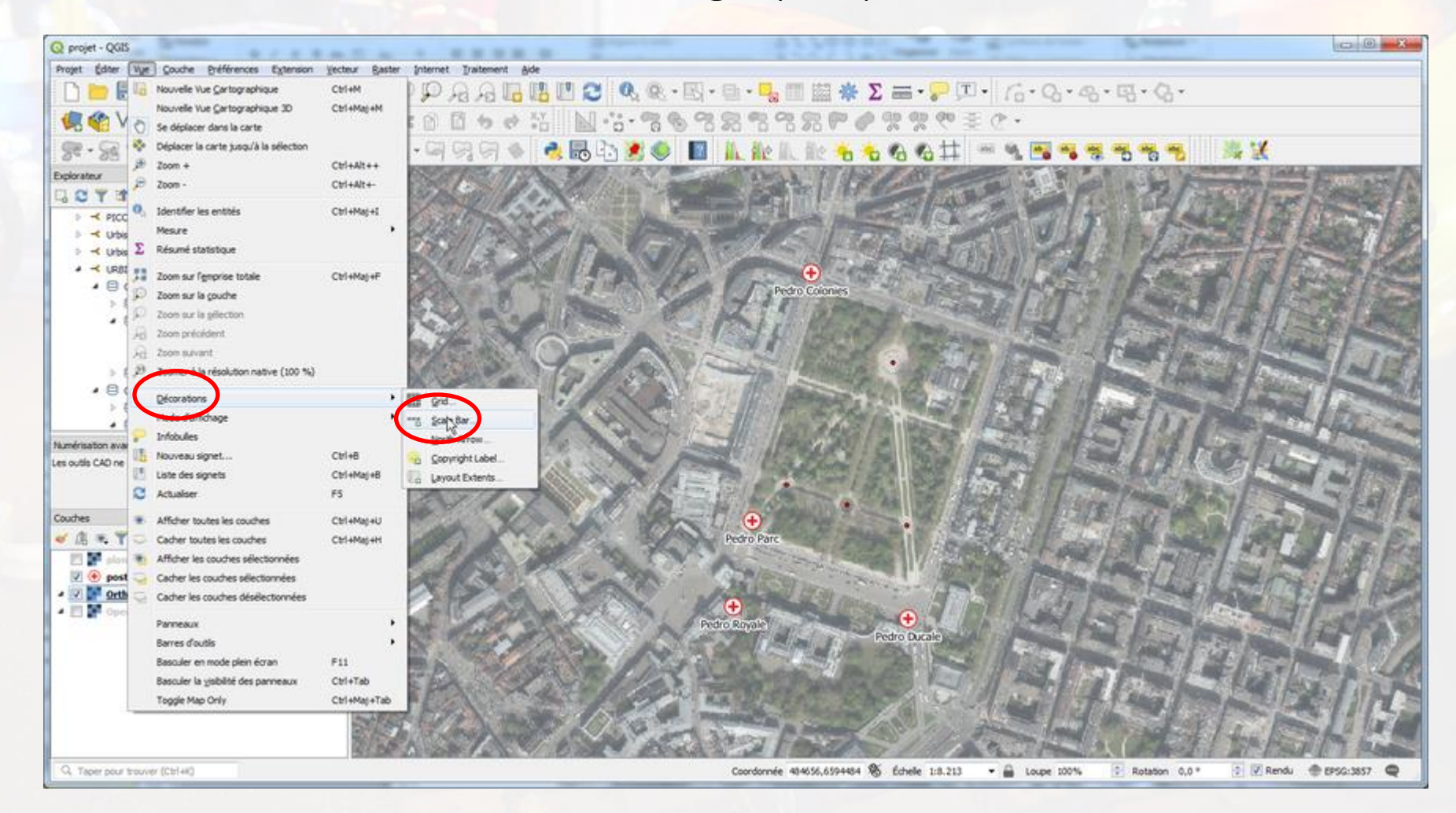

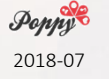
#### Échelle graphique

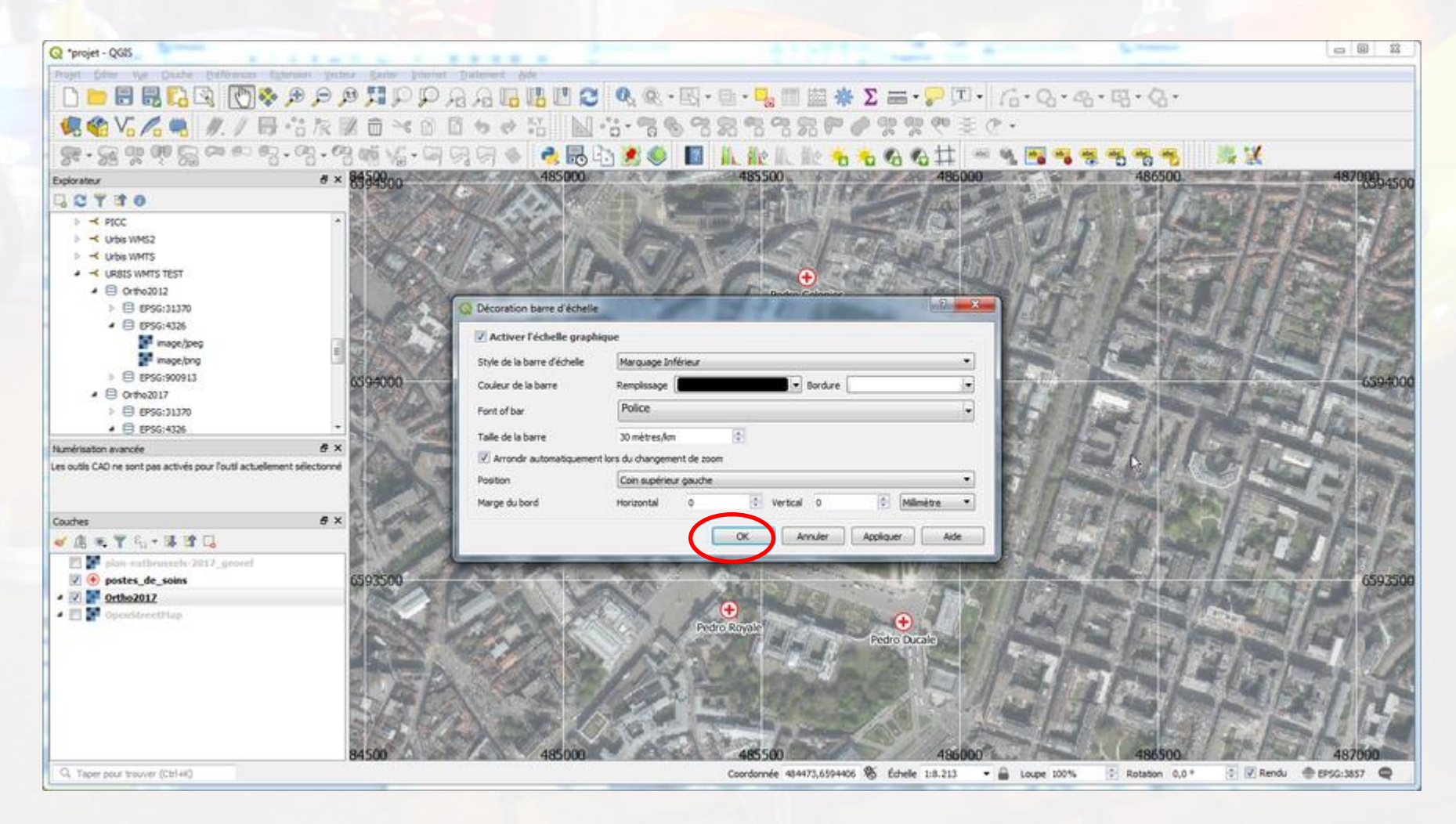

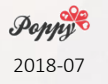

#### Échelle graphique

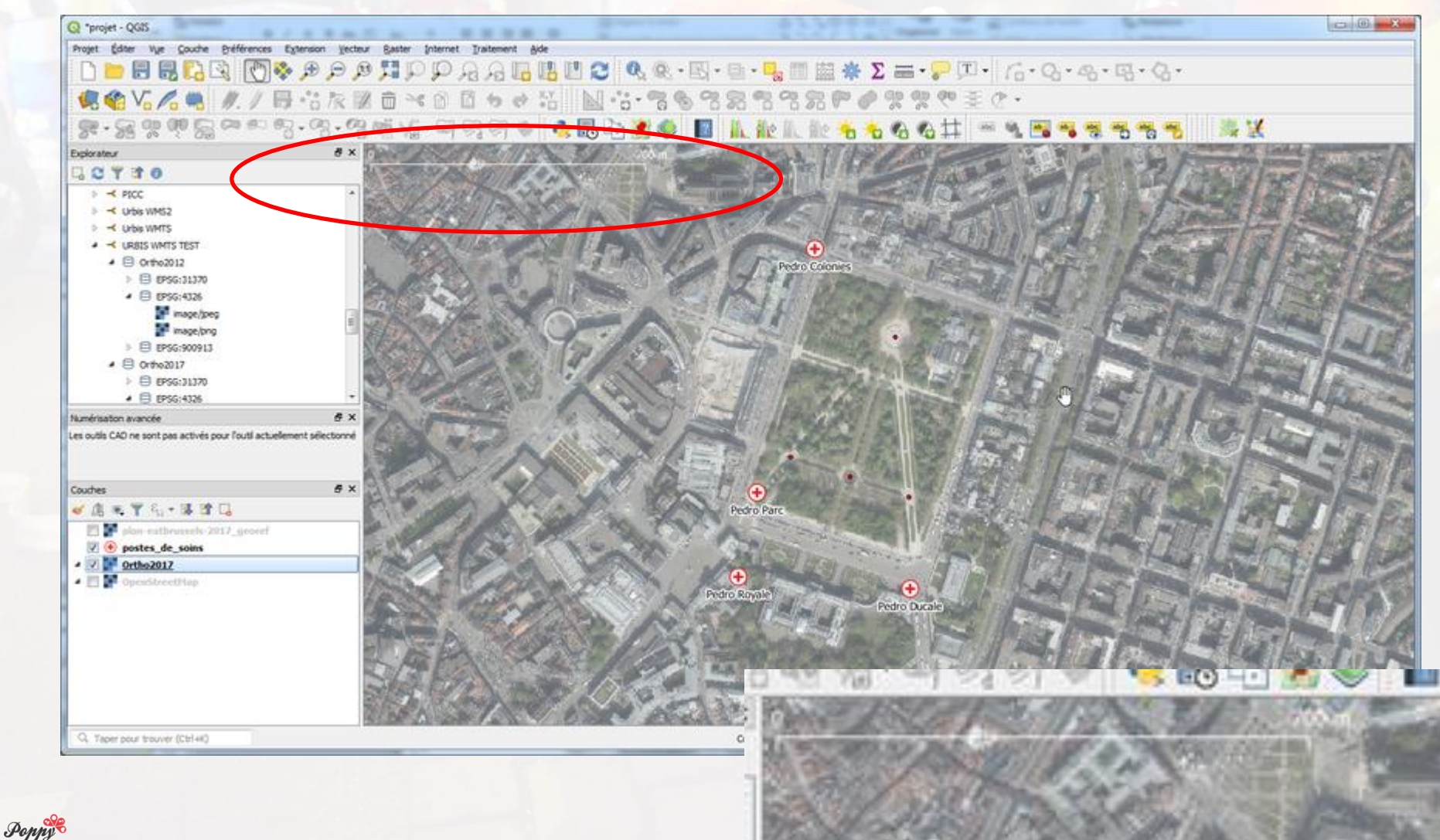

#### Quadrillage

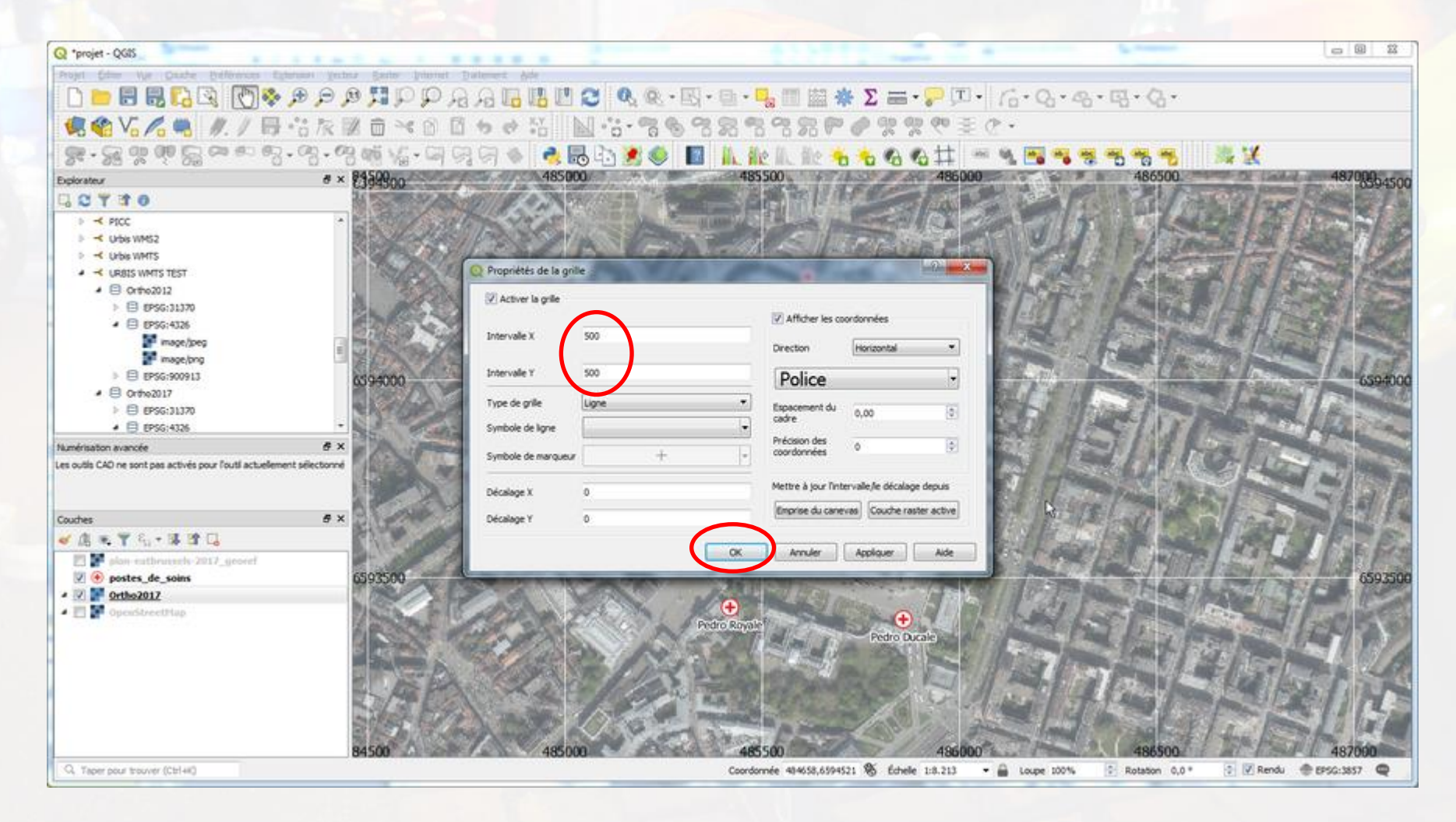

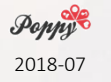

#### Quadrillage

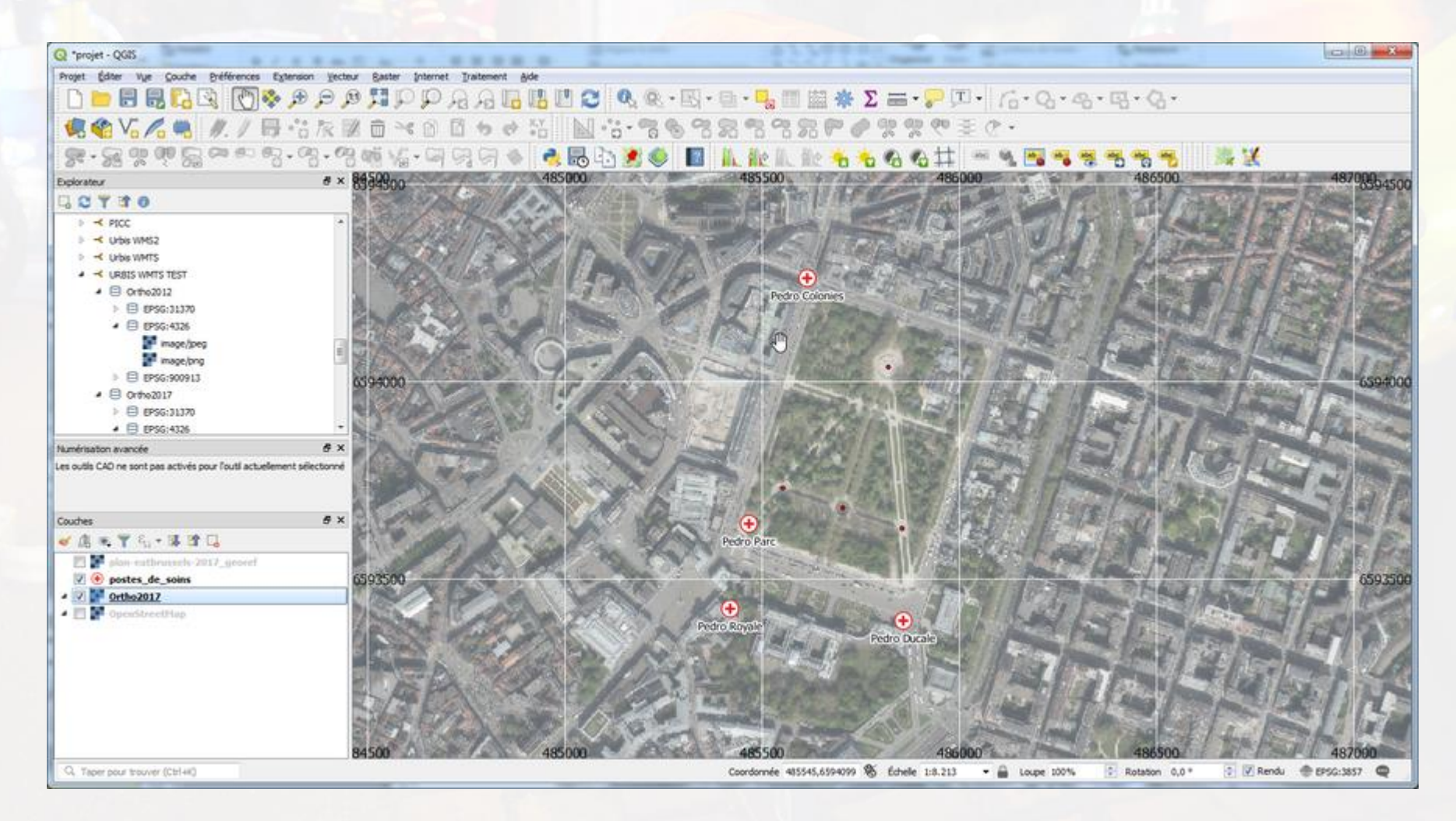

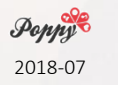

Cf aussi grid.my-poppy.eu ou plugin MMQGIS > Create > Create grid Layer

#### Flèche nord

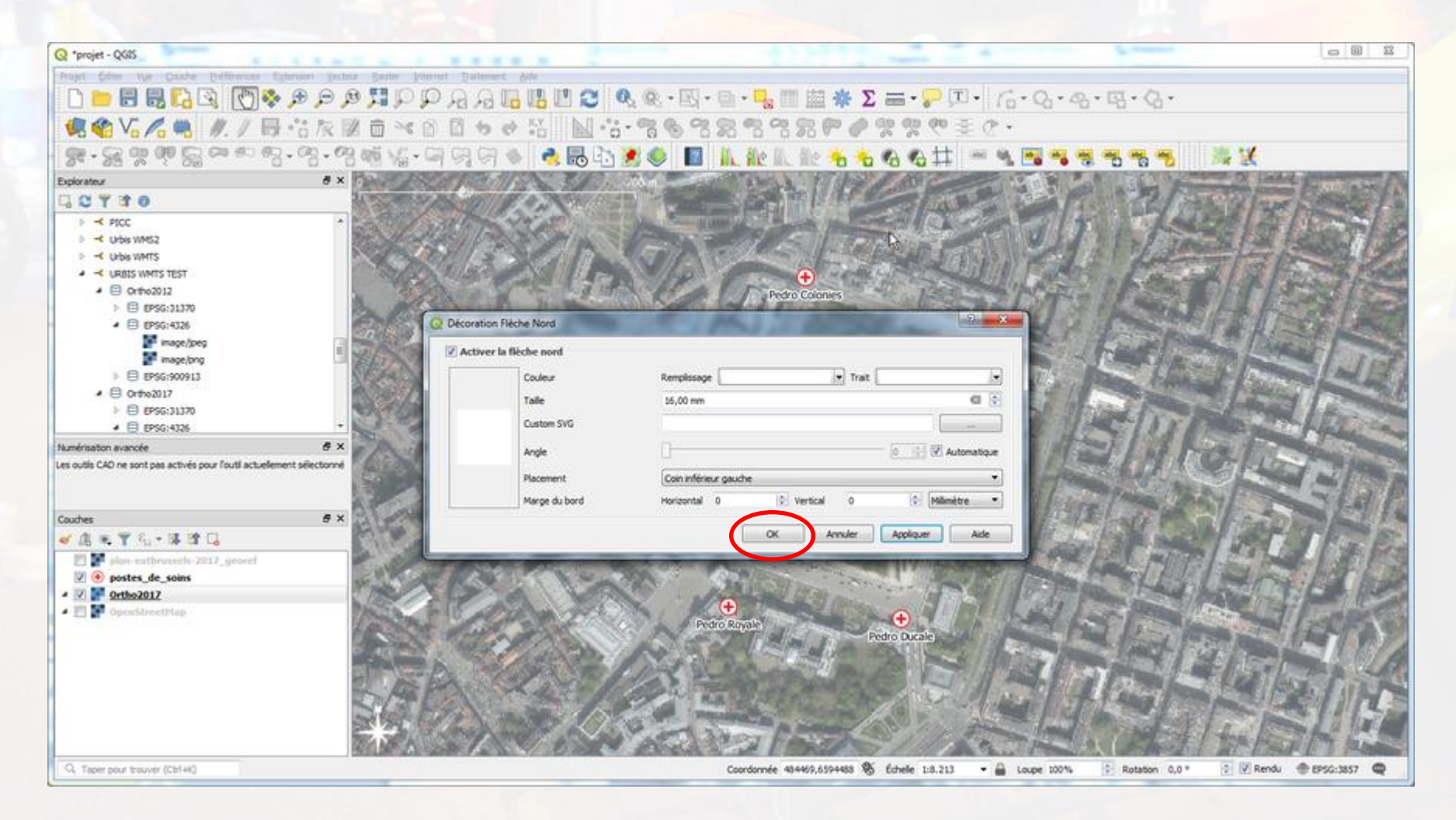

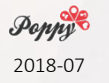

Flèche nord

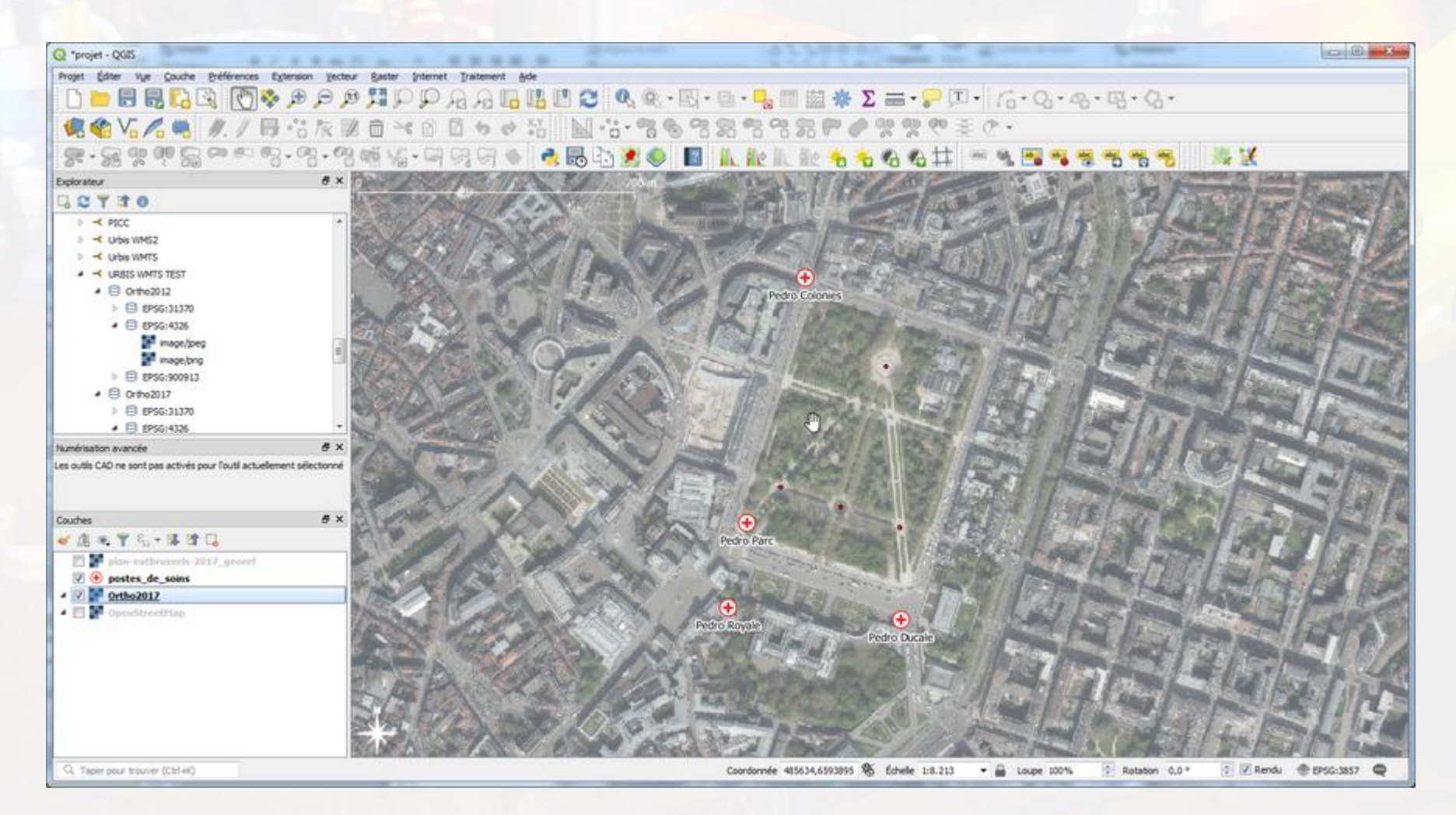

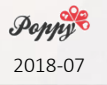

Copyright

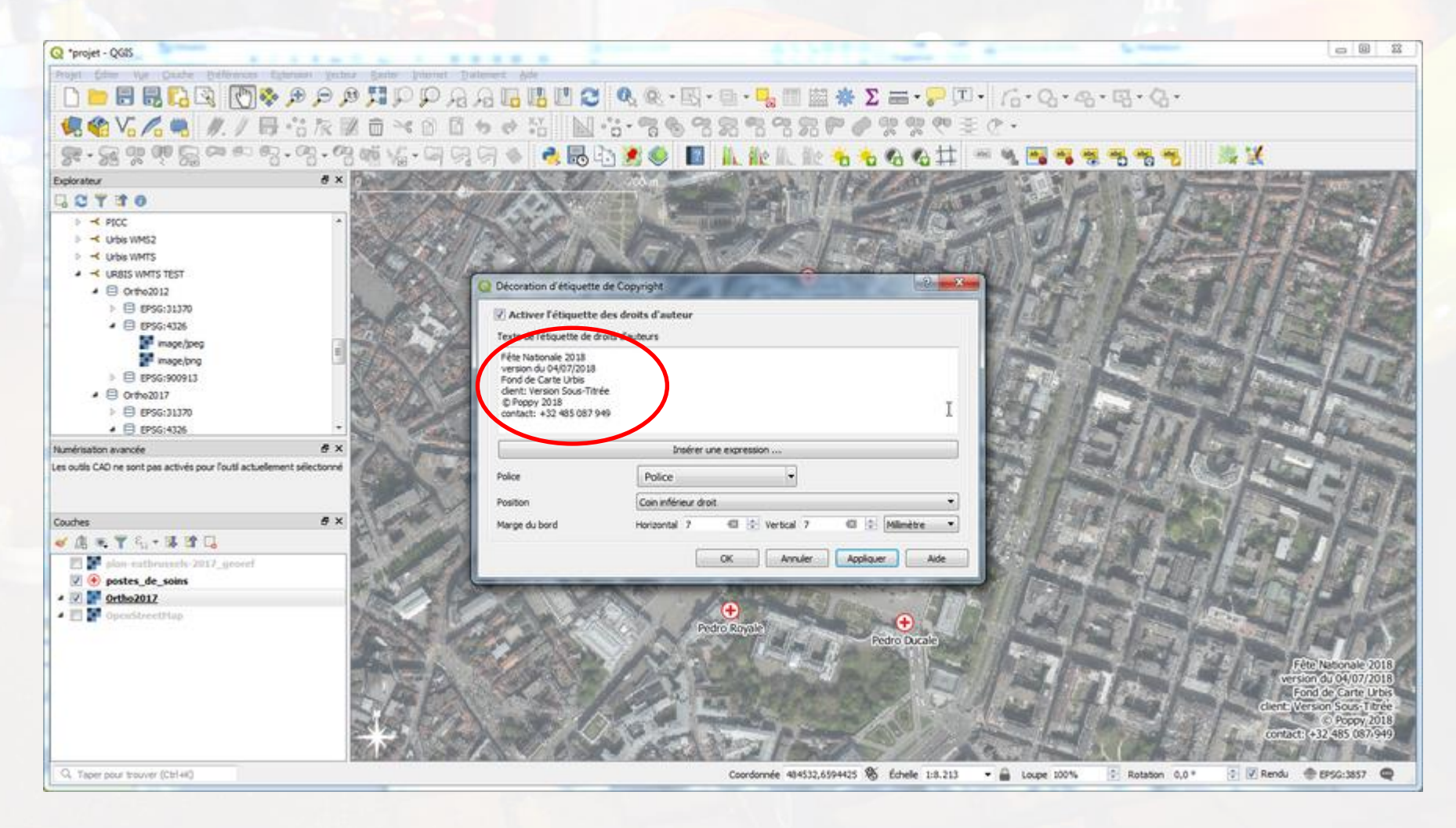

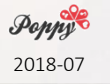

### **Barre inférieure**

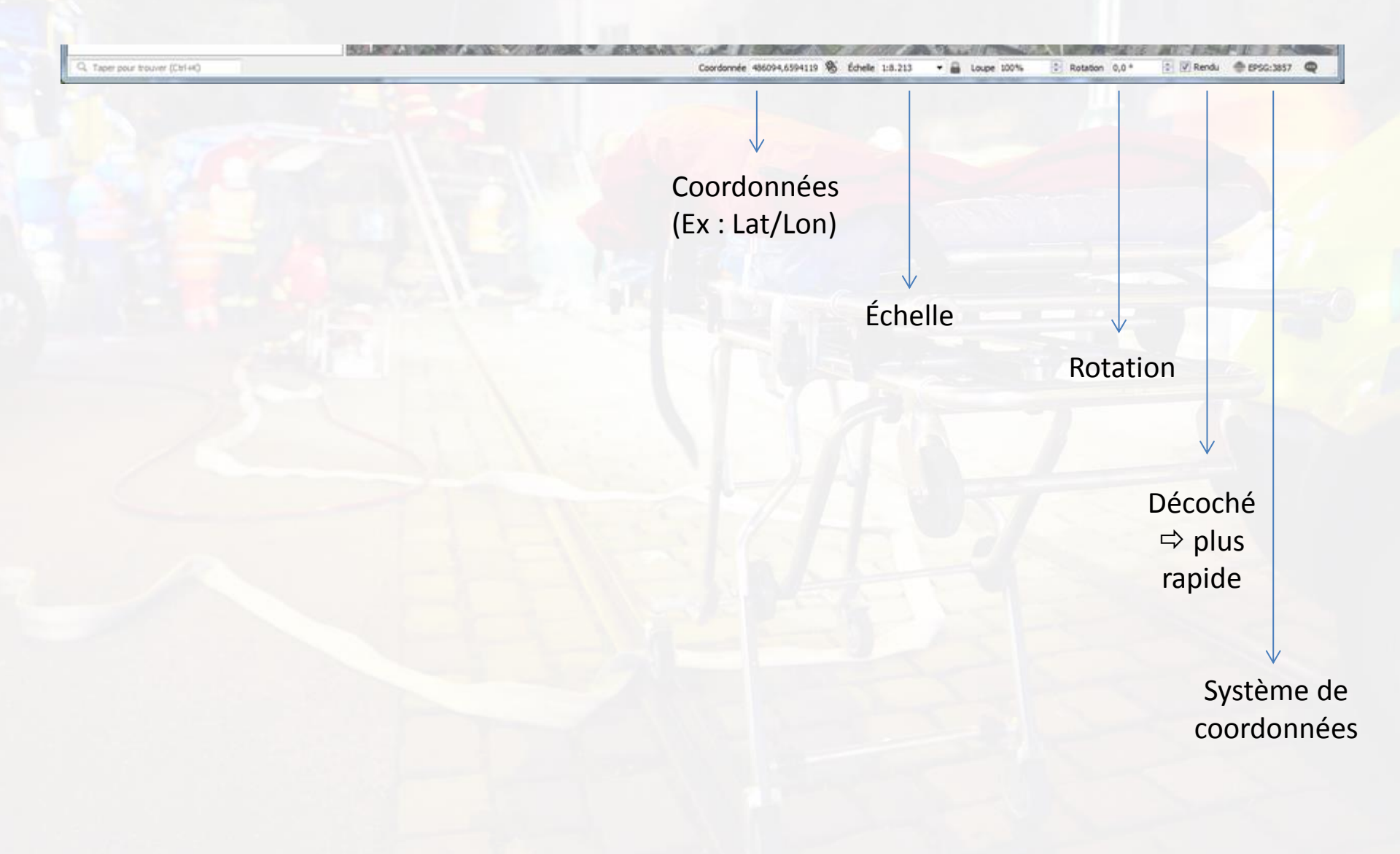

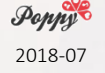

# Publier sur le web

- Plugin QGIS2web
- Hébergement
  - Votre serveur perso/pro ou p. ex. OVH à partir de 1,79 € / mois
- Transférer les fichiers (ex : via Filezilla)
- Un lien compliqué
  - <u>https://monservicede.secours.be/90134e376105bb6746f00e093876fa8106a831ee</u>
    <u>b/index.html</u>
- Légère protection par mot de passe :
  - https://www.thesitewizard.com/apache/password-protect-directory.shtml
- Alternatives : Lizmap (70-400 € / mois), QGIS Cloud (65 € / mois), ...
  - Mot de passe
  - Données hébergées à l'extérieur
  - Exemple QGIS cloud : https://qgiscloud.com/ccloquet/projet

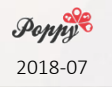

# Exporter

- Clic droit sur la couche
- Enregistrer sous
- Choisir le format du fichier
  - Le plus souvent : KML
- Sauvegarder

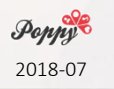

# **Imprimer des cartes**

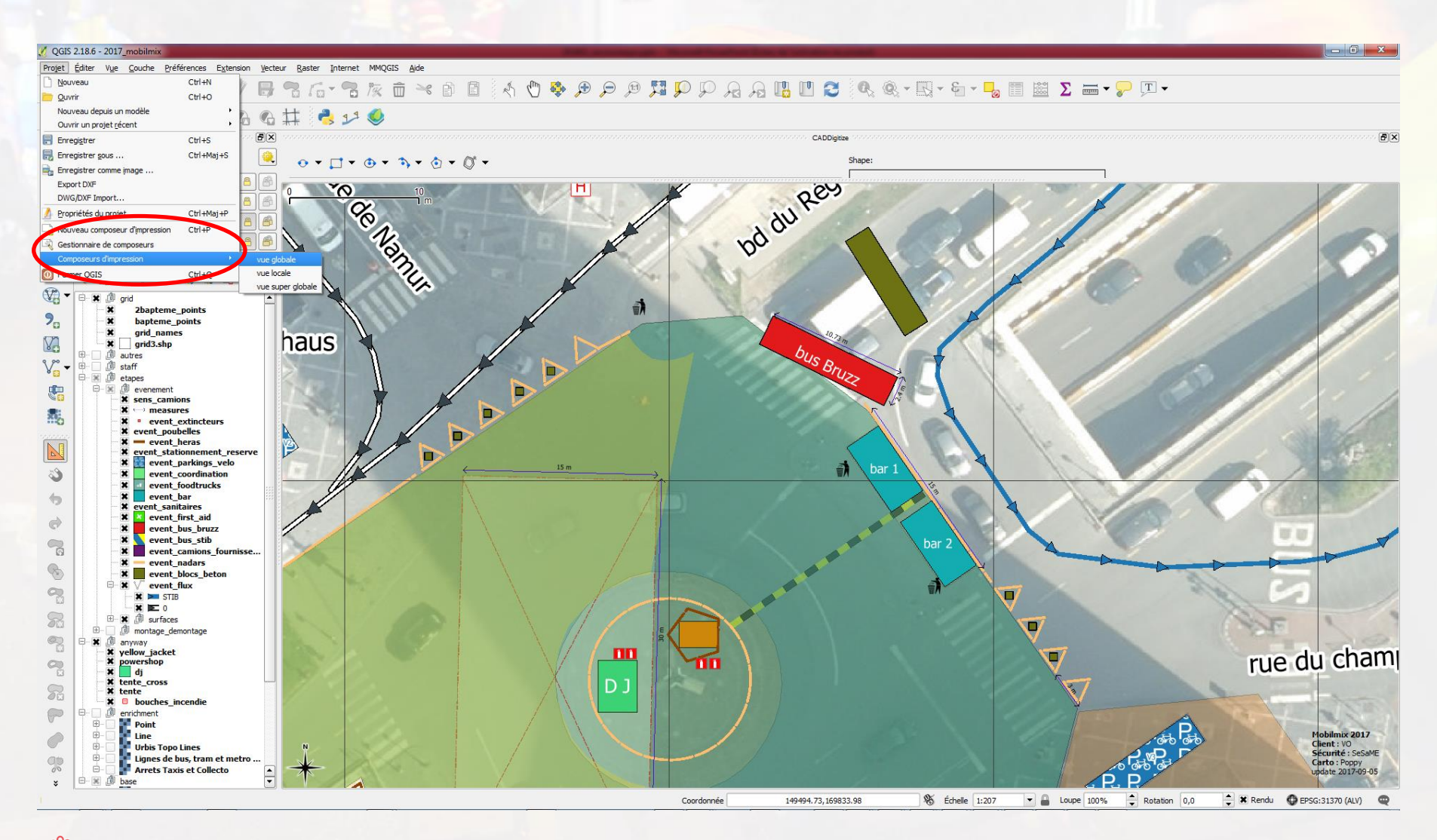

**Рорруб** 2018-07

#### Projet > nouvelle mise en page

# **Imprimer des cartes**

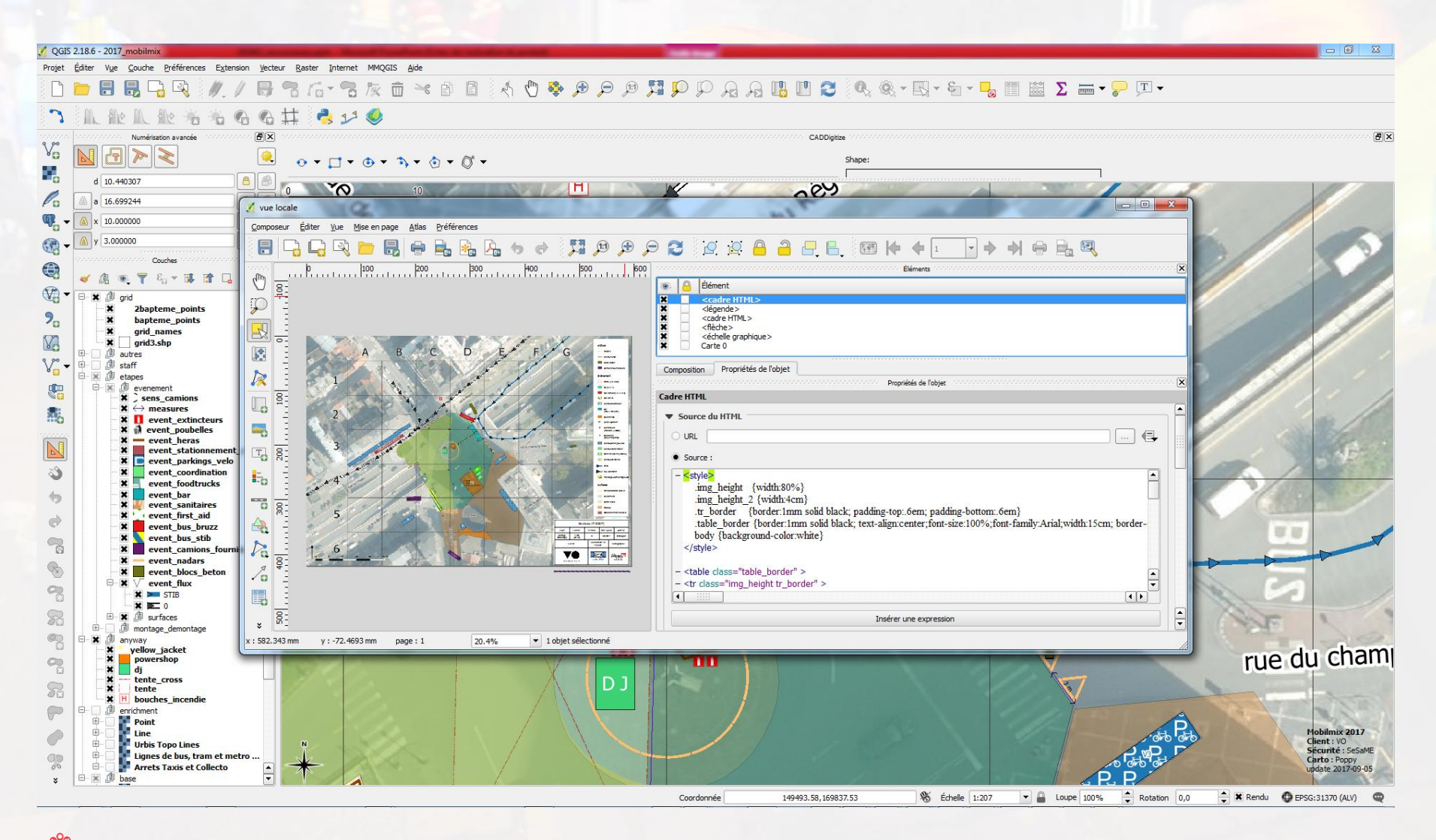

**Рорру** 2018-07 Permet d'ajouter une légende, un quadrillage, ...

# Imprimer des cartes

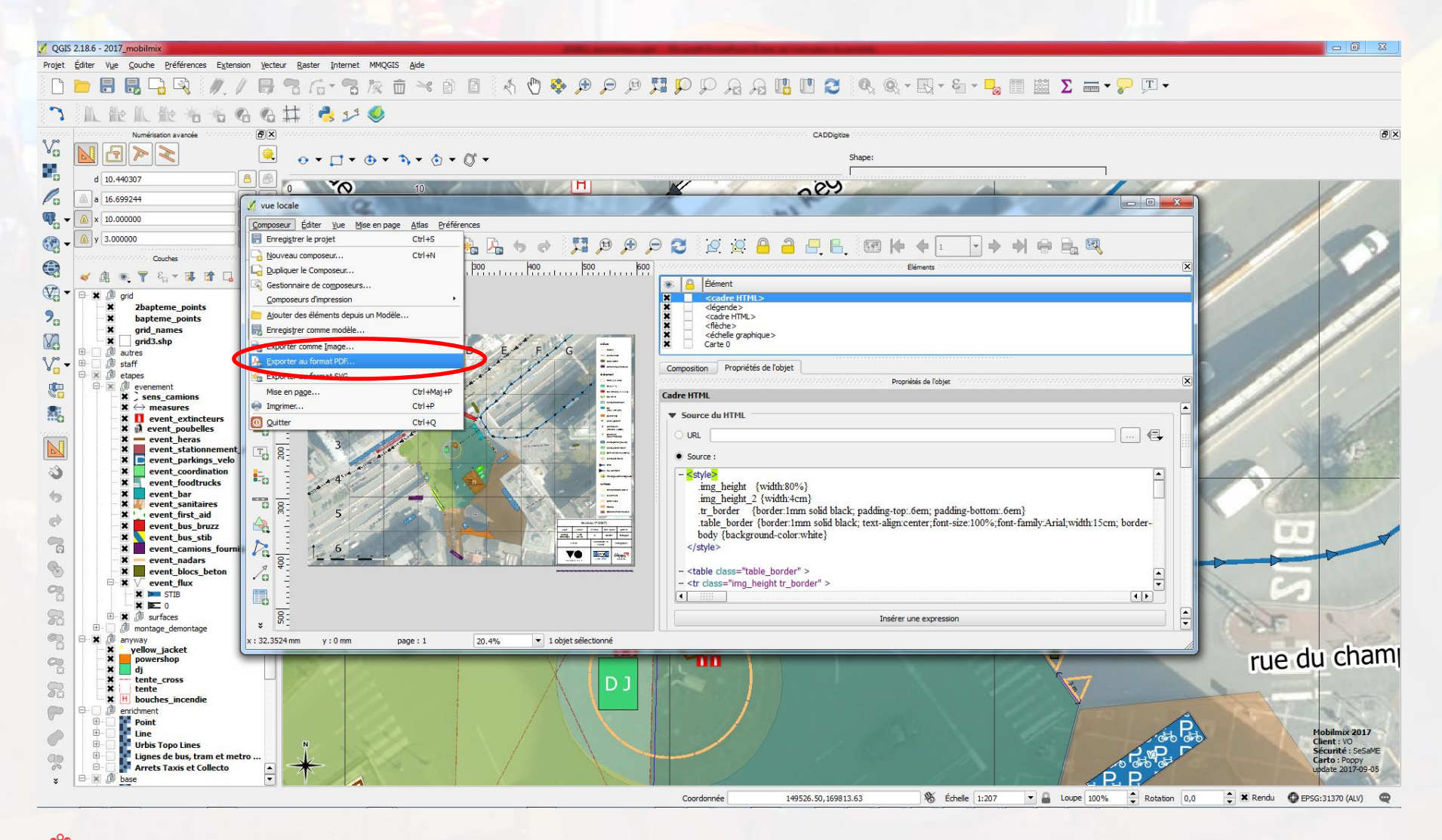

**Рорру** 2018-07 Enregistrer comme image, comme pdf, ...

# **Et sans connexion internet ?**

Désactivez toutes les couches, sauf le fond de carte Sauvegarder l'image de la vue courante, en haute résolution, avec fichier world La glisser dans QGIS L'image de fond s'affichera même sans connexion internet

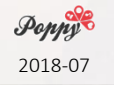

# **Et sans connexion internet ?**

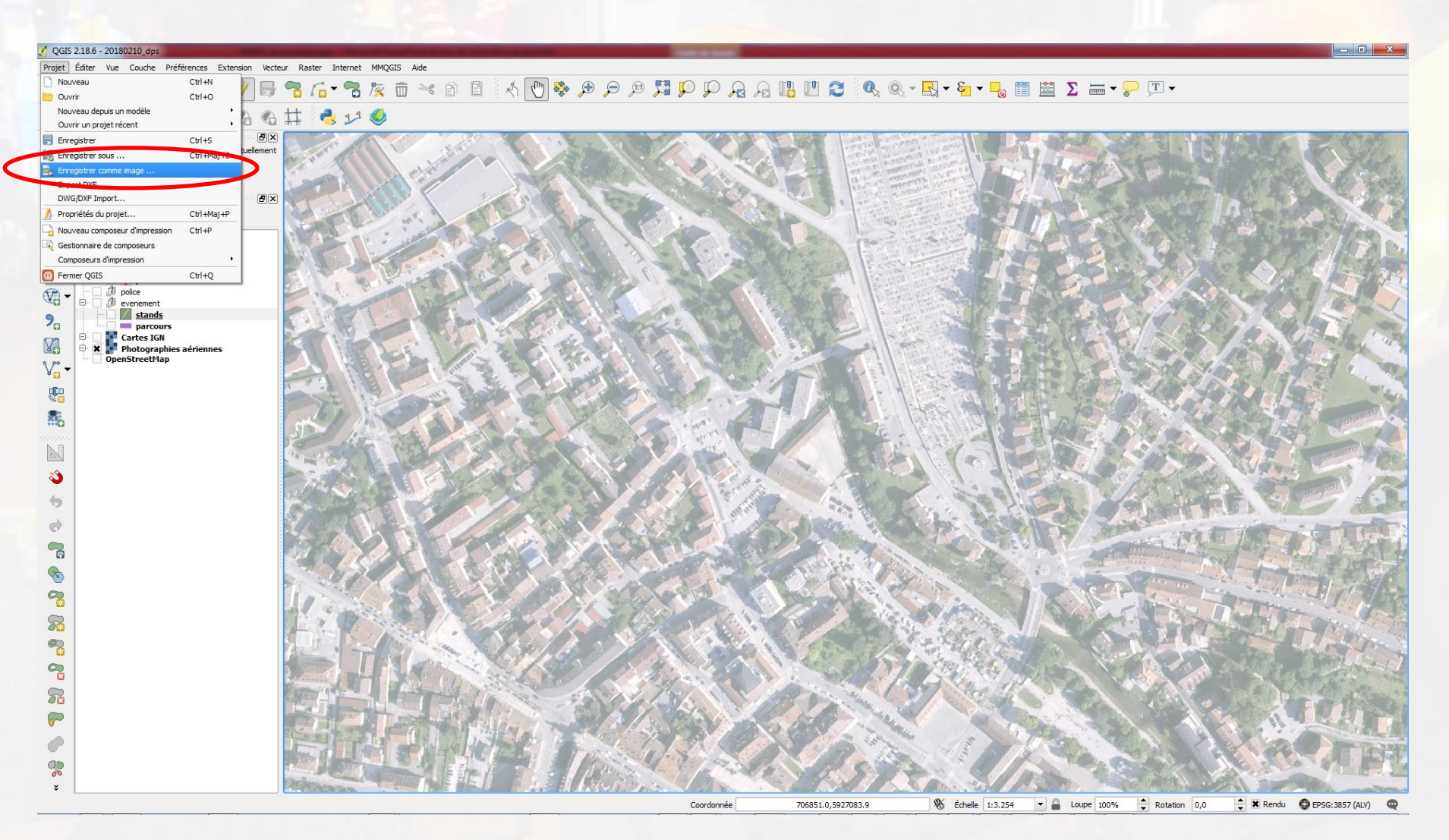

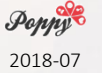

### SECOURS expo

## Cartographie avec QGIS

## **Et sans connexion internet ?**

Utiliser des images géoréférencées :

#### Bruxelles

http://urbisdownload.gis.irisnet.be/fr/download/ Choisir format ECW (5 cm / pixel)

#### **Région Wallonne**

<u>http://geoportail.wallonie.be/catalogue/647e383d-c74b-4ee6-</u> <u>bf48-a5ebc746e8bf.html</u> Format geoTiff

#### **Région Flamande**

http://www.geopunt.be/catalogus/datasetfolder/f5304d6d-0dd4-43fd-a726-427af31e8d61

Format Jpeg2000

| @mypoppy_ | _eu |
|-----------|-----|
|-----------|-----|

# Où trouver des fonds de carte ?

#### OpenStreetMap

- Carte citoyenne
- Vous pouvez la mettre à jour !

Tile Map Service (TMS)

tile.openstreetmap.be tile.openstreetmap.fr tile.openstreetmap.org

! Pas de garantie (cf 22/3/2016)! Restrictions

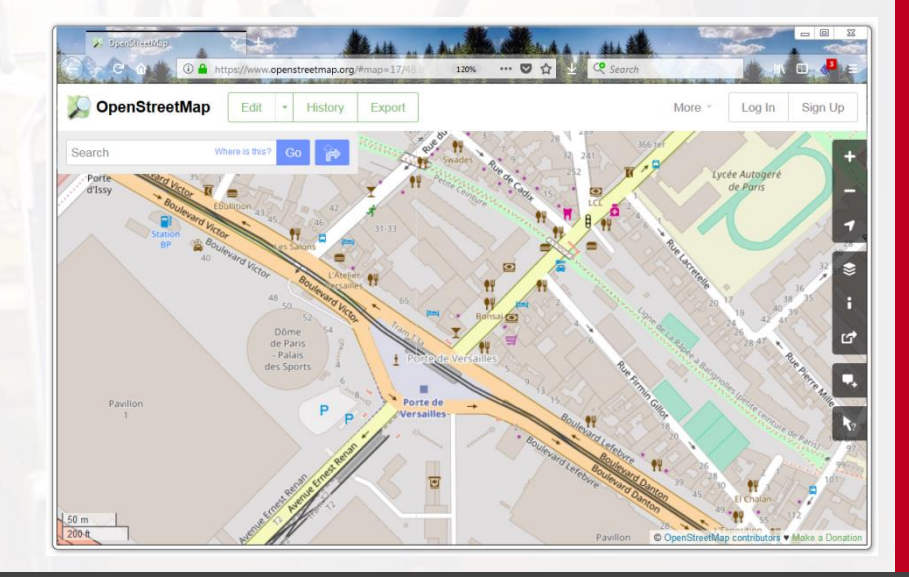

#### @mypoppy\_eu

Christophe Cloquet

Рорру

### SECOURS expo

Cartographie avec QGIS

# Où trouver des fonds de carte ?

Openstreetmap via services commerciaux

- ex : MapBox
- Ne surcharge pas les serveurs communautaires
- Styles

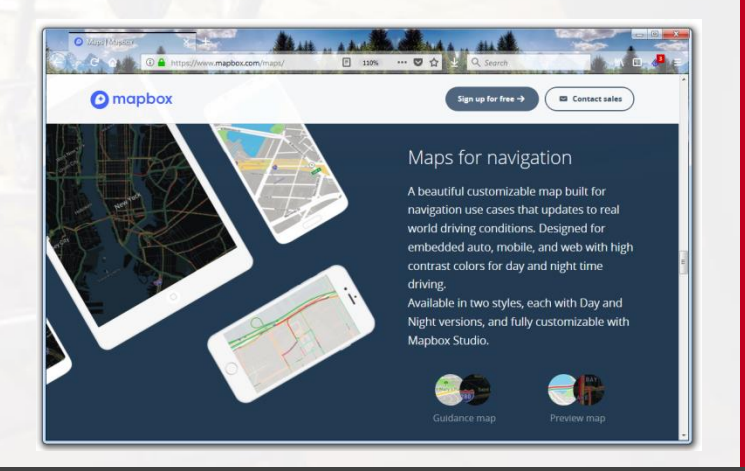

Poppy

Christophe Cloquet

## Où trouver des fonds de carte ?

#### Omniscale OpenStreetMap Map Service

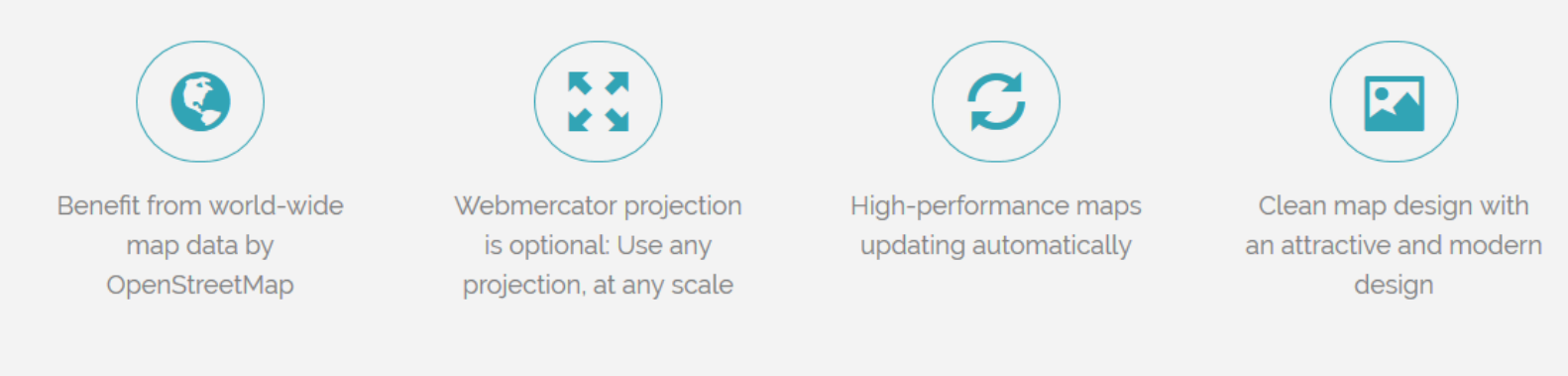

Test Omniscale OpenStreetMap map services for free and without obligation. Try out our OpenStreetMap map service and directly integrate the WMS **in your desktop GIS** or **into your web application**.

#### https://wiki.openstreetmap.org/wiki/Tile\_servers

| @myp | орру | _eu |
|------|------|-----|
|------|------|-----|

#### Christophe Cloquet

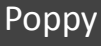

# Où trouver des fonds de carte ?

- **Belgique** : IGN Cartoweb (WMTS)
- Région Bruxelloise : CIRB/ Urbis (WMTS & images)
- Vlaams Gewest : geopunt.be (WMTS & images)
- Région Wallonne : geoportail.wallonie.be (WMTS & images)
- France : ign.fr
- Vos propres fonds de carte : MapTiler

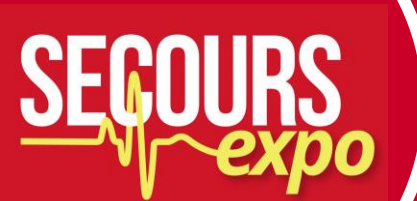

## **Comment utiliser les fonds de carte ?**

- Plugin OpenLayers : facile et rapide
- Via l'explorateur
  - TMS : pour OSM, Mapbox, ...
  - Web Map (Tiled) Service [WM(T)S] :
    - IGN
    - Régions

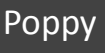

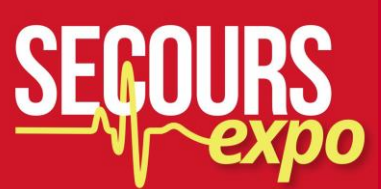

### WORKSHOP

### Merci de votre attention

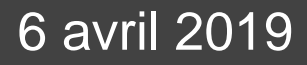